# oventrop

# Armături + sisteme Premium

Instrucțiuni de montaj și de utilizare "Regtronic RH"

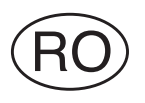

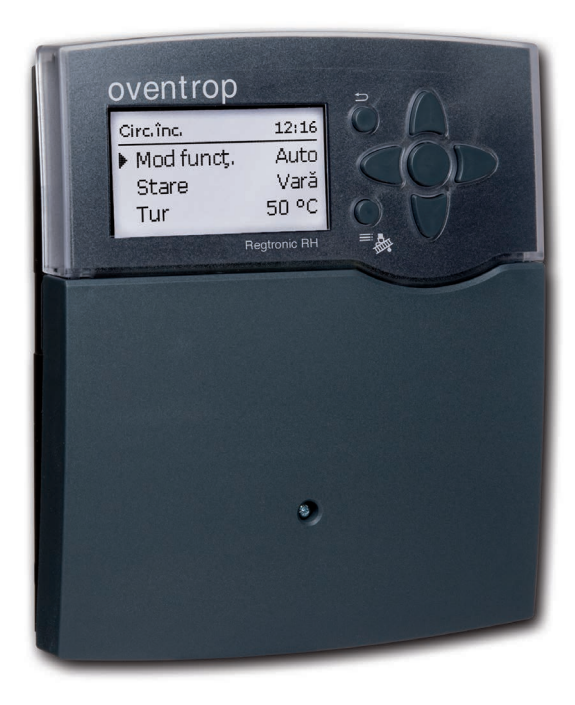

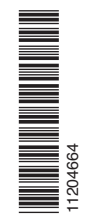

Vă rugăm citiți aceste instrucțiuni cu atenție pentru a putea folosi în mod optim performanța acestui aparat. Vă rugăm păstrați cu grijă aceste instrucțiuni.

#### Instrucțiuni de protecție

Vă rugăm urmați aceste instrucțiuni de protecție pentru a exclude pericolele pentru oameni și pagubele materiale.

#### Reglementări

Pe durata lucrărilor, respectați normele, reglementările și directivele valabile!

#### Date privind aparatul

#### Utilizarea conformă cu destinația

Regulatorul este conceput pentru utilizarea în sisteme de încălzire cu respectarea datelor tehnice indicate în aceste instrucțiuni.

Utilizarea neconformă cu destinația provoacă excluderea tuturor pretențiilor de responsabilitate.

#### Declarație de conformitate CE

Produsul corespunde celor mai relevante directive și, de aceea, este prevăzut cu marca CE.

Indicație

Câmpurile electromagnetice puternice pot afecta functionarea regulatorului.

➔ Se asigură faptul că regulatorul şi instalaţia nu sunt expuse unor surse puternice de radiaţie electromagnetică.

#### Grupul-țintă

Aceste instrucțiuni se adresează exclusiv specialiștilor autorizați.

Lucrările asupra instalației electrice pot fi efectuate numai de către electricieni specialiști.

Prima punere în funcțiune trebuie realizată de către producătorul instalației sau de către un expert numit de acesta.

#### Descrierea simbolurilor

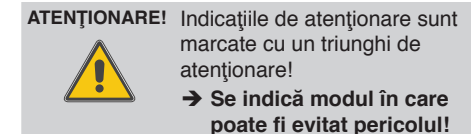

Cuvintele de semnal semnalează gravitatea pericolului care apare dacă nu este evitat.

- Atenționare semnifică faptul că pot să apară accidentări ale persoanelor, iar în anumite cazuri chiar şi accidentări mortale
- Atenţie semnifică faptul că este posibilă apariţia pagubelor materiale

#### Indicație

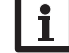

Indicațiile sunt marcate cu un simbol de informație.

 Paragrafele marcate cu o săgeată necesită o acţiune.

#### Salubrizarea

- Materialul de împachetare al aparatului se salubrizează ecologic.
- Aparatele vechi trebuie salubrizate ecologic de către o unitate autorizată. La cerere vă putem colecta aparatele vechi achiziţionate de la noi şi vă putem garanta o salubrizare ecologică.

Sub rezerva erorii și modificărilor tehnice.

#### **Regtronic RH**

#### Continut

| 1   | Vedere de ansamblu 4                     |
|-----|------------------------------------------|
| 2   | Instalarea5                              |
| 2.1 | Montajul 5                               |
| 2.2 | Conexiune electrică 6                    |
| 2.3 | Comunicarea datelor/magistrală7          |
| 2.4 | Adaptor card SD7                         |
| 3   | Comanda și funcționarea8                 |
| 3.1 | Taste                                    |
| 3.2 | Selectarea punctelor de meniu și setarea |
|     | valorilor                                |
| 4   | Punerea în funcțiune 12                  |
| 4.1 | Prima punere în funcțiune 12             |
| 4.2 | Schema cu setări de bază 13              |
| 4.3 | Setare pas cu pas23                      |
| 5   | Funcții și opțiuni 24                    |
| 5.1 | Structura meniului24                     |
| 5.2 | Meniul de stare 25                       |
| 5.3 | Încălz 25                                |
| 5.4 | Insta                                    |
| 5.5 | CC25                                     |
| 5.6 | Valori măs./bilanţ25                     |
| 5.7 | Mesaje 26                                |

| 6    | Încălz                   | 26 |
|------|--------------------------|----|
| 6.1  | Relee comune             | 26 |
| 6.2  | Crcte înc.               | 28 |
| 6.3  | Funcții de alegere       | 36 |
| 7    | Insta                    | 42 |
| 7.1  | Funcții de alegere       | 42 |
| 8    | CC                       | 51 |
| 9    | Setări de bază           | 52 |
| 10   | Card SD                  | 53 |
| 11   | Regim man                | 54 |
| 12   | Cod utiliz.              | 55 |
| 13   | Intrări/leșiri           | 55 |
| 13.1 | Modul                    | 55 |
| 13.2 | Intrări                  | 56 |
| 13.3 | leşiri                   | 57 |
| 13.4 | Profil MDI               | 58 |
| 14   | Detectarea erorilor      | 60 |
| 15   | Index după cuvinte cheie | 63 |

#### Navigator

#### Instalarea

Dacă se doreste montarea și conectarea electrică a regulatorului se consultă pagina 5.

#### Punerea în functiune

#### pagina 8

pagina 23

pagina 5

oventrop

Dacă regulatorul este deja instalat și urmează punerea acestuia în funcțiune se consultă pagina 8.

#### Setări

Se consultă pagina 23 dacă trebuie realizate setări asupra funcțiilor principale și suplimentare (și la Hornar și Uscare sapă).

#### Comunicarea datelor

pagina 53

Se consultă pagina 53 dacă se doreste realizarea unei comunicații cu regulatorul.

Detectarea erorilor

pagina 60

Se consultă pagina 60 pentru analiza și remedierea erorilor, în cazul în care a apărut o eroare.

#### Vedere de ansamblu

- · Display grafic foarte mare
- 5 ieşiri de releu
- 8 (9) intrări pentru senzorii de temperatură Pt1000, Pt500 sau KTY (în funcție de sistem)
- 2 intrări pentru Grundfos Direct Sensors™ digitali
- 2 ieșiri MDI pentru comanda pompelor de mare eficiență cu turație reglată
- Înregistrarea datelor/Actualizări Firmware cu card SD
- 9 sisteme de bază preconfigurate
- 1 circuit de încălzire mixt, 1 circuit de încălzire nemixt
- Încălzirea apei menajere
- · Circulație (cu modul de extindere EM)
- Dezinfecție termică (cu modul de extindere EM)
- Funcţii de alegere preprogramate (cu modul de extindere EM)
- · S-Bus
- Element de rețea eficient energetic

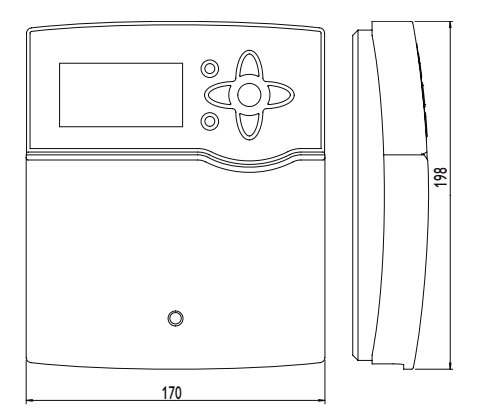

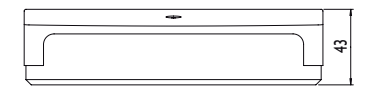

#### Date tehnice

Intrări: 8 (9) intrări pentru senzori de temperatură Pt1000, Pt500 sau KTY (utilizabil și pentru comanda la distanță RTA11-M), 1 intrare de impuls V40, intrări pentru 2 Grundfos Direct Sensors™ digitali, 1 intrare pentru un senzor de radiație CS10 **leșiri:** 4 relee semiconductoare, 1 releu de închidere cu tensiune zero, 2 ieșiri MDI **Capacitate de comutare per releu:** 1 (1) A 240 V~ (releu semiconductor) 4 (1)A240 V~ (relee de închidere cu tensiune zero)

4 (1) A 240 V (relee de închidere cu tensiune zero)

Capacitatea totală de comutare: 4 A 240 V~ Alimentare: 100...240 V~, 50...60 Hz

Tipul racordării: Y

Putere absorbită - Standby: < 1 W

Modul de funcționare: Tip 1.B.C.Y

Tensiune nominală - de impuls: 2,5 kV

Interfete: S-Bus, adaptor card SD

**Funcții:** Comanda circuitului de încălzire în funcție de condițiile atmosferice, Postîncălzire, Încălzirea apei menajere cu circuit de conectare prioritar, Circulație, Dezinfecție termică, Contorizarea cantității de căldură, Funcții de alegere cum ar fi cazan de combustibil solid, Creșterea temperaturii de retur și altele.

**Carcasă:** Masă plastică, PC-ABS și PMMA **Montaj:** Montaj pe perete, posibilitate de montaj în tabloul de comandă

**Display:** Display grafic complet, lampă de control (taste în cruce) și iluminare de fundal **Comanda:** Prin 7 butoane în partea frontală a carcasei

Tipul de protecție: IP 20/EN 60529 Clasa de protectie: I

Temperatura ambiantă: 0...50 °C Gradul de murdărie: 2

Dimensiuni: 198×170×43 mm

#### 2 Instalarea

#### ATENŢIONARE! Electrocutare!

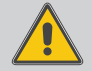

Dacă se deschide carcasa sunt prezente componente aflate sub tensiune!

➔ Înaintea fiecărei deschideri a carcasei se decuplează complet aparatul de la tensiunea de reţea!

#### 2.1 Montajul

Aparatul se montează exclusiv în încăperi interioare uscate.

Regulatorul trebuie să poată fi decuplat de la reţea cu ajutorul unui dispozitiv suplimentar cu un traseu de separare de minim 3 mm la toţi polii resp. cu un întrerupător (siguranţă) în conformitate cu reglementările de instalare valabile.

La instalarea cablului de conectare la rețea și a cablurilor de senzor se acordă atenție poziționării separate. Efectuați următorii pași pentru montarea aparatului pe perete:

- → Se desface şurubul cu cap în cruce din obturator, iar obturatorul se trage în jos, afară din carcasă.
- Punctul de prindere se marchează pe bază, iar diblurile alăturate se montează preliminar cu şurubul aferent
- → Carcasa se prinde de punctul de prindere şi se marchează pe bază punctele inferioare de fixare (distanţa între orificii 150 mm)
- ➔ Se introduc diblurile inferioare
- ➔ Carcasa se prinde deasupra şi se fixează cu şuruburile de fixare inferioare
- ➔ Conexiunile electrice se realizează conformă pozării bornelor, a se vedea pagina 7
- ➔ Obturatorul se aşează pe carcasă
- → Carcasa se închide cu şuruburile de fixare

#### Indicație

Câmpurile electromagnetice puternice pot afecta funcționarea regulatorului. Se asigură faptul că regulatorul și instalația nu sunt expuse unor surse puternice de radiație electromagnetică.

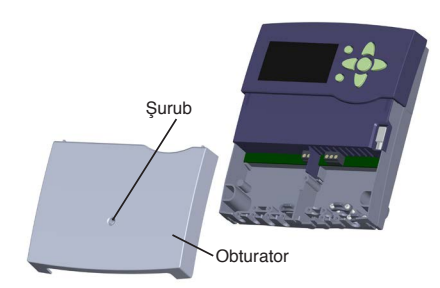

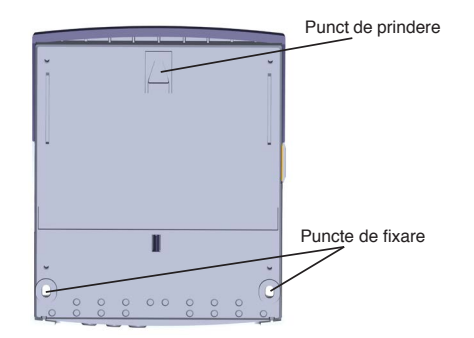

#### 2.2 Conexiune electrică

#### ATENŢIONARE! Electrocutare!

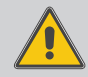

Dacă se deschide carcasa sunt prezente componente aflate sub tensiune!

➔ Înaintea fiecărei deschideri a carcasei se decuplează complet aparatul de la tensiunea de retea!

#### ATENŢIONARE! Descărcare electrostatică!

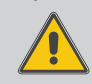

Descărcarea electrostatică poate cauza deteriorarea componentelor electronice! → Se asigură descărcarea

Se asigura descarcarea înaintea atingerii interiorului carcasei. Pentru aceasta se atinge o componentă legată la pământare (de ex. robinet de apă, calorifer sau similar).

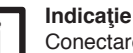

Conectarea aparatului la tensiunea de retea este întotdeauna ultima etapă de lucru!

Este posibil să fie deja conectate cabluri la aparat în funcție de varianta aparatului. În caz contrar, se procedează în felul următor:

Regulatorul este echipat cu un total de 5 **Relee**, la care pot fi conectați consumatori, de ex. pompe, supape sau similare:

Releele 1...4 sunt relee de semiconductor, potrivite și pentru reglarea turației:

Conductor R1...R4

Conductor neutru N (bloc de borne colectoare) Conductor împământare (=) (bloc de borne colectoare)

Releul 5 este un releu de închidere cu tensiune zero:

Conectarea la R5 se realizează cu orice polaritate Senzorii de temperatură (S1 până la S9) se conectează cu orice polaritate atât la clemele S1 până la S9, cât și la GND.

Nor Öffnen Gerät spannungslos schalten! Isolate mains before removing cover! oventrop DE-59939 Olsberg Masse-Sammelklemme benutzen T4A Reatronic RH ⊕ 100 ... 240 V~ Use ground common terminal block VN: 1.0 50-60 Hz Ш Neutralleiter-Sammelklemme benutzen! Use neutral conductor common terminal block N R1-R4 1 (1) A (100 ... 240) V~ æ Schutzleiter-Sammelklemme benutzen R5 4 (1) A 240 V~ Use PE Common terminal block 4 (1) A 24V === **PWM/0-10V** 1 . . . Temp. Sensor V40/S5 RPD **CS10** S-Bus ⊕⊕⊕ 1 . . . 22 S ŝ ŝ 7 2 2 Ξ 5 S **S4** 57 1 . . . 22  $|\oplus| \oplus |\oplus|$ ĠNĎ VFD 0000 000 1 . . . 00 0000 0 0000000000 000000000 000 00 0 0 0 0 0 0 000 1 . . . 1 • • Clemele senzorului S-Bus Releu de închidere Conductor neutru Bloc de borne colectoare cu tensiune zero Conexiune Grundfos Direct Sensors™ Senzor-Masă-Bloc de borne colectoare Conductor de împământare-Bloc Cleme MDI (0-10V) de borne colectoare (PE)

Clema S9 este o intrare de impulsuri pentru debitmetrele V40 sau pentru comutatorul de curgere FS08.

Debitmetrul **V40**se conectează cu polaritate aleatorie la clemele S9/V40 și GND.

Senzorul de radiație **CS10** se conectează la clemele CS10 și GND cu respectarea polarității. Pentru aceasta se conectează senzorul cu conexiune marcată cu GND la blocul de borne colectoare de masă GND, iar conexiunea marcată cu CS se conectează la clema CS10.

Clemele marcate cu **MDI** sunt ieșiri de comandă pentru pompe de mare eficiență.

În meniul Intrări/leşiri pot fi alocate relee ieşirilor MDI.

**Grundfos Direct Sensors**<sup>™</sup> digitali se conectează la intrările RPD și VFD.

Alimentarea regulatorului cu energie electrică se face printr-un cablu de rețea. Tensiunea de alimentare trebuie să fie 100...240 V~ (50...60 Hz).

Racordul la rețea se realizează la clemele: Conductor neutru N

Conductor L

Conductor L' (L' nu se conectează la cablul de rețea. L' este un contact aflat sub tensiune și cu siguranță permanentă)

Conductor împământare 🚖 (bloc de borne colectoare)

#### ATENŢIONARE! Electrocutare!

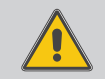

L' este un contact aflat sub tensiune și cu siguranță permanentă.

➔ Înaintea fiecărei deschideri a carcasei se decuplează complet aparatul de la tensiunea de reţea!

#### Indicație

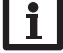

Pentru procedura la prima punere în funcțiune se va vedea pagina 12.

ro

Instalarea

#### 2.3 Comunicarea datelor/magistrală

Regulatorul dispune de **S-Bus** pentru comunicarea datelor și pentru alimentarea cu energie electrică a modulelor externe. Conexiunea se face cu polaritate aleatorie pe ambele cleme marcate cu **S-Bus** și **GND**. Prin această magistrală de date se pot conecta unul sau mai multe module **S-Bus**, de ex.:

- · Înregistrator de date CS-BS
- · Modul de extindere EM

În plus, regulatorul poate fi conectat la un PC cu adaptorul de interfață S-Bus/USB sau S-Bus/LAN (nu este conținut în volumul de livrare).

#### 2.4 Adaptor card SD

Regulatorul dispune de un adaptor de card SD. Cu cardul SD pot fi efectuate functiile următoare:

 Memorarea valorilor măsurate şi de bilanţ pe un card SD. După transferul într-un computer, valori-

B

le memorate pot fi deschise și vizualizate de exemplu cu un program de calul tabelar.

- Pregătirea setărilor şi parametrizărilor pe computer şi transferul ulterior al acestora pe regulator prin cardul SD.
- Se memorează și se refac setările și parametrizările de pe cardul SD, dacă este cazul.
- Descărcarea actualizărilor Firmware disponibile în Internet şi derularea acestora pe regulator prin cardul SD.

Pentru informații suplimentare referitoare la utilizarea cardului SD se va consulta pagina 53. 2

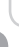

#### Comanda și funcționarea

#### 3.1 Taste

3

Regulatorul este controlat prin cele 7 taste de lângă display, care au funcțiile următoare:

- Tasta 🕦 Răsfoire în sus
- Tasta 💿 Răsfoire în jos
- Tasta 2 Creșterea valorilor de reglare
- Tasta 🔄 Reducerea valorilor de reglare
- Tasta 💿 Confirmare
- Tasta () Comutare în meniul de stare/în modul Hornar resp. în Uscare şapă (în funcție de sistem)
- Tasta 🔿 Tasta Escape pentru comutarea în meniul anterior

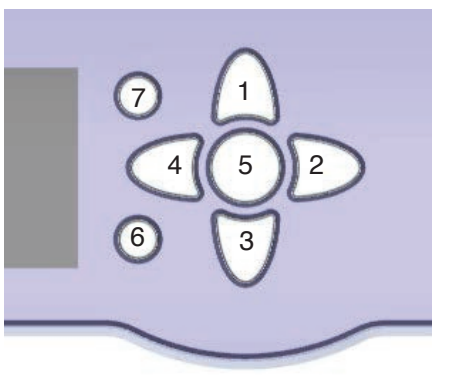

#### 3.2 Selectarea punctelor de meniu şi setarea valorilor

În regimul Normal al regulatorului, display-ul se află în meniul Stare. Iluminarea display-ului se stinge dacă nu se apasă nicio tastă timp de câteva secunde.

Pentru reactivarea iluminării display-ului se apasă oricare tastă.

- Pentru deschiderea unui submeniu sau pentru confirmarea unei valori se apasă tasta s
- → Pentru comutarea înapoi în meniul Stare se apasă tasta (€) – setările neconfirmate nu vor fi memorate
- ➔ Pentru comutarea în meniul anterior se apasă tasta ⑦ – setările neconfirmate nu vor fi memorate

Dacă nu se apasă o tastă un timp mai îndelungat, se întrerupe setarea și se păstrează valoarea anterioară.

#### Hornar/Şapă

Funcția Hornar sau Uscare şapă pot fi activate cu tasta (e). Funcția Hornar este activată din fabrică. Pentru a putea activa Uscare şapă este necesară dezactivarea funcției Hornar în toate circuitele de încălzire (a se vedea pagina 33).

→ Pentru pornirea funcţiei Hornar sau Uscare şapă se ţine apăsată tasta 6 pentru 5 s.

Stare: Valori măs 50.8 °C>> S1 Tur CÎ Circ. înc.

Dacă se poate vedea simbolul **>>** după un punct de meniu, atunci se poate deschide alt meniu cu tasta (s).

Dacă apare simbolul • la marginea display-ului lângă funcția alocată unui senzor, atunci senzorul acesta are mai multe funcții la care se poate răsfoi cu tastele 2 și ④.

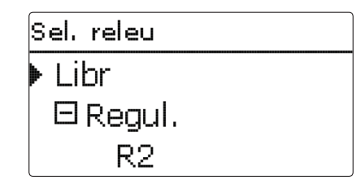

Dacă se poate vedea simbolul  $\textcircled$  înaintea unui punct de meniu, atunci se poate deschide un submeniu cu tasta (s). Dacă este deja deschis, atunci în locul  $\textcircled$  se poate vedea un  $\sqsubseteq$ .

ro

Instalarea

Punerea în funcțiune

Setări

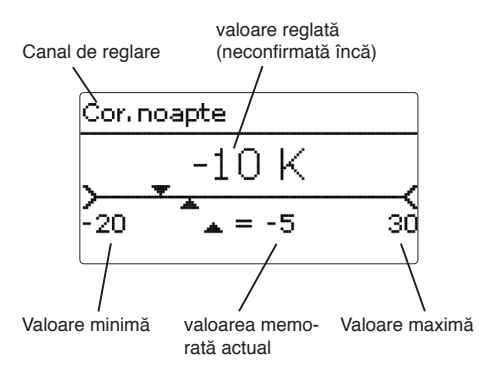

Valorile și opțiunile pot fi reglate în moduri diferite:

Valorile numerice sunt reglate cu un cursor. În partea stângă se poate vedea valoarea minimă, iar în dreapta valoarea maximă. Cifra mare de deasupra cursorului prezintă setarea actuală. Cu ajutorul tastelor 고 și 🕢 este posibilă deplasarea cursorului superior în stânga și în dreapta. Abia după confirmarea reglajului cu tasta (3), cifra de sub cursor indică valoarea nouă. Dacă se confirmă din nou cu tasta (3), atunci noua valoare este memorată.

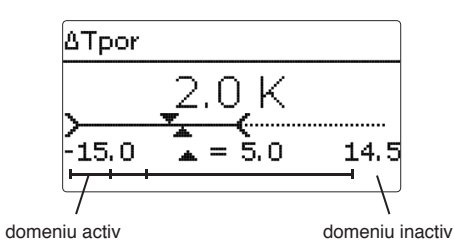

Dacă valorile sunt blocate între ele, atunci acestea oferă un domeniu de reglare limitat, în functie de reglaiul celeilalte valori.

În cazul acesta este scurtat domeniul activ al cursorului, iar domeniul inactiv este reprezentat cu linie întreruptă. Afişajul valorii maxime şi minime se adaptează la limitare.

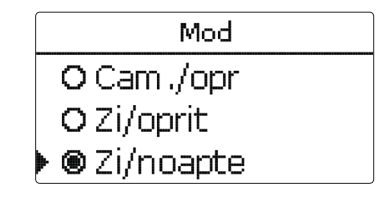

Dacă se poate face o singură selecție din mai multe posibilități de alegere diferite, atunci acestea sunt afișate cu "casete cu punct". Caseta cu punct este umplută dacă se alege un punct.

| Termost, cameră  |
|------------------|
| 🗆 Term. cam. 1   |
| 🗆 Term. cam. 2   |
| 🕨 🗆 Term. cam. 3 |

Dacă se pot selecta simultan mai multe posibilități de alegere diferite, atunci acestea sunt afișate cu casete de bifare. Dacă se selectează un punct, apare un  $\mathbf{x}$  în interiorul casetei de bifare. Instalarea

#### Reglarea timer-ului

Dacă se activează optiunea Timer, apare un ceas programator, cu care pot fi setate intervale de timp pentru utilizarea functiei.

Apoi apare o vedere de ansamblu cu reglaiele existente. Pentru fiecare zi a săptămânii există o fereastră de vedere de ansamblu, iar cu tastele 2 si 4 se poate comuta între zile.

#### Timer: Luni

# 00:00 03:00 06:00 09:00

# 12:00 15:00 18:00 21:00

Pentru reglarea timer-ului se apasă tasta (5). Întâi se poate selecta care ziuă sau dacă se prelucrează toate zilele săptămânii.

| Zil | e săpt,   |  |
|-----|-----------|--|
| •   | Toate zil |  |
|     | 🛛 Luni    |  |
|     | ⊐Marti    |  |

Sub ultima zi din săptămână se află punctul de meniu Cont.. Dacă se selectează Cont.. se ajunge la meniul Timer prelucrare pentru reglarea intervalului de timp.

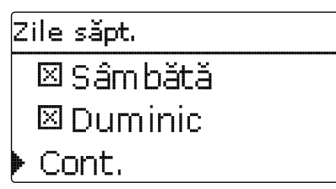

#### Adăugarea unui interval de timp:

Intervalele de timp pot fi reglate în etape de câte 15 minute.

Pentru reglarea unui interval de timp activ se procedează în felul următor:

- → Cursorul se deplasează cu tastele 2 si 4 la începutul dorit al intervalului de timp. Începutul intervalului de timp se stabileste cu tasta n.
- → Cursorul se deplasează cu tastele 2 și 4 pe finalul dorit al intervalului de timp.

- → Pentru închiderea intervalului de timp, se apasă tasta (5) la atingerea momentului final dorit.
- → Pentru adăugarea unui interval de timp suplimentar se repetă cele 3 puncte anterioare.
- ➔ Se reapasă tasta (₅) pentru a ajunge din nou la vederea de ansamblu a setărilor existente.

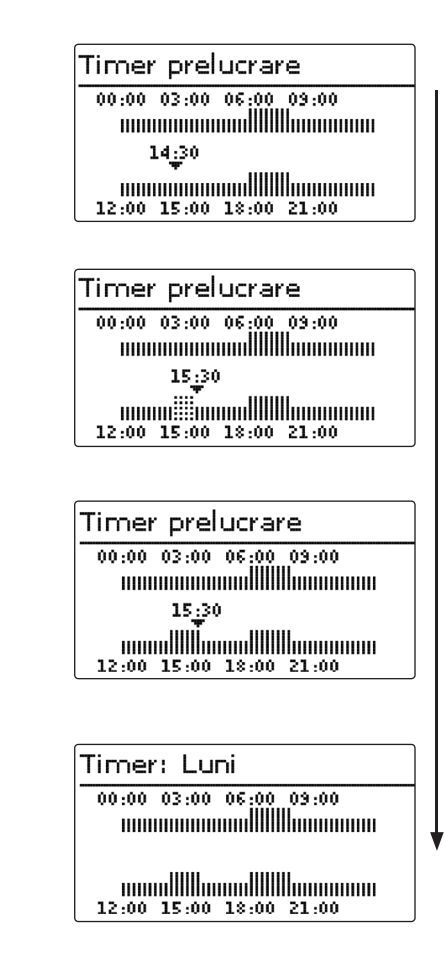

#### Stergerea unui interval de timp:

Pentru stergerea unui interval de timp activ se procedează în felul următor:

→ Cu tasta 3 se stabileşte momentul de la care se sterge un interval de timp.

→ Cursorul se deplasează cu tastele 2 și 4 pe finalul dorit al intervalului de timp.

→ Pentru încheierea ştergerii intervalului de timp, se apasă tasta (5) la atingerea momentului final dorit.

→ Se reapasă tasta (5) pentru a ajunge din nou la vederea de ansamblu a setărilor existente.

| 00:00 03:00 06:00 09:00 |
|-------------------------|
|                         |
| 19:00                   |
|                         |
|                         |
|                         |
|                         |
|                         |
|                         |
| limer preiucrare        |
| 00:00 03:00 06:00 09:00 |
|                         |
|                         |
| 20:00                   |
|                         |
| 12:00 15:00 18:00 21:00 |
|                         |
|                         |
|                         |
| Timer prelucrare        |
| inner preidcrare        |
| 00:00 03:00 06:00 09:00 |
|                         |
| 20.00                   |
|                         |
|                         |
| 12:00 15:00 18:00 21:00 |
|                         |
|                         |
|                         |
| Timer: Luni             |
| 00.00 02.00 05.00 09.00 |
|                         |
|                         |
|                         |
|                         |
|                         |
|                         |

Timer prelucrare

#### Punerea în functiune 4

#### Prima punere în functiune 4.1

Se realizează legătura la retea a regulatorului dacă sistemul este umplut hidraulic și este gata de functionare.

Regulatorul trece printr-o fază de inițializare în care tastele în cruce luminează rosu.

La prima punere în functiune sau după o resetare a regulatorului, meniul de punere în funcțiune pornește după faza de inițializare. Meniul de punere în functiune conduce utilizatorul prin cele mai importante canale de reglare pentru functionarea instalatiei.

#### Meniul de punere în funcțiune

Meniul de punere în funcțiune este compus din canalele descrise în cele ce urmează. Pentru realizarea unei setări se apasă tasta (5). Se setează valoarea cu tastele 2 și 4 și se confirmă cu tasta (5). Pe displav apare canalul următor.

#### Comanda de la taste

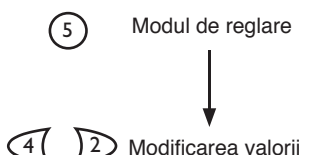

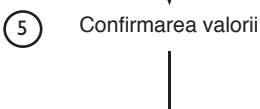

#### salt automat la următorul parametru

#### 1. Limba:

→ Se reglează limba de meniu dorită.

2. Unități:

➔ Se reglează unitatea de temperatură dorită.

➔ Se reglează unitatea de volum dorită.

Se reglează unitatea de presiune dorită.

→ Se reglează unitatea de energie dorită.

| Sprache  |  |
|----------|--|
| Hrvatski |  |
| Polski   |  |
| 🕨 Română |  |

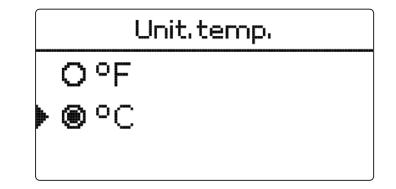

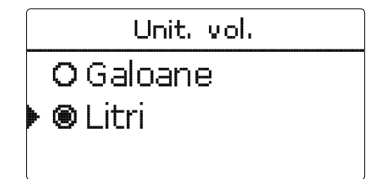

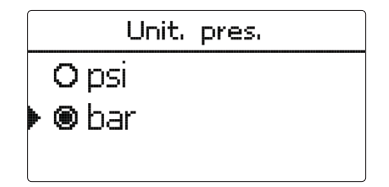

|   |   | Unit. | energie |  |
|---|---|-------|---------|--|
|   | 0 | BTU   |         |  |
| Þ | ۲ | Wh    |         |  |
|   |   |       |         |  |

Setări

2

Instalarea

# Setări F

#### 3. Schimbarea orei de vară/iarnă:

➔ Se activează resp. se dezactivează schimbarea automată a orei de vară/iarnă.

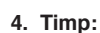

➔ Se reglează ora actuală. Întâi se reglează orele, iar apoi minutele.

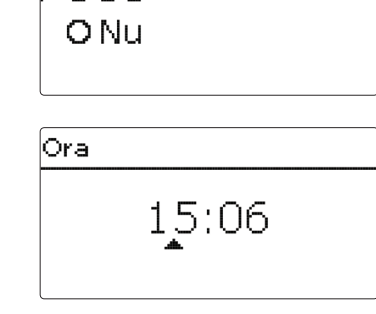

Vară/iarnă

Da

#### 5. Data:

→ Se reglează data actuală. Întâi se reglează anul, apoi luna, iar la final se reglează ziua.

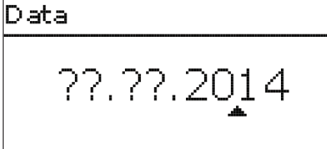

#### 6. Sistemul de bază:

- ➔ Se setează schema dorită (Circ.înc., Cerere, Încălzire AM).
- Finalizarea meniului de punere în funcţiune:

După selectarea schemei are loc o interogare de siguranță. Setările se memorează dacă aceasta este confirmată.

- Pentru confirmarea interogării de siguranţă se apasă tasta s.
- → Pentru a reveni la canalele de setare ale meniului de punere în funcțiune se apasătasta 7.

<sup>Schemă</sup> Schema O Schema 1 ▶ Schema 2

| Schema 2  |    |
|-----------|----|
| Memorare? | Da |

Dacă s-a confirmat interogarea de siguranță, regulatorul este funcțional, iar setările din fabrică trebuie să permită o funcționare optimă a instalației.

Toate setările realizate în meniul de punere în funcțiune pot fi modificate ulterior în meniul **Se-tări de bază**.

#### 4.2 Schema cu setări de bază

Regulatorul este preprogramat pentru 9 sisteme de bază. Presetările de bază au fost deja realizate. Pentru o postîncălzire, Cerere resp. Pompă înc.cazan sunt alocate prin relee comune. Astfel este posibilă extinderea simplă a sistemului.

Alocările releelor și senzorilor sunt realizate corespunzător figurilor.

Schema 0 nu deține presetări.

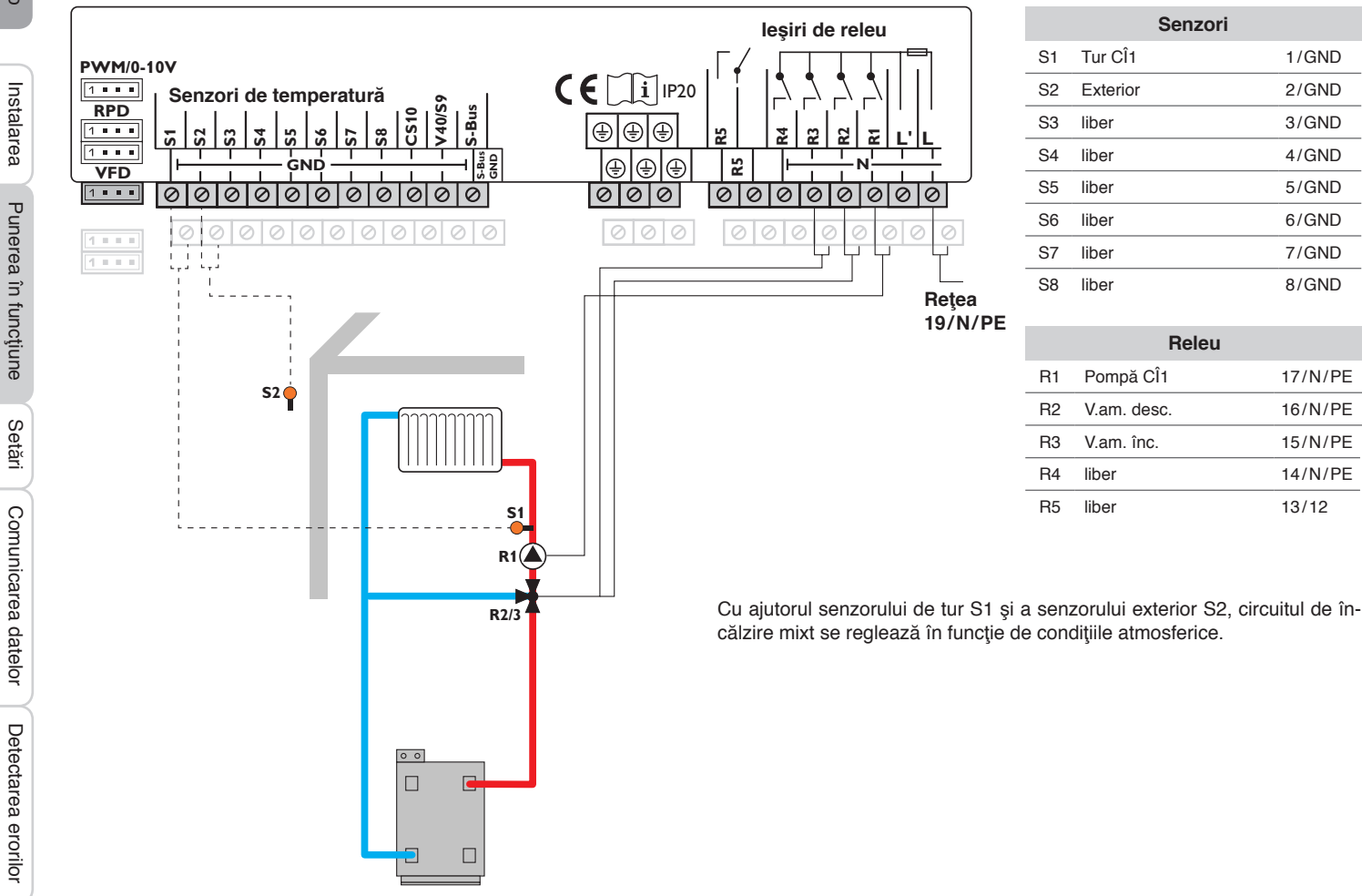

#### Schema 2: un circuit de încălzire mixt cu postîncălzire (Cerere)

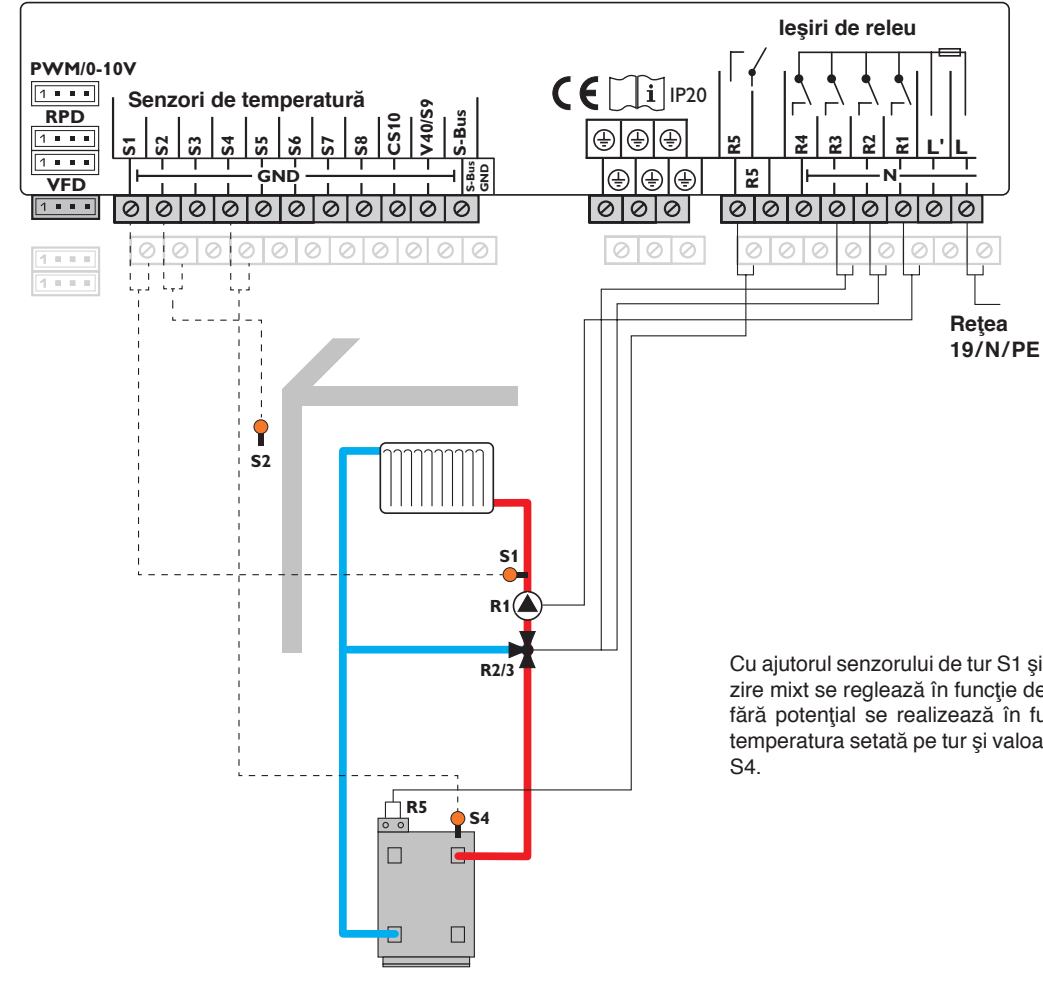

| Senzori |                     |         |  |  |
|---------|---------------------|---------|--|--|
| S1      | Tur CÎ1             | 1/GND   |  |  |
| S2      | Exterior            | 2/GND   |  |  |
| S3      | liber               | 3/GND   |  |  |
| S4      | Postîncălzire/cazan | 4/GND   |  |  |
| S5      | liber               | 5/GND   |  |  |
| S6      | liber               | 6/GND   |  |  |
| S7      | liber               | 7/GND   |  |  |
| S8      | liber               | 8/GND   |  |  |
|         |                     |         |  |  |
| Releu   |                     |         |  |  |
| R1      | Pompă CÎ1           | 17/N/PE |  |  |
| R2      | V.am. desc.         | 16/N/PE |  |  |
| R3      | V.am. înc.          | 15/N/PE |  |  |
| R4      | liber               | 14/N/PE |  |  |

Cu ajutorul senzorului de tur S1 și a senzorului exterior S2, circuitul de încălzire mixt se reglează în funcție de condițiile atmosferice. Cererea cazanului fără potențial se realizează în funcție de diferența de temperatură dintre temperatura setată pe tur și valoarea măsurată de senzorul de postîncălzire S4.

R5

Cerere

Instalarea

Punerea în funcțiune

Setări

Comunicarea datelor

Detectarea erorilor

13/12

#### Schema 3: un circuit de încălzire mixt cu postîncălzire (Cerere și Pompă înc.cazan)

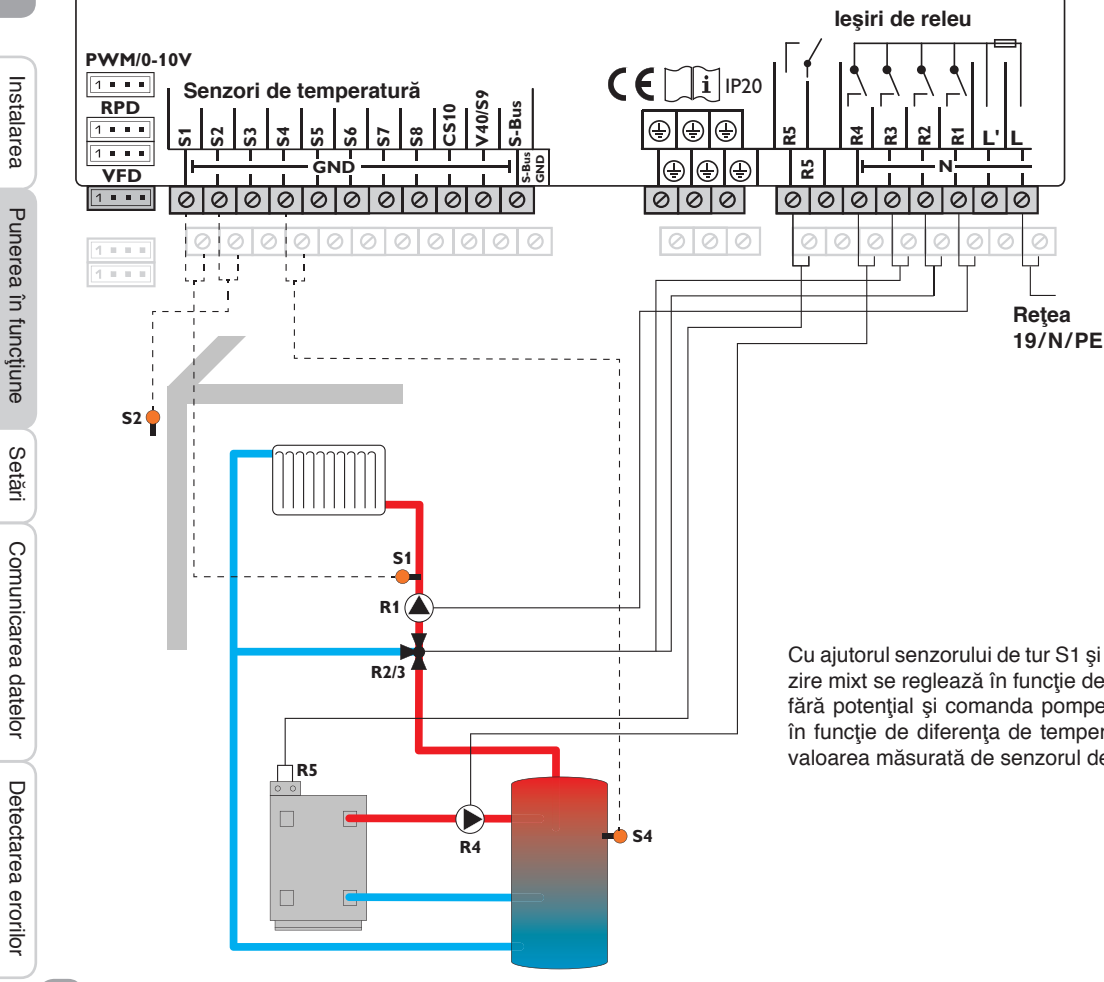

| Senzori |                     |       |  |
|---------|---------------------|-------|--|
| S1      | Tur CÎ1             | 1/GND |  |
| S2      | Exterior            | 2/GND |  |
| S3      | liber               | 3/GND |  |
| S4      | Postîncălzire/cazan | 4/GND |  |
| S5      | liber               | 5/GND |  |
| S6      | liber               | 6/GND |  |
| S7      | liber               | 7/GND |  |
| S8      | liber               | 8/GND |  |
|         |                     |       |  |
| Polou   |                     |       |  |

| Releu |                 |         |
|-------|-----------------|---------|
| R1    | Pompă CÎ1       | 17/N/PE |
| R2    | V.am. desc.     | 16/N/PE |
| R3    | V.am. înc.      | 15/N/PE |
| R4    | Pompă înc.cazan | 14/N/PE |
| R5    | Cerere          | 13/12   |

Cu ajutorul senzorului de tur S1 și a senzorului exterior S2, circuitul de încălzire mixt se reglează în funcție de condițiile atmosferice. Cererea cazanului fără potențial și comanda pompei de încărcare a cazanului se realizează în funcție de diferența de temperatură dintre temperatura setată pe tur și valoarea măsurată de senzorul de postîncălzire S4.

5

#### Schema 4: un circuit de încălzire mixt cu încălzirea apei menajere

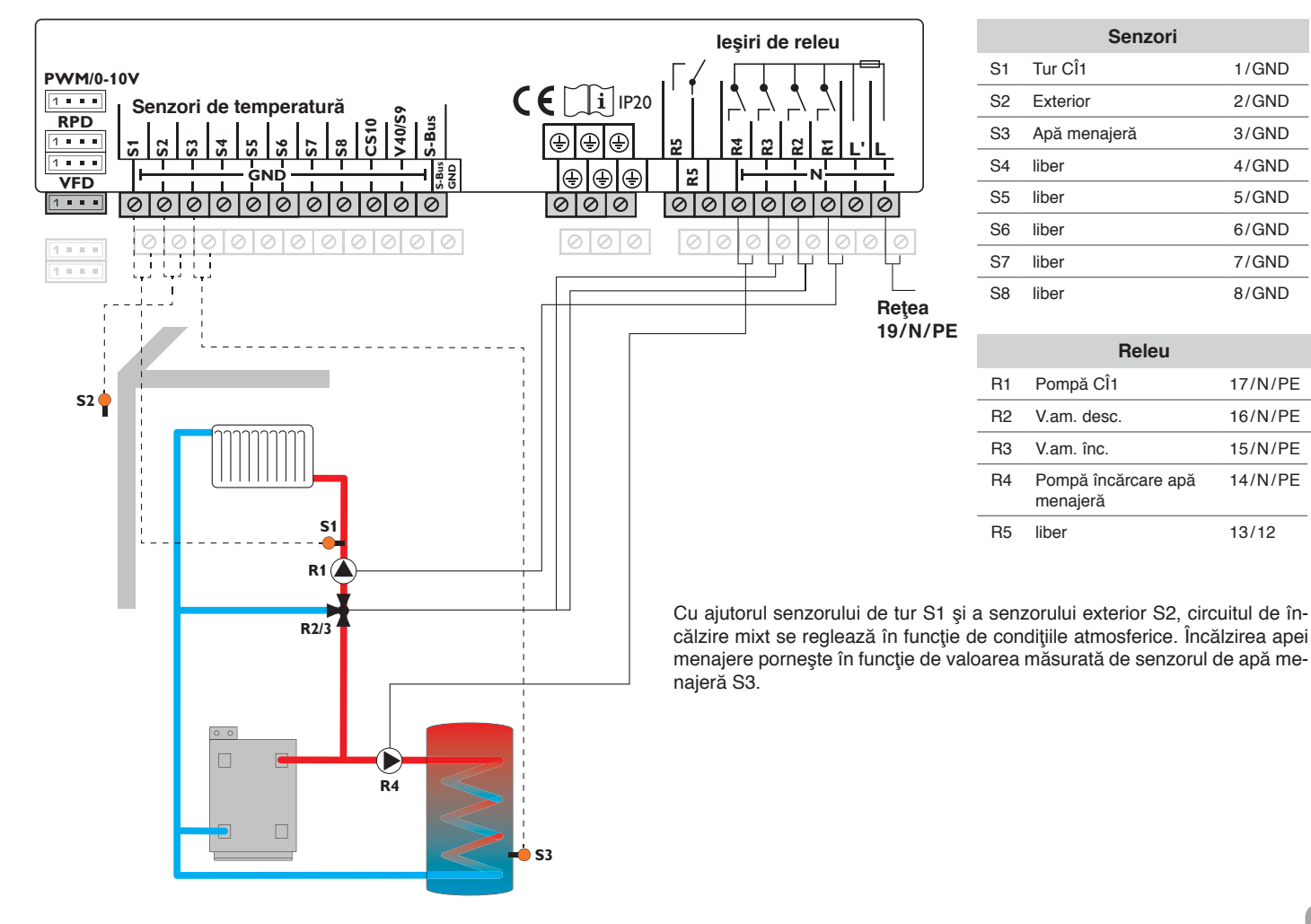

Instalarea

Punerea în funcțiune

Setări

Comunicarea datelor

Detectarea erorilor

#### Schema 5: un circuit de încălzire mixt cu încălzirea apei menajere și postîncălzire (Cerere pentru circuitul de încălzire și apă menajeră)

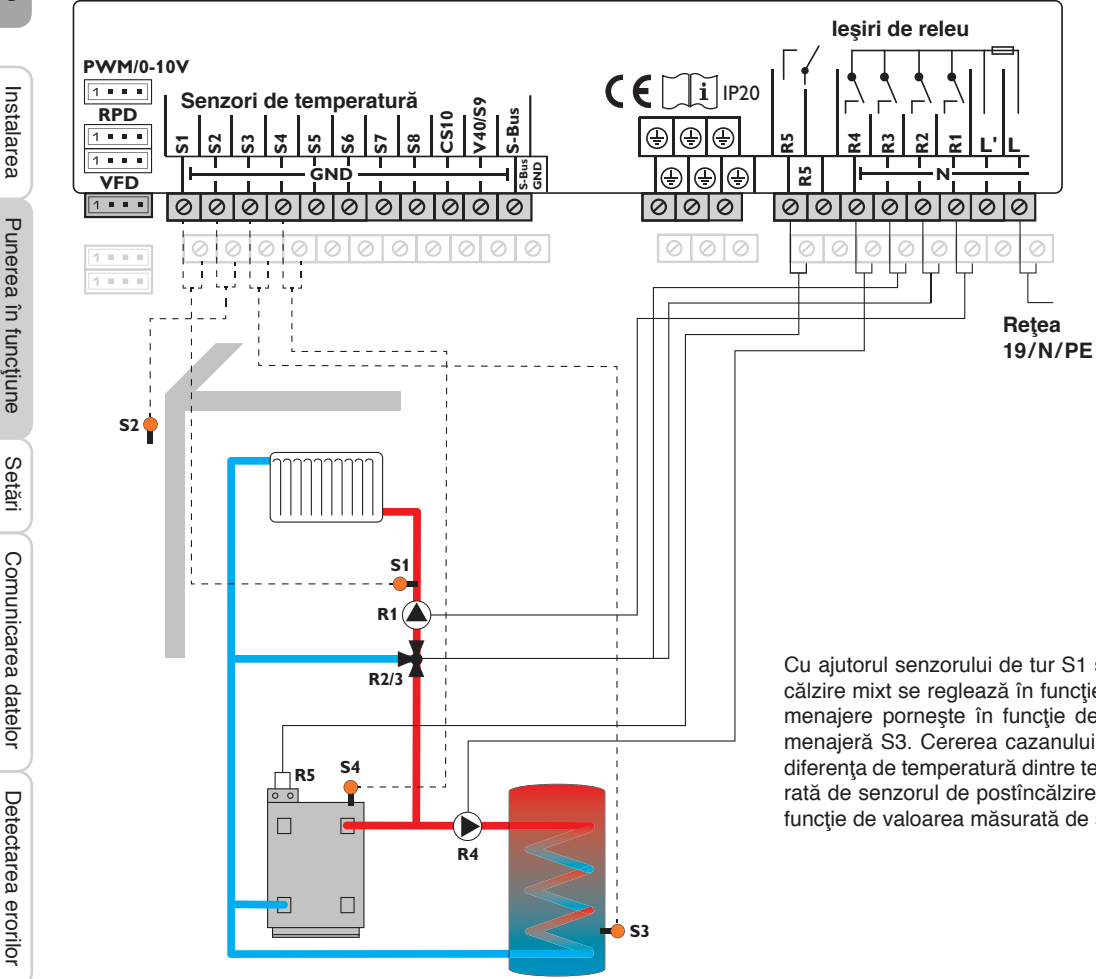

| Senzori |                     |       |  |  |
|---------|---------------------|-------|--|--|
| S1      | Tur CÎ1             | 1/GND |  |  |
| S2      | Exterior            | 2/GND |  |  |
| S3      | Apă menajeră        | 3/GND |  |  |
| S4      | Postîncălzire/cazan | 4/GND |  |  |
| S5      | liber               | 5/GND |  |  |
| S6      | liber               | 6/GND |  |  |
| S7      | liber               | 7/GND |  |  |
| S8      | liber               | 8/GND |  |  |

| Releu |                                 |         |
|-------|---------------------------------|---------|
| R1    | Pompă CÎ1                       | 17/N/PE |
| R2    | V.am. desc.                     | 16/N/PE |
| R3    | V.am. înc.                      | 15/N/PE |
| R4    | Pompă încărcare apă<br>menajeră | 14/N/PE |
| R5    | Cerere                          | 13/12   |

Cu ajutorul senzorului de tur S1 și a senzorului exterior S2, circuitul de încălzire mixt se reglează în funcție de condițiile atmosferice. Încălzirea apei menajere pornește în funcție de valoarea măsurată de senzorul de apă menajeră S3. Cererea cazanului fără potențial se realizează în funcție de diferența de temperatură dintre temperatura setată pe tur și valoarea măsurată de senzorul de postîncălzire S4. Încălzirea apei menajere pornește în funcție de valoarea măsurată de senzorul de apă menajeră S3.

#### Schema 6: un circuit de încălzire mixt și unul care nu este mixt

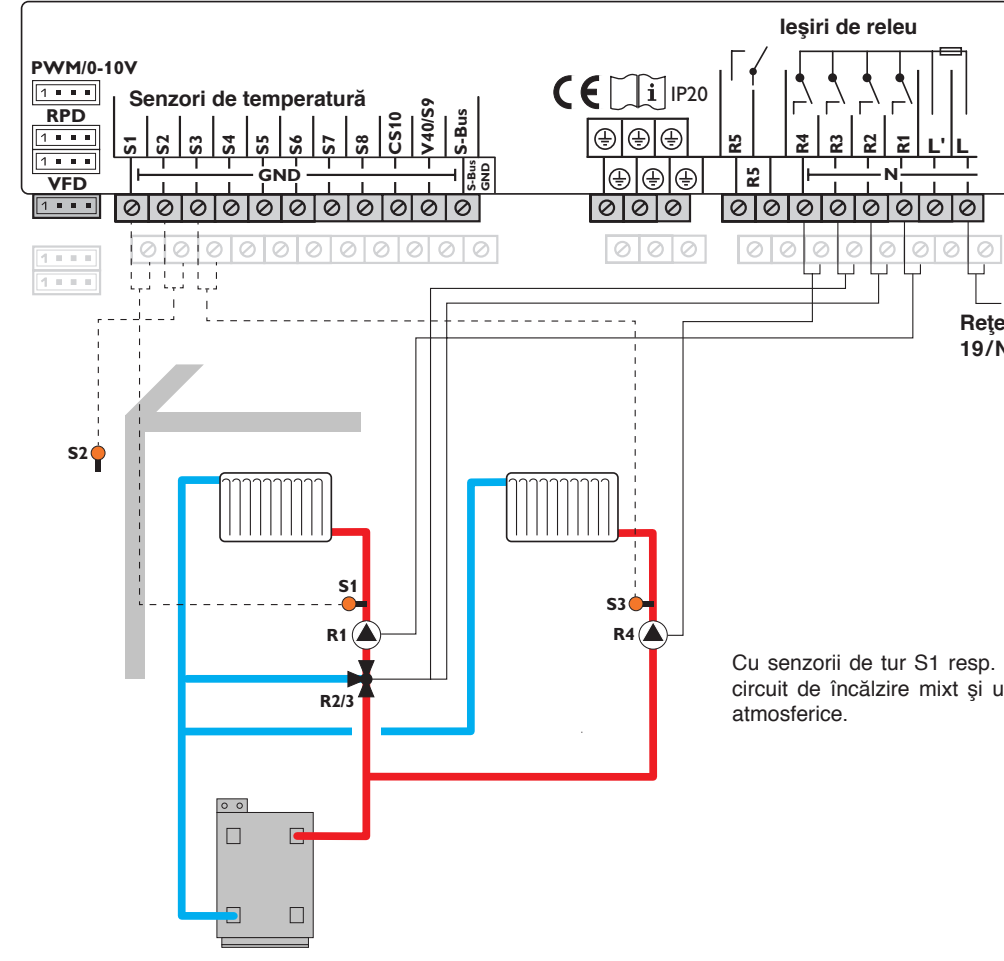

|      |    | Sei         | nzori   |
|------|----|-------------|---------|
|      | S1 | Tur CÎ1     | 1/GND   |
|      | S2 | Exterior    | 2/GND   |
|      | S3 | Tur CÎ2     | 3/GND   |
|      | S4 | liber       | 4/GND   |
| J    | S5 | liber       | 5/GND   |
|      | S6 | liber       | 6/GND   |
|      | S7 | liber       | 7/GND   |
|      | S8 | liber       | 8/GND   |
| N/PE |    |             |         |
|      |    | Re          | eleu    |
|      | R1 | Pompă CÎ1   | 17/N/PE |
|      | R2 | V.am. desc. | 16/N/PE |
|      | R3 | V.am. înc.  | 15/N/PE |
|      | R4 | Pompă CÎ2   | 14/N/PE |
|      | R5 | liber       | 13/12   |

Cu senzorii de tur S1 resp. S3 și cu senzorul exterior S2 se reglează un circuit de încălzire mixt și unul care nu este mixt în funcție de condițiile atmosferice.

#### Schema 7: un circuit de încălzire mixt și unul care nu este mixt (Cerere)

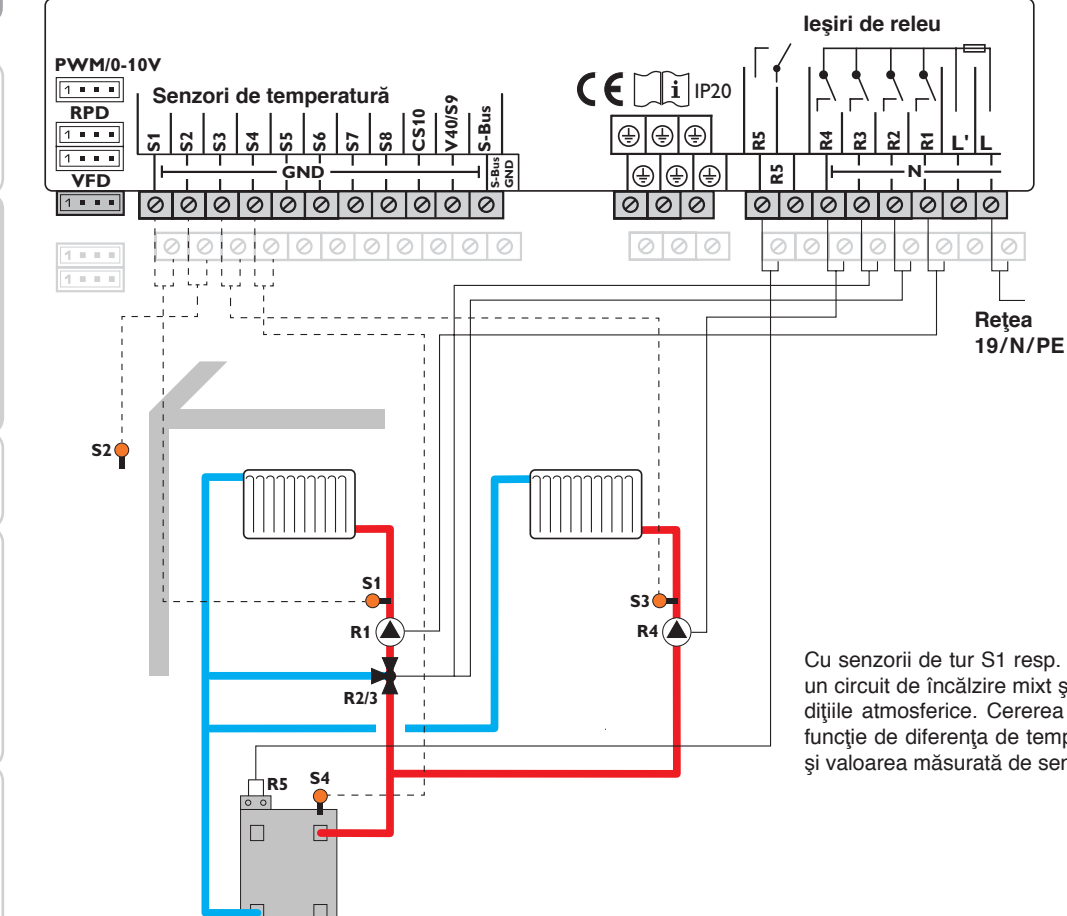

|    | Senzori             |       |
|----|---------------------|-------|
| S1 | Tur CÎ1             | 1/GND |
| S2 | Exterior            | 2/GND |
| S3 | Tur CÎ2             | 3/GND |
| S4 | Postîncălzire/cazan | 4/GND |
| S5 | liber               | 5/GND |
| S6 | liber               | 6/GND |
| S7 | liber               | 7/GND |
| S8 | liber               | 8/GND |

|    | Releu       |         |
|----|-------------|---------|
| R1 | Pompă CÎ1   | 17/N/PE |
| R2 | V.am. desc. | 16/N/PE |
| R3 | V.am. înc.  | 15/N/PE |
| R4 | Pompă CÎ2   | 14/N/PE |
| R5 | Cerere      | 13/12   |

Cu senzorii de tur S1 resp. S3 și cu senzorul exterior S2 se reglează un circuit de încălzire mixt și unul care nu este mixt în funcție de condițiile atmosferice. Cererea cazanului fără potențial se realizează în funcție de diferența de temperatură dintre temperaturile setate pe tur și valoarea măsurată de senzorul de postîncălzire S4.

5

Setări

Instalarea

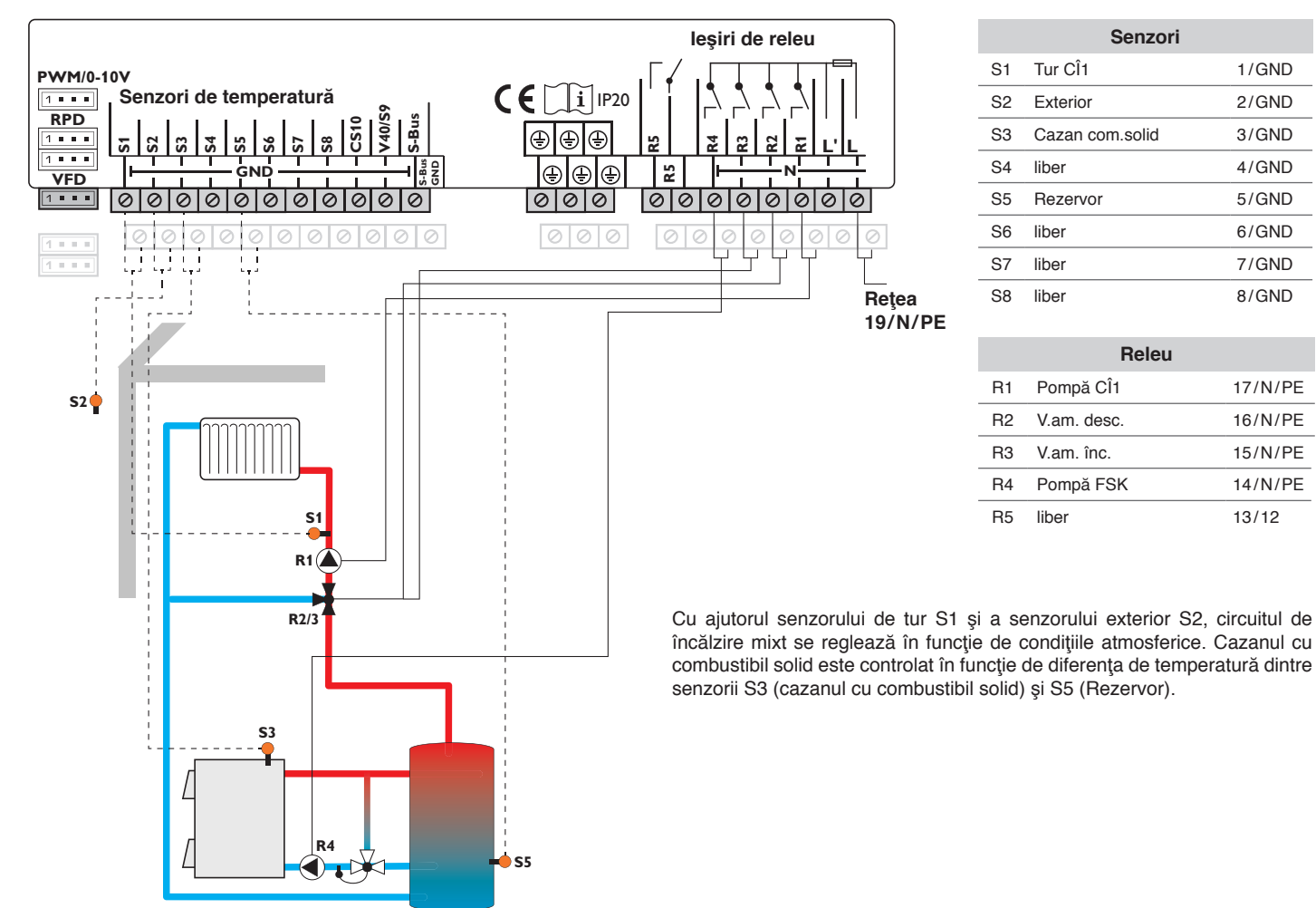

#### Schema 8: un circuit de încălzire mixt cu cazan de combustibil solid

Instalarea

2

1/GND

2/GND

3/GND

4/GND

5/GND

6/GND

7/GND

8/GND

17/N/PE

16/N/PE

15/N/PE

14/N/PE

13/12

Punerea în funcțiune

Setări

Comunicarea datelor

Detectarea erorilor

#### Schema 9: un circuit de încălzire mixt cu cazan de combustibil solid și postîncălzire (Cerere)

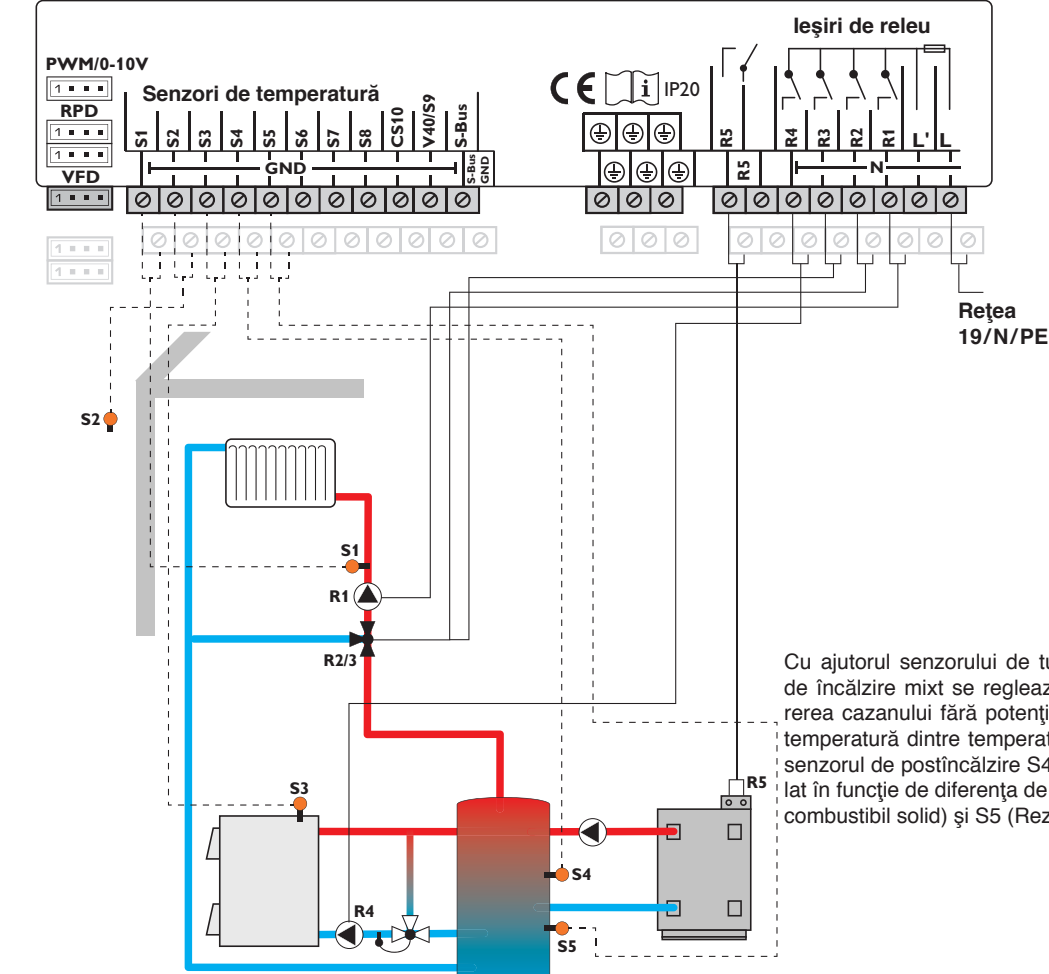

|    | Senzori             |       |
|----|---------------------|-------|
| S1 | Tur CÎ1             | 1/GND |
| S2 | Exterior            | 2/GND |
| S3 | Cazan com.solid     | 3/GND |
| S4 | Postîncălzire/cazan | 4/GND |
| S5 | Rezervor            | 5/GND |
| S6 | liber               | 6/GND |
| S7 | liber               | 7/GND |
| S8 | liber               | 8/GND |

|    | Releu       |         |
|----|-------------|---------|
| R1 | Pompă CÎ1   | 17/N/PE |
| R2 | V.am. desc. | 16/N/PE |
| R3 | V.am. înc.  | 15/N/PE |
| R4 | Pompă FSK   | 14/N/PE |
| R5 | Cerere      | 13/12   |

Cu ajutorul senzorului de tur S1 și a senzorului exterior S2, circuitul de încălzire mixt se reglează în funcție de condițiile atmosferice. Cererea cazanului fără potențial se realizează în funcție de diferența de temperatură dintre temperatura setată pe tur și valoarea măsurată de senzorul de postîncălzire S4. Cazanul cu combustibil solid este controlat în funcție de diferența de temperatură dintre senzorii S3 (cazanul cu combustibil solid) și S5 (Rezervor).

5

Instalarea

Punerea în funcțiune

Regtronic RH este un regulator care oferă utilizatorului său o multitudine de funcții. Acesta lasă simultan utilizatorului o libertate mărită la configurare. De aceea, pentru realizarea unei instalații complexe este necesară planificarea cu atenție. Se recomandă realizarea unei scheme a sistemului.

La încheierea planificării, execuției hidraulice și a conexiunii electrice se procedează în felul următor:

#### 1. Parcurgerea meniului de punere în funcțiune

După parcurgerea meniului de punere în funcțiune (a se vedea pagina 12), se pot realiza reglaje suplimentare. Printr-o resetare (a se vedea pagina 52) este oricând posibilă repetarea meniului de punere în funcțiune. Pentru aceasta se şterg setările realizate suplimentar.

#### 2. Înregistrarea modulelor și senzorilor

Dacă sunt conectate debitmetre, comutatoare, Grundfos Direct Sensors™ şi/sau module externe de extindere, atunci acestea trebuie înregistrate în meniul Intrări/leşiri.

Pentru informații detaliate privind înregistrarea modulelor și a senzorilor se consultă pagina 55.

#### 3. Reglarea circuitelor de încălzire și activarea funcțiilor de alegere a încălzirii

Dacă regulatorul controlează și alte circuite de încălzire, atunci, în momentul acesta, este posibilă reglarea acestora. Pentru piesa de încălzire a instalației este posibilă și selectarea, activarea și setarea funcțiilor de alegere:

- Încălzirea apei menajere
- Circulație
- · Dezinfecție termică

Circuitele de încălzire și funcțiile de alegere pot fi folosite pentru cereri de (cazan), pompe de încărcare sau supape cu relee comune. Acestea trebuie selectate întâi în meniul **Relee comune** (a se vedea pagina 26). În caz contrar se pot aloca releele libere disponibile ale regulatorului și ale modulelor conectate.

Regulatorul propune întotdeauna releul liber cu numărul cel mai mic.

Senzorii pot fi alocați ori de câte ori, fără a se afecta alte funții.

Pentru informații detaliate privind circuite de încălzire și funcțiile de alegere a încălzirii a se vedea pagina 26.

#### 4. Reglarea modului de funcționare

După punerea în funcțiune, circuitul de încălzire se află în modul de funcționare automat. Modul de funcționare poate fi comutat în meniul de stare:

- Automat
- Zi
- Noapt
- Vară
- Conced
- Opr

Modul de funcționare al primului circuit de încălzire este valabil și pentru restul circuitelor de încălzire (prin module de extindere), dacă acestea sunt cuplate. Dacă se dorește utilizarea independentă a unuia din circuitele de încălzire 2...7, atunci trebuie dezactivat cuplajul circuitului de încălzire corespunzător (a se vedea pagina 33).

#### Activarea funcţiilor de alegere a instalaţiilor

Este posibilă selectarea, activarea și setarea funcțiilor de alegere și pentru partea instalației:

- Schimb căldură
- · Creșterea temperaturii de retur
- · Cazan com.solid
- V.ames.
- Releu paralel
- · Comutator de radiație
- Încăr. zonă
- · Releu eroare
- · Bloc funcție

Se poate aloca un releu liber aleatoriu funcțiilor de alegere, care necesită un releu. Regulatorul propune întotdeauna releul liber cu numărul cel mai mic.

Senzorii pot fi alocați ori de câte ori, fără a se afecta alte funții.

Pentru informații detaliate privind funcțiile de alegere a instalațiilor se va vedea pagina 42.

Instalarea

Punerea în funcțiune

Setări

#### 5 Funcții și opțiuni

5.1 Structura meniului

| Stare       Încălz.         Încălz.       Sistem         Insta.       Relee comune         CC       Crcte înc.         Setări de bază       Funcții de alegere         Card SD       Uscare şapă         Regim man.       Insta.         Cod utiliz.       Insta.         Intrări/leşiri       Insta.         Funcții de alegere       Încălzire AM         T.dezinfectare       Circulație         Intrări/leşiri       Insta.         Funcții de alegere       Schimb căldură         Limba       Creşterea temperaturii de retur         Unit. temp.       Cazan com.solid         Unit. energie       Releu graziel         Vară/iarnă       Comutator de radiație         Încăr. zonă       Încăr. zonă         Releu eroare       Bloc funcție                                                                                                    |
|----------------------------------------------------------------------------------------------------|
| Încălz.       Sistem         Insta.       Relee comune         CC       Crcte înc.         Setări de bază       Funcții de alegere         Card SD       Iuscare şapă         Regim man.       Insta.         Cod utiliz.       Insta.         Intrări/leşiri       Insta.         Setări de bază       Circulație         Intrări/leşiri       Insta.         Funcții de alegere       Funcții de alegere         Vară/iarnă       Corautator de radiație         Unit. energie       Releu paralel         Vară/iarnă       Comutator de radiație         Încăr. zonă       Încăr. zonă         Bloc funcție       Bloc funcție                                                                                                    |
| Insta.       Relee comune         CC       Crcte înc.         Setări de bază       Funcții de alegere         Card SD       Uscare şapă         Regim man.       Insta.         Cod utiliz.       Insta.         Intrări/leşiri       Funcții de alegere         Setări de bază       Circulație         Intrări/leşiri       Insta.         Funcții de alegere       Funcții de alegere         Urit. res.       Vară/iarnă         Unit. energie       Releu paralel         Vară/iarnă       Comutator de radiație         Ora       Încăr. zonă         Micator de radiație       Încăr. zonă         Bloc funcție       Bloc funcție                                                                                                    |
| CCC       Crcte înc.         Setări de bază       Funcții de alegere         Card SD       Uscare şapă         Regim man.       Insta.         Cod utiliz.       Insta.         Intrări/leşiri       Funcții de alegere         Setări de bază       Circulație         Intrări/leşiri       Insta.         Funcții de alegere       Setări de bază         Limba       Unit.temp.         Unit. vol.       Cazan com.solid         Unit. energie       Releu paralel         Vară /iarnă       Ora         Schemă       Releu eroare         Bloc funcție       Bloc funcție                                                                                                    |
| Setări de bază       Funcții de alegere       Funcții de alegere         Card SD       Uscare şapă       Încălzire AM         Regim man.       Insta.       T.dezinfectare         Cod utiliz.       Insta.       Funcții de alegere         Intrări/leşiri       Funcții de alegere       Încălzire AM         Setări de bază       Circulație         Limba       Unit.temp.         Unit. vol.       Cazan com.solid         Unit. pres.       V.ames.         Unit. energie       Releu paralel         Vară/iarnă       Comutator de radiație         Încăr. zonă       Încăr. zonă         Bloc funcție       Bloc funcție                                                                                                    |
| Card SD       Incălzire AM         Regim man.       Incălzire AM         Cod utiliz.       Insta.         Intrări/leşiri       Insta.         Funcții de alegere       Funcții de alegere         Setări de bază       Schimb căldură         Limba       Creşterea temperaturii de retur         Unit. temp.       Cazan com.solid         Unit. pres.       V.ames.         Unit. energie       Releu paralel         Vară/iarnă       Comutator de radiație         Ora       Încăr. zonă          Releu eroare         Bloc funcție       Bloc funcție                                                                                                    |
| Regim man.       T.dezinfectare         Cod utiliz.       Insta.         Intrări/leşiri       Funcții de alegere         Setări de bază       Schimb căldură         Limba       Creşterea temperaturii de retur         Unit. temp.       Cazan com.solid         Unit. orl.       V.ames.         Unit. energie       Releu paralel         Vară/iarnă       Comutator de radiație         Ora       Încăr. zonă          Releu eroare         Schemă       Bloc funcție                                                                                                    |
| Cod utiliz.       Insta.         Intrări/leşiri       Funcții de alegere         Funcții de alegere       Funcții de alegere         Setări de bază       Schimb căldură         Limba       Creşterea temperaturii de retur         Unit. temp.       Cazan com.solid         Unit. pres.       V.ames.         Unit. energie       Releu paralel         Vară/iarnă       Comutator de radiație         Ora       Încăr. zonă          Releu eroare         Schemă       Bloc funcție                                                                                                    |
| Intrări/leșiri Intrări/leșiri Intrări/leșiri Intrări/leșiri Intrări/leșiri Intrări/leșiri Intrări/leșiri Intrăni Intrări/leșiri Intrăni Intrări/leșiri Intrăni Intrări de alegere Intră de bază Limba Limba Limba Unit.temp. Unit.temp. Unit. vol. Unit. vol. Unit. vol. Unit. oregie Vară/iarnă Ora Schemă Intră de bază Intră de alegere Schemă Intră de bază Intră de alegere Schemă Intră de bază Intră de alegere Schemă Intră de bază Intră de bază Intr |
| Funcții de alegereSetări de bazăLimbaSchimb căldurăUnit. temp.Creșterea temperaturii de<br>returUnit. vol.Cazan com.solidUnit. pres.V.ames.Unit. energieReleu paralelVară /iarnăComutator de radiațieOraÎncăr. zonăReleu eroareSchemăBloc funcție                                                                                                    |
| Setări de bazăFuncții de alegereLimbaSchimb căldurăUnit.temp.Creșterea temperaturii de<br>returUnit. vol.Cazan com.solidUnit. pres.V.ames.Unit. energieReleu paralelVară/iarnăComutator de radiațieOraÎncăr. zonăReleu eroareSchemăBloc funcție                                                                                                    |
| Setări de bazăFuncții de alegereLimbaSchimb căldurăUnit.temp.Creșterea temperaturii de<br>returUnit. vol.Cazan com.solidUnit. pres.V.ames.Unit. energieReleu paralelVară/iarnăComutator de radiațieOraÎncăr. zonăReleu eroareSchemăBloc funcție                                                                                                    |
| Setări de bazăSchimb căldurăLimbaSchimb căldurăUnit.temp.Creşterea temperaturii de<br>returUnit. vol.Cazan com.solidUnit. pres.V.ames.Unit. energieReleu paralelVară/iarnăComutator de radiațieOraÎncăr. zonăSchemăBloc funcțieBloc funcție                                                                                                    |
| LimbaConsister calculatUnit. temp.Creşterea temperaturii de<br>returUnit. vol.Cazan com.solidUnit. pres.V.ames.Unit. energieReleu paralelVară/iarnăComutator de radiațieOraÎncăr. zonăReleu eroareSchemăBloc funcție                                                                                                    |
| Unit.temp.Oregetical temperatum de<br>returUnit. vol.Cazan com.solidUnit. pres.V.ames.Unit. energieReleu paralelVară/iarnăComutator de radiațieOraÎncăr. zonăReleu eroareSchemăBloc funcție                                                                                                    |
| Unit. vol.Cazan com.solidUnit. pres.V.ames.Unit. energieReleu paralelVară/iarnăComutator de radiațieOraÎncăr. zonăReleu eroareSchemăBloc funcție                                                                                                    |
| Unit. pres.V.ames.Unit. energieReleu paralelVară/iarnăComutator de radiațieOraÎncăr. zonăReleu eroareSchemăBloc funcție                                                                                                    |
| Unit. energieReleu paralelVară/iarnăComutator de radiațieOraÎncăr. zonăReleu eroareSchemăBloc funcție                                                                                                    |
| Vară/iarnă     Comutator de radiație       Ora     Încăr. zonă        Releu eroare       Schemă     Bloc funcție                                                                                                    |
| Ora Încăr. zonă<br><br>Schemă Bloc funcție                                                                                                    |
| Schemă Releu eroare Bloc funcție                                                                                                    |
| Schemă Bloc funcție                                                                                                    |
|                                                                                                    |
| Setare fabrică                                                                                                    |
|                                                                                                    |
|                                                                                                    |
| Modul                                                                                                    |
|                                                                                                    |
|                                                                                                    |

Punctele de meniu și valorile de reglare puse la dispoziție sunt variabile și depind de setările realizate deja. Figura prezintă numai o secțiune de exemplu a meniului total pentru clarificarea structurii meniului.

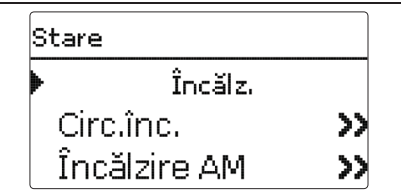

Meniul de stare conține informații legate de stările actuale ale tuturor circuitelor de încălzire activate, ale funcțiilor de alegere și ale CC. Se prezintă suplimentar valorile de măsurare/bilanț și mesaje.

#### 5.3 Încălz.

| Circ, înc, | 12:16 |
|------------|-------|
| Mod funcţ. | Auto  |
| Stare      | Vară  |
| Tur        | 50 °C |

În meniul **Stare/Încălz**. se afişează starea circuitelor de încălzire activate și a funcțiilor de alegere selectate. Starea primului circuit de încălzire este și ecranul de start. În acesta se poate schimba modul de funcționare al circuitului de încălzire:

Automat: Regimul automat de încălzire cu încălzire și circulație opțional activă a apei menajere.

Zi: Regim de încălzire constant cu corecție de zi setată.

Noapt: Regim de încălzire constant cu corecție pe timp de noapte setată și mod de reducere selectat.

Vară: Circuitul de încălzire este oprit, iar încălzirea și circulația apei menajere activate opțional rămân active. **Opr**: Se opresc atât circuitul de încălzire, cât și încălzirea și circulația apei menajere activate opțional.

**Conced**: Pentru un interval de timp reglabil, regim de încălzire constant cu corecție pe timp de noapte setată și mod de reducere selectat.

Modul de funcționare al primului circuit de încălzire este valabil și pentru restul circuitelor de încălzire (prin module de extindere), dacă acestea sunt cuplate. Dacă se dorește utilizarea independentă a unuia din circuitele de încălzire 2...7, atunci trebuie dezactivat cuplajul circuitului de încălzire corespunzător (a se vedea pagina 33).

#### 5.4 Insta.

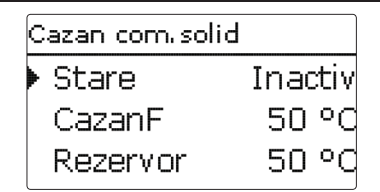

În meniul **Stare/Insta.** se afişează informația de stare (Activ, Inactiv, Dezactivat) și temperaturile senzorilor relevanți și stările releelor.

#### 5.5 CC

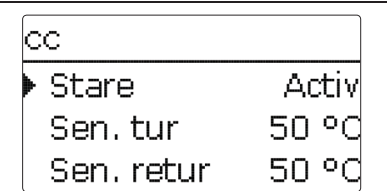

În meniul **Stare/CC** se afişează valorile actuale măsurate ale senzorilor pe tur și retur, debitul, puterea și cantitatea de căldură.

#### 5.6 Valori măs./bilanţ

În meniul **Stare/Valori măs./bilanţ** se afişează valorile actuale măsurate și diverse valori de bilanţ. Unele rânduri ale afişajului pot fi selectate pentru a ajunge la un submeniu.

Pentru fiecare senzor și releu se afișează cărei componente sau cărei funcții este alocat. Dacă apare simbolul ▶ la marginea display-ului lângă funcția alocată unui senzor, atunci senzorul acesta are mai multe funcții la care se poate răsfoi cu tastele 🗊 și ④. Senzorii și releele regulatorului și ale tuturor modulelor conectate se prezintă în ordine numerică.

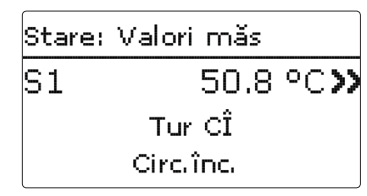

Dacă se selectează un rând cu o valoare măsurată, se deschide un alt submeniu.

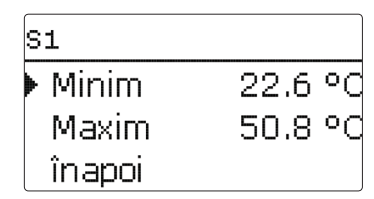

Dacă se selectează de ex. S1, se deschide un submeniu în care se afişează valoarea minimă și maximă.

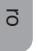

Instalarea Punerea în funcțiune

Detectarea erorilor

5.7

Mesaie

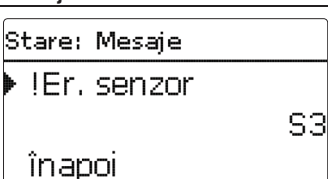

În meniul Stare/Mesaie se afisează mesaiele de eroare si de atentionare confirmate. În regimul Normal se afisează Totul în ordine. Un scurtcircuit sau o întrerupere a cablului la o intrare de senzor se reprezintă ca !Er. senzor. Codul de eroare exact poate fi observat în meniul Stare/Valori măs./bilant.

### Încălz. 6 Încălz. Relee comune Crete înc. Functii aleq.

În acest meniu se pot realiza toate setările pentru piesa de încălzire a instalatiei resp. pentru circuitele de încălzire

Pot fi activate relee comune pentru cereri, pompe de încărcare sau supape, se pot seta circuite de încălzire și se pot selecta și regla funcțiile de alegere.

În acest meniu se pot realiza și activarea și setarea Uscare şapă.

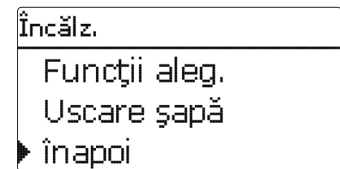

#### 6.1 Relee comune

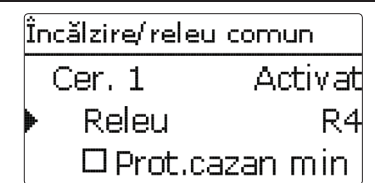

Prin acest punct de meniu se pot activa și configura până la 6 relee comune. Vă stau la dispozitie și alte opțiuni, cum ar fi protecția cazanului, Start si Postfun.

Relee comune stau la dispozitie în circuite de încălzire și în funcțiile de alegere ale meniului de încălzire ca modalizate de selectare sub Virtual în Sel. releu. În felul acesta, mai multe circuite de încălzire și funcții de alegere (încălzire) pot solicita aceeași sursă de căldură, pot să utilizeze aceeasi pompă de încărcare sau pot cupla un releu comun (de ex. supapă).

#### Indicatie:

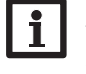

În primul rând se realizează activarea si setarea releului comun pentru ca releul comun să fie pus la dispoziție în circuitele de încălzire și în funcțiile de alegere.

#### Cerere

Pentru cererea de ex a unui cazan stau la dispoziție releele comune Cerere 1 și Cerere 2. Pentru releele comune pot fi activate opțiunile Protectie cazan min si Protectie cazan max, cu care este posibil controlul cererilor cazanului în funcție de temperatură. Pentru aceasta este necesară alocarea senzorului de cazan.

Optiunea Protectie cazan min este utilizată pentru protectia contra răcirii a unui cazan cu versiune mai veche. Dacă se depășește temperatura minimă setată, releul alocat pornește până când temperatura minimă este depășită din nou cu 2 K. Optiunea Protectie cazan max este utilizată pentru protectia contra supraîncălzirii a unui cazan cu versiune mai veche. Dacă se depăseste temperatura maximă setată, releul alocat se opreste până când temperatura maximă este coborâtă din nou cu 2 K

#### Exemplu:

Releului comun Cerere 1 i se poate aloca de ex. releul fără potențial R5. R5 stă la dispoziție circuitelor de încălzire și de ex. unei încălziri a apei menajere pentru o cerere a cazanului fără potential (alegere Schema 5)

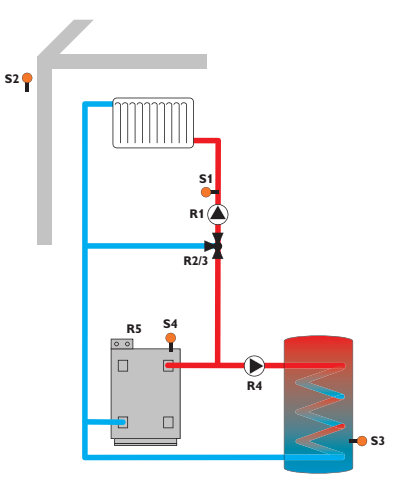

#### Pompă

Pentru pompele de încărcare stau la dispoziție releele comune Pompa 1 și Pompa 2. Pentru releele comune pot fi activate opțiunile Pornire și Postfun. în raport cu o cerere, care pot fi comandate în funcție de timp sau temperatură. Pentru comanda în functie de temperatură este necesară alocarea unui senzor de cazan.

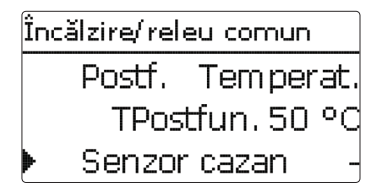

Opţiunea **Start** are rolul de pornire cu întârziere a pompei de încărcare în raport cu o cerere. Releul alocat porneşte dacă se depăşeşte temperatura minimă setată la senzorul alocat sau dacă a expirat timpul de pornire setat.

Opţiunea **Postfun.** are rolul de oprire cu întârziere a pompei de încărcare după oprirea unei cereri. Releul alocat se oprește dacă se coboară sub temperatura reziduală setată a cazanului sau dacă a expirat timpul de postfuncţionare setat.

#### Supapă

Pentru supape resp. relee paralele stau la dispoziție releele comune **Supapă 1** și **Supapă 2**. Aceste relee comune cuplează individual sau împreună cu un releu de referință, de ex. o pompă (de încărcare).

#### Încălz./Relee comune

| Canal de reglare | Semnificație                                                | Domeniu de regla-<br>re/Selectare | Setare fabrică          |
|------------------|-------------------------------------------------------------|-----------------------------------|-------------------------|
| Cerere 12        | Opțiunea Cererea cazanului                                  | Activat, Dezactivat               | Dezactivat              |
| Releu            | Sel. releu                                                  | în funcție de sistem              | în funcție de<br>sistem |
| Prot.cazan min   | Opțiunea Relee comune pentru<br>funcția Protecție cazan min | Da, Nu                            | Nu                      |
| Tmin             | Temperatura minimă a cazanului                              | 1090°C                            | 55 °C                   |
| Pr.caz. max      | Opțiunea Relee comune pentru<br>funcția Protecție cazan max | Da, Nu                            | Nu                      |
| Tmax             | Temperatura maximă a cazanului                              | 2095°C                            | 90 °C                   |
| Senzor cazan 12  | Selectare Senzor de cazan                                   | în funcție de sistem              | în funcție de<br>sistem |
| Pompa 1 2        | Opțiunea Relee comune pentru<br>Pompă în.                   | Activat, Dezactivat               | Dezactivat              |
| Releu            | Sel. releu                                                  | în funcție de sistem              | în funcție de sistem    |
| Start            | Întârziere pompă                                            | Nu, Timp, Temperat.               | Nu                      |
| Tempor.          | Temporizare față de cerere                                  | 0300 s                            | 60 s                    |
| TStart           | Temperatura de pornire a cazanului                          | 1090°C                            | 60 °C                   |
| Postf.           | Postfuncționarea pompelor                                   | Nu, Timp, Temperat.               | Nu                      |
| Timp pf.         | Timp postf.                                                 | 0300 s                            | 60 s                    |
| TPostfun.        | Temperatura reziduală a cazanului                           | 1090°C                            | 50 °C                   |
| Senzor cazan 12  | Selectare Senzor de cazan                                   | în funcție de sistem              | în funcție de<br>sistem |
| Ventil 1 2       | Activarea unui releu comun Releu paralel                    | Activat, Dezactivat               | Dezactivat              |
| Releu            | Sel. releu                                                  | în funcție de sistem              | în funcție de<br>sistem |

#### 6.2 Crcte înc.

Regulatorul dispune de 1 circuit de încălzire mixt și unul care nu este mixt controlate în funcție de condițiile atmosferice și poate controla până la 5 circuite de încălzire mixte suplimentare cu modulele de extindere corespunzătoare.

> Încălz./circte.înc. Circ.înc. 1 Circ.înc. 2 stat. ▶ circ. încăl.nou...

Dacă se conectează unul sau mai multe module externe de extindere, atunci acestea trebuie înregistrate în regulator. Numai modulele înregistrate apar la selectarea circuitului de încălzire (a se vedea pagina 55).

Dacă se selectează întâi **Circ. încăl.nou...**, atunci primul circuit de încălzire este atribuit regulatorului. Modul de funcționare al primului circuit de încălzire este valabil și pentru restul circuitelor de încălzire, care sunt cuplate între ele. În meniul circuitului de încălzire pot fi selectate releele pentru pompa circuitului de încălzire și pentru vana circuitului de încălzire. Setarea din fabrică se modifică numai la necesitate.

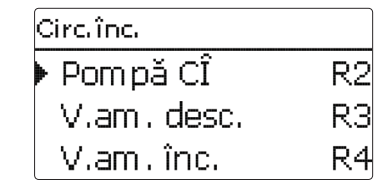

Pentru un circuit de încălzire mixt sunt necesare 3 relee libere. Dacă la regulator sau la modul sunt disponibile mai puţin de 3 relee libere, atunci se poate aloca numai un circuit de încălzire static (nemixt). Senzorii necesari pot fi alocați după selectarea sistemului de încălzire (Lin.car. sau Constant).

| Circ, înc. 1    |       |
|-----------------|-------|
| Sist.încăl Lin. | .car. |
| Senzor tur      | S1    |
| Senzor exter.   | S2    |

Sistemul de încălzire **Constant** stă la dispoziție numai într-un circuit de încălzire mixt, iar un senzor exterior nu poate fi atribuit.

| C | irc.înc. 1    |        |
|---|---------------|--------|
| • | Sist.încăl Co | nstant |
|   | Senzor tur    | S1     |
|   | Temp. setată  | 25 °C  |

Cu sistemul de încălzire **Constant** se reglează pe o temperatură setată constantă pe tur, care poate fi setată cu parametrul **Temp. setată**. Cu sistemul de încălzire **Lin.car.**, regulatorul calculează o temperatură setată pe tur pe baza temperaturii exterioare și a **Curbă în.** selectate. În ambele cazuri se adaugă atât valoarea de corecție a comenzii de la distanță, cât și corecția zilei sau scăderea pe timp de noapte.

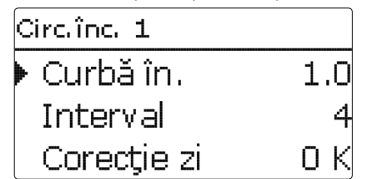

#### Sistemul de încălzire Constant:

Temperatura setată pe tur = temperatura setată + comanda de la distanță + corecția zilei sau scăderea pe timp de noapte Linia caracteristică a sistemului de încălzire:

Temperatura setată pe tur = temperatura liniei caracteristice + comanda de la distanță + corecția zilei sau scăderea pe timp de noapte.

Temperatura setată pe tur determinată este limitată prin valorile setate pentru parametrii Temperatura maximă pe tur și Temperatura minimă pe tur.

Temperatura maximă pe tur ≥ Temperatura setată pe tur ≥ Temperatura minimă pe tur

Dacă temperatura măsurată pe tur diferă de temperatură setată pe tur, se pornește vana de amestec pentru adaptarea corespunzătoare a temperaturii pe tur.

Durata de funcționare a vanei de amestec poate fi setată cu parametrul **Interval**.

Pompa circuitului de încălzire este oprită prin parametrul **Pompă opr**, dacă se depăşeşte cu 5 K valoarea setată pentru temperatura maximă pe tur.

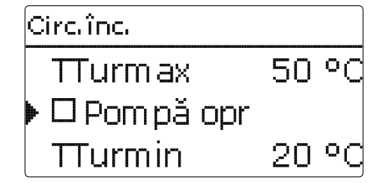

Se generează un mesaj de eroare dacă se defectează senzorul pentru temperatura exterioară. Pe durata defectării, temperatura maximă pe tur -5K este considerată temperatura setată pe tur.

Cu ajutorul **Reglare dist.** este posibilă o decalare a caracteristicii circuitului de încălzire (± 15 K). În continuare, circuitul de încălzire poate fi oprit cu ajutorul comenzii de la distanță resp. poate fi activată o încălzire rapidă.

Circuitul de încălzire oprit semnifică faptul că se oprește pompa circuitului de încălzire și se închide vana de amestec. Încălzire rapidă semnifică faptul că se încălzește cu temperatura maximă pe tur.

Setări

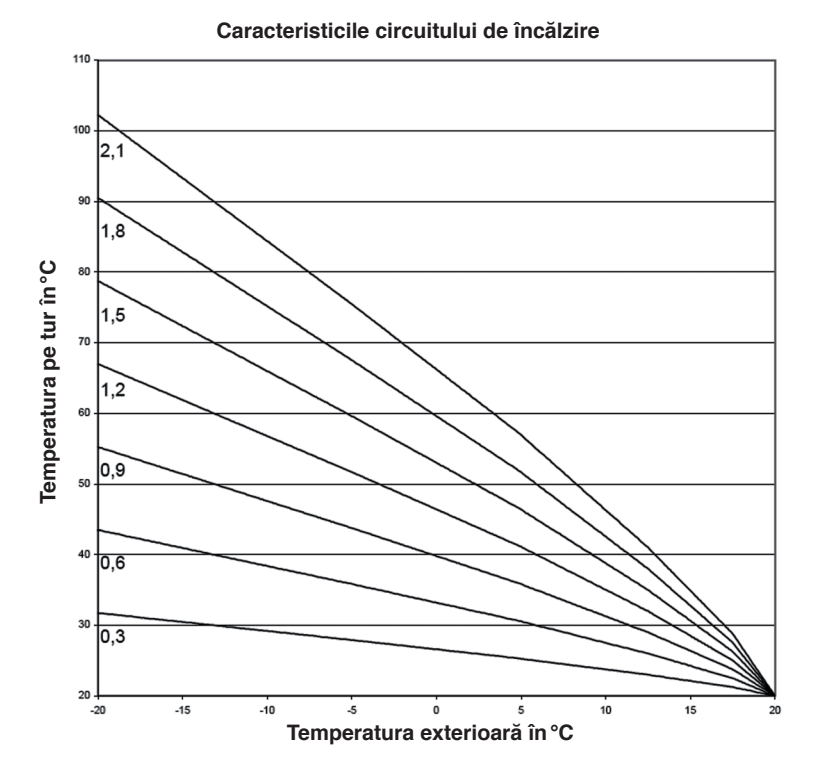

| Circ.înc.   |       |
|-------------|-------|
| ▶ TVară     | 20 °C |
| Oră zi por. | 00:00 |
| Oră zi opr. | 00:00 |

Se porneşte regimul automat de vară dacă temperatura exterioară depăşeşte temperatura de vară **TVară**. Această setare poate fi limitată cu parametri **Oră zi por.** și **Oră zi opr.** pe un interval de o zi. În afara intervalului de timp setat este valabilă temperatura mai mică **TNoapt** pentru regimul de vară. Circuitul de încălzire se oprește în regimul de vară.

| Circ. înc.  |       |
|-------------|-------|
| Oră zi por. | 09:00 |
| Oră zi opr. | 19:00 |
| 🕨 TNoapt    | 14 °C |

Cu opțiunea **Supapă** poate fi alocat un releu, care se pornește paralel față de circuitul de încălzire (relee libere sau relee comune/supapă 1,2).

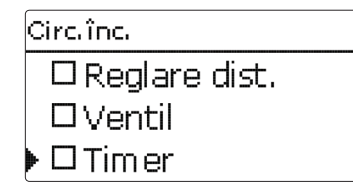

Cu ajutorul **Timer** poate fi setată Fcţ. zi/noapte. În fazele de zi, temperatura setată pe tur este crescută la valoarea setată **Corecţie zi**, iar în fazele de noapte se reduce la valoarea **Corecţie noapte**. 2

Detectarea erorilor

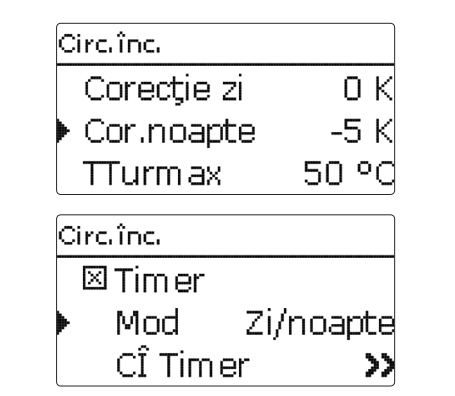

Cu ajutorul parametrului **Mod** se poate selecta între următoarele moduri de reducere:

Zi/Noapt: Fct. noapte se face cu temperatură setată pe tur redusă (corecție noapte).

**Zi/Oprit:** Se opresc circuitul de încălzire și postîncălzirea activată opțional pe durata funcționării de noapte.

**Cam./Opr:** Se opresc circuitul de încălzire și postîncălzirea pe durata funcționării de noapte. Regulatorul comută în regimul de încălzire redus dacă se coboară sub temperatura limită setată la senzorul alocat pentru temperatura camerei. **Exterior/Opr:** Se opresc circuitul de încălzire și postîncălzirea pe durata funcționării de noapte. Regulatorul comută în regimul de încălzire redus dacă se coboară sub temperatura limită la senzorul pentru temperatura camerei.

Cu **Cî Timer** pot fi setate intervalele de timp pentru funcționarea pe timpul zilei (a se vedea pagina 31).

Circ. înc. ⊠ Postînc. Postînc. >>Priorit AM

Postîncălz, circuitului de încălzire se realizează printr-o comparare a temperaturii (reglarea diferentei) între temperatura setată pe tur calculată si unul sau doi senzori de referintă pentru rezervor resp. pentru vasul tampon. Dacă această diferență de temperatură (ATPor) devine prea mică, atunci se activează si se opreste din nou postîncălzirea dacă există o diferentă suficient de mare (ATOpr) între rezervor și temperatura setată pe tur. Dacă se selectează Termostat, temperatura setată pe tur este comparată cu un senzor de referintă al rezervorului. Dacă se selectează Zonă, se realizează temperatura setată pe tur cu 2 senzori de referintă. Trebuie să die îndeplinite condițiile de cuplare ale ambilor senzori de referință.

| Postînc. |      |
|----------|------|
| ▶ Mod    | Zonă |
| Senzor 1 | S2   |
| Senzor 2 | S3   |

La modul de reducere Zi/Opr, Cam./opr şi Exterior/Opr, circuitul de încălzire şi postîncălzirea se opresc complet pe durata funcționării pe timp de noapte. Cu valoarea setată pentru Oră start se poate activa postîncălzirea deja înaintea începerii funcționării pe timpul zilei pentru ca rezervorul să fie adus la timp la o temperatură suficient de mare.

| Postînc.    |        |
|-------------|--------|
| ΔTPor       | 5.0 K  |
| ΔTOpr       | 15.0 K |
| 🕨 Oră start | 0 min  |

Unei cereri și unei pompe de încărcare a cazanului le pot fi alocate relee separate (relee libere sau Relee comune/Cerere 1, 2 resp. Pompa 1, 2). Dacă se alocă Releele comune setate anterior, atunci sunt activi și parametrii setați anterior **Protecție cazan, Start, Postfun.** 

| Postînc.   |           |
|------------|-----------|
| 🕨 🛛 Cerere |           |
| Releu      | Cer. 1    |
| 🗆 Pom pă   | înc.cazan |
| Postînc.   |           |
| 🕨 🛛 Pom pă | înc.cazan |
| Releu      | Pompă 1   |
|            | r         |

Dacă se activează **CCS Opr**, se împiedică postîncălzirea atâta timp cât este pornit un cazan pe combustibil solid, care a fost activat anterior sub **Insta./Funcții aleg.**.

Setări

Comunicarea datelor

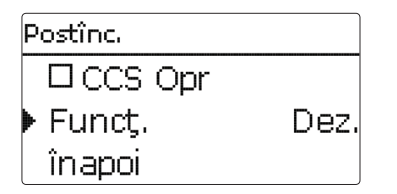

Postîncălzirea este următoarea activată și poate fi dezactivată temporar.

Dacă este activat parametrul **Priorit AM**, se oprește circuitul de încălzire și se împiedică postîncălzirea atâta timp cât este pornită încălzirea apei menajere, care a fost activată sub Încălz./ Funcții aleg..

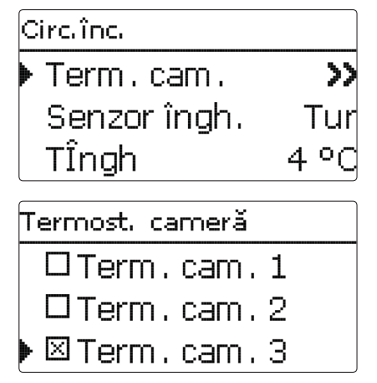

Prin opțiunea **Termost. cameră** pot fi adăugate până la 5 termostate de cameră în reglaj.

Fiecărui termostat de cameră i se poate aloca o intrare de senzor. Se monitorizează temperatura la senzorul acesta. Dacă temperatura măsurată depăşeşte valoarea setată **TCamNom.** la toate termostatele de cameră activate, atunci se oprește circuitul de încălzire dacă este activat parametrul **CÎ Opr**. Se pot folosi și termostate de cameră cu ieșire fără potențial. În acest caz, în canalul **Tip** trebuie să se seteze selecția **Comutat.** Intrarea corespunzătoare trebuie setată anterior în meniul **Intrări/leșiri** de asemenea pe **Comutat.** Numai intrările, pentru care s-a setat **Comutat.**, sunt oferite în canalul **Senzor TC** ca intrare pentru termostatul de cameră de tip comutator.

| Termost. cameră |            |         |
|-----------------|------------|---------|
|                 | Tip        | Senzor  |
| Þ               | Senzor TC  | S5      |
|                 | TCam Nom . | . 18 °C |

Dacă se activează opțiunea **Timer**, apare un ceas programator, cu care pot fi setate intervale de timp pentru utilizarea funcției. Pe durata acestui interval de timp se coboară temperatura setată a camerei cu valoarea **Coborâre**.

#### Indicație:

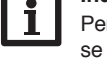

Pentru informații privind setarea timer-ului se va vedea pagina 10.

| Tei | rmost. cameră |     |
|-----|---------------|-----|
|     | □Timer        |     |
|     | Coborâre      | 5 K |
|     | Releu         | R5  |

Fiecărui termostat de cameră i se poate aloca suplimentar un releu. Releul pornește dacă se coboară sub temperatura setată a camerei. În felul acesta se poate decupla de ex. camera afectată printr-o supapă de la circuitul de încălzire, atâta timp cât este prezentă temperatura dorită a camerei.

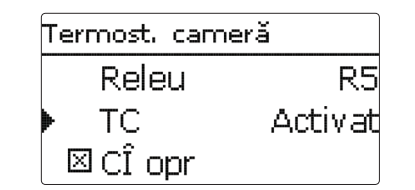

Cu parametrul **TC** este posibilă activarea resp. dezactivarea temporară a termostatului de cameră. Setările sunt menținute.

#### Funcția de protecție contra înghețului

Funcția de protecție contra înghețului din circuitul de încălzire are rolul de activare a unui circuit de încălzire inactiv la o scădere subită a temperaturii, pentru a-l proteja contra pagubelor prin îngheț.

Se monitorizează temperatura la senzorul de protecție la îngheț selectat **Senzor îngh.** Dacă temperatura scade sub temperatura de protecție antiîngheț setată **Tîngh**, se activează circuitul de încălzire până când temperatura de protecție antiîngheț este depăşită cu 2K, dar pentru cel puțin 30 min.

#### Încălz./Crcte înc./Circ. încăl.nou.../Intern resp. Modul 1...5

| Canal de reglare | Semnificație                                                           | Domeniu de reglare/Se-<br>lectare            | Setare fabrică          |
|------------------|------------------------------------------------------------------------|----------------------------------------------|-------------------------|
| Pompă CÎ         | Sel. releu pompă circuit încălzire                                     | în funcție de sistem                         | în funcţie de<br>sistem |
| V.am. desc.      | Selectare releu vană amestec<br>deschisă                               | în funcție de sistem                         | în funcție de<br>sistem |
| V.am. înc.       | Selectare releu vană amestec<br>închisă                                | în funcție de sistem                         | în funcție de<br>sistem |
| Sist.încăl       | Selecția sistemului de încălzire                                       | Linie caracteristică, con-<br>stant          | Lin.car.                |
| Senzor tur       | Alocare senzor tur                                                     | în funcție de sistem                         | în funcție de<br>sistem |
| Senzor exter.    | Alocare senzor pentru temperatură exterioară                           | în funcție de sistem                         | în funcție de<br>sistem |
| Curbă în.        | Curbă în.                                                              | 0,33,0                                       | 1,0                     |
| Interval         | Intervalul vanei de amestec                                            | 120 s                                        | 4 s                     |
| Temp. setată     | Temperatura setată                                                     | 10100°C                                      | 25 °C                   |
| Corecție zi      | Corecție zi                                                            | -5+45 K                                      | 0 K                     |
| Cor.noapte       | Corectie noapte                                                        | -20+30K                                      | -5K                     |
| TTurmax          | Temperatura maximă pe tur                                              | 2190°C                                       | 50 °C                   |
| Pompă opr        | Oprirea pompei pentru circuitului de<br>încălzire la depășirea TTurmax | Da, Nu                                       | Nu                      |
| TTurmin          | Temperatura minimă pe tur                                              | 2089°C                                       | 20 °C                   |
| TVară            | Temperatura vară Zi                                                    | 040°C                                        | 20 °C                   |
| Oră zi por.      | Oră zi por.                                                            | 00:0023:45                                   | 00:00                   |
| Oră zi opr.      | Oră zi opr.                                                            | 00:0023:45                                   | 00:00                   |
| TNoapt           | Temperatură vară Noapt                                                 | 040°C                                        | 14°C                    |
| Reglare dist.    | Opțiunea Comandă la distanță                                           | Da, Nu                                       | Nu                      |
| Sen.R.dist.      | Alocarea intrării comenzii la distanță                                 | în funcție de sistem                         | în funcție de<br>sistem |
| Ventil           | Supapă opțională paralelă la circuitul<br>de încălzire                 | Da, Nu                                       | Nu                      |
| Releu            | Selectare releu (Supapă)                                               | în funcție de sistem                         | în funcție de<br>sistem |
| Timer            | Opțiune ceas programator                                               | Da, Nu                                       | Nu                      |
| Mod              | Selecția modului de scădere                                            | Zi/Noapt, Zi/Opr, Cam./<br>opr, Exterior/Opr | Zi/Noapt                |
| Sen. cam.        | Senzorul camerei                                                       | în funcție de sistem                         | în funcție de<br>sistem |
| TLimit           | Temperatura limită                                                     | -20+30°C                                     | 16°C/0°C                |
| CÎ Timer         | Timerul circuitului de încălzire                                       | Da, Nu                                       | Nu                      |

| Canal de reglare | Semnificație                                   | Domeniu de reglare/Se-<br>lectare | Setare fabrică          |
|------------------|------------------------------------------------|-----------------------------------|-------------------------|
| Zile săpt.       | Selecția zilelor săptămânii                    | Toate zil, Luni Duminic, cont.    | Toate zilele            |
| Timer prelucrare | Reglajul intervalului de timp                  | 00:0023:45                        | 06:0022:00              |
| Postînc.         | Opțiune postîncălzire                          | Da, Nu                            | Nu                      |
| Mod              | Selecția modului de postîncălzire              | Term., Zonă                       | Term.                   |
| Senzor 1         | Senzor de referință 1                          | în funcție de sistem              | în funcție de<br>sistem |
| Senzor 2         | Senzor de referință 2 (dacă mo-<br>dul = Zonă) | în funcție de sistem              | în funcție de<br>sistem |
| ΔTpor            | Diferența temperaturii de pornire              | -15,044,5K                        | 5K                      |
| ΔTopr            | Diferența temperaturii de oprire               | -14,545,0K                        | 15K                     |
| Oră start        | Ora de start a postîncălzirii                  | 0120 min                          | 0 min                   |
| Cerere           | Optiunea Cerere                                | Da, Nu                            | Nu                      |
| Releu            | Sel. releu                                     | în funcție de sistem              | în funcție de<br>sistem |
| P.încăr.cazan    | Opțiunea Pompă înc.cazan                       | Da, Nu                            | Nu                      |
| Releu            | Sel. releu                                     | în funcție de sistem              | în funcție de<br>sistem |
| CCS Opr          | Opțiunea Cazan com.solid Opr                   | Da, Nu                            | Nu                      |
| Funcţ.           | Dezactivarea/activarea postîncălzirii          | Activat, Dezactivat               | Activat                 |
| Priorit AM       | Opțiunea Prioritate apă menajeră               | Da, Nu                            | Nu                      |
| Term. cam. 1 5   | Opțiunea termostat de cameră (15)              | Da, Nu                            | Nu                      |
| Тір              | Selecția tipului de termostat de<br>cameră     | Senzor, comutator                 | Senzor                  |
| Senzor TC        | Alocare intrarea TC                            | în funcție de sistem              | în funcție de<br>sistem |
| TCamNom.         | Temp. cameră                                   | 1030°C                            | 18°C                    |
| Timer            | Timer TC                                       | Da, Nu,                           | Nu                      |
| Zile săpt.       | Selecția zilelor săptămânii                    | Toate zil, Luni Duminic, cont.    | Toate zilele            |
| Timer prelucrare | Reglajul intervalului de timp                  | 00:0023:45                        | 00:00 00:00             |
| Coborâre         | Coborâre                                       | 120K                              | 5K                      |
| Releu            | Selectare releu TC                             | în funcție de sistem              | în funcție de<br>sistem |
| TC               | Termostat de cameră                            | Activat, Dezactivat               | Activat                 |
| CÎ opr           | Opțiunea Circuit de încălzire oprit            | Da, Nu                            | Da                      |

#### Funcția Hornar

Funcția Hornar are rolul de a pune la dispoziția hornarului toate dimensiunile necesară fără comanda meniului.

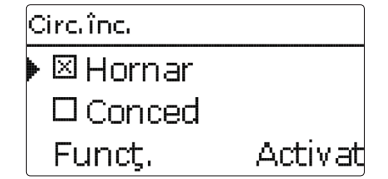

Funcția Hornar este activată în toate circuitele de încălzire. Modul Hornar poate fi activat prin apăsarea tastei (s) timp de 5 s.

În modul Hornar porneşte vana circuitului de încălzire și se activează pompa circuitului de încălzire și contactul de postîncălzire. Modul Hornar activ este indicat printr-o aprindere intermitentă de culoare roșie a tastelor în cruce. Suplimentar, pe display se afișează **Hornar** și o numărătoare inversă de 30 min.

Dacă funcționează numărătoarea inversă, se dezactivează automat modul Hornar. Dacă, pe durata numărătorii inverse, se apasă tasta pentru mai mult de 5 s, atunci se finalizează modul Hornar.

Cu opțiunea **Conced** se poate introduce o dată de început și de sfârșit pentru o absență.

Dacă se decalează circuitul de încălzire în modul de funcționare **Conced**, acesta comută automat pentru intervalul de timp setat în scădere pe timp de noapte.

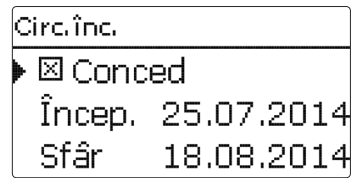

| Canal de reglare | Semnificație                                       | Domeniu de reglare/Se-<br>lectare | Setare fabrică |
|------------------|----------------------------------------------------|-----------------------------------|----------------|
| Senzor îngh.     | Senzor de protecție contra înghețului              | Tur, Exter.                       | Tur            |
| TÎngh            | Temperatura de protecție antiîngheț                | +4+10°C/-20+10°C                  | +4°C           |
| Hornar           | Opțiunea Hornar                                    | Da, Nu                            | Da             |
| Cuplaj           | Opțiunea Mod de funcționare cuplaj<br>(CÎ27)       | Da, Nu                            | Da             |
| Conced           | Opțiunea Mod de funcționare<br>Conced              | Da, Nu                            | Nu             |
| Încep.           | Început Mod de funcționare Conced                  | 031:112:20012050<br>(zz:ll:aaaa)  |                |
| Sfâr             | Sfârşit Mod de funcționare Conced                  | 031:112:20012050<br>(zz:ll:aaaa)  |                |
| Funcţ.           | Activarea/Dezactivarea circuitului de<br>încălzire | Activ., Dezactivat                | Activat        |

După al doilea circuit de încălzire, circuitele de încălzire dispun de parametrul **Cuplaj.** Cu acest parametru, circuitele de încălzire preiau modul de funcționare al primului circuit de încălzire. Cuplajul trebuie dezactivat pentru setarea unui mod propriu de funcționare pentru circuitele de încălzire.

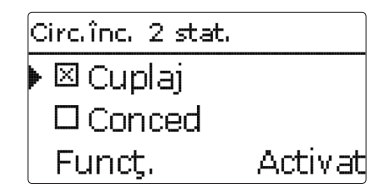

#### Uscare şapă

Această funcție are rolul de uscare a şapei în funcție de timp și de temperatură pentru circuitele de încălzire selectabile.

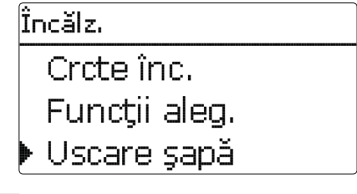

#### Indicație:

Uscarea șapei este blocată de funcția Hornar. Pentru a putea activa Uscare șapă este necesară dezactivarea funcției Hornar în toate circuitele de încălzire.

Circuitele de încălzire pot fi selectate în meniul Heizung/Uscare şapă. La sfârșitul acestui meniu, funcția poate fi mutată în disponibilitate cu "Activat".

Instalarea

| Uscare şapă  |       |
|--------------|-------|
| 🕨 Crcte înc. | 1     |
| TStart       | 20 °C |
| TMax         | 30 °d |

Programul Uscare şapă este pornit dacă se apasă tasta (6) pentru minim 5 s.

Se afişează pe display mesajul **Uscare şapă** și apare o numărătoare inversă a timpului rămas (zz:hh). Tastele în cruce se aprind intermitent verde pe durata acestui proces.

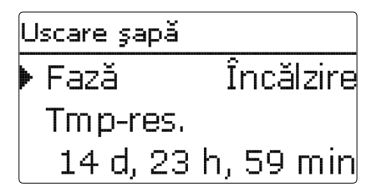

Dacă uscarea şapei este finalizată prematur, se apasă din nou tasta (•) pentru minim 5 s. Din acest motiv urmează o interogare de siguranță. Întrebarea de siguranță se confirmă numai dacă se dorește întreruperea uscării şapei.

#### Încălz./Uscare şapă

Uscare sapă Întrerupe? Nu

La începutul uscării şapei se pun în funcțiune circuitele de încălzire selectate cu Temperatură pornire setată ca temperatură setată pe tur pentru **Timp crește**.. Apoi, temperatura setată pe tur este crescută treptat pe durata creșterii reglabile până la atingerea temperaturii de oprire. După expirarea timpului de oprire, temperatura setată pe tur este redusă treptat în ordine inversă până la atingerea temperaturii de pornire.

| Uscare şapă  |      |  |
|--------------|------|--|
| 🕨 Creșter    | 2 K  |  |
| Timp crește. | 24 h |  |
| Timp opr.    | 5 d  |  |

Dacă nu se atinge temperatura setată pe tur după primele 24 de ore resp. după timpii de creştere corespunzători sau dacă este depăşită permanent, atunci se întrerupe uscarea şapei.

| Canal de<br>reglare | Semnificație                      | Domeniu de reglare/Selectare | Setare fabrică       |
|---------------------|-----------------------------------|------------------------------|----------------------|
| Circ.înc.           | Selecția circuitului de încălzire | CÎ17                         | în funcție de sistem |
| TStart              | Temperatură pornire               | 1030°C                       | 20°C                 |
| Tmax                | Temperatura de oprire             | 2060°C                       | 30°C                 |
| Crește.             | Crește.                           | 1 10 K                       | 2 K                  |
| Timp creşte.        | Timp de creștere                  | 124 h                        | 24 h                 |
| Timp opr.           | Timp de oprire de la Tmax         | 120 z                        | 5 z                  |
| Funcţ.              | Activare/Dezactivare              | Activ., Dezactivat           | Dezactivat           |

Se oprește circuitul de încălzire și se afișează un mesaj de eroare. Tastele în cruce se aprin roșu.

#### Eroare 1: Senzor tur defect

Eroare 2: de peste 5 minute, temperatura pe tur este mai mare decât temperatura maximă pe tur + 5 K

Eroare 3:de peste 30 minute, temperatura pe tur este mai mare decât temperatura de oprire + creștere

Eroare 4: de peste 2 ore, temperatura pe tur este mai mare decât temperatura setată pe tur + creştere

Eroare 5:pe o perioadă mai mare decât timpul de creștere, temperatura pe tur este mai mică decât temperatura setată pe tur - creștere

Pe durata în care programul Uscare şapă funcționează pentru circuitele de încălzire selectate, restul circuitelor de încălzire își continuă funcționarea corespunzător modului de funcționare selectat. Cu tasta ⑦ se poate comuta în orice moment în meniul de stare resp. în meniul principal al regulatorului pentru realizarea setărilor.

Dacă uscarea şapei s-a încheiat cu succes, circuitele de încălzire participante comută pe modul de reglare corespunzător modului de funcționare selectat.

Uscarea șapei este dezactivată automat. Funcția Hornar se reactivează în toate circuitele de încălzire.

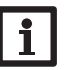

#### Indicație:

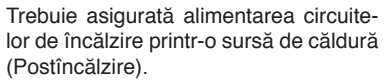

#### Indicație:

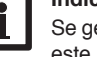

Se generează un protocol de Şapă dacă este introdus un card SD în regulator.

Instalarea

#### 6.3 Funcții de alegere

# Funcție nouă ▶ T.dezinfectare Încălzire AM Circulație

Sub acest punct de meniu pot fi selectate şi setate funcții suplimentare pentru încălzire.

Sub **Funcție nouă...** pot fi selectate diferite funcții predefinite. Sunt oferite toate funcțiile de alegere până când sunt ocupate toate releele.

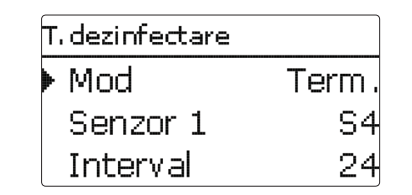

Dacă se selectează o funcție, se deschide un submeniu în care pot fi realizate toate setările necesare.

În acest submeniu, funcției i se alocă și un releu pentru pompa de circulație. Prin punctul de meniu **Supapă** poate fi alocat un releu, care cuplează paralel față de pompa respectivă.

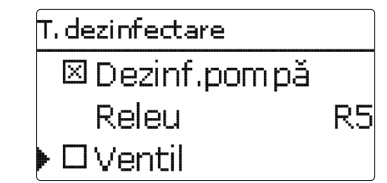

În toate funcțiile de alegere ale încălzirii sunt conținute punctele de meniu **Cerere** și **Pompă înc.cazan**, care controlează un generator de căldură pentru postîncălzire. Acestea pot fi activate individual sau în comun.

Prin punctul de meniu **Cerere** se poate aloca un releu funcției selectate pentru cererea de încălzire. Sunt oferite spre alegere toate releele care încă nu au fost ocupate.

Prin punctul de meniu poate fi selectat de asemenea un releu comun **Cerere 1/2** (a se vedea pagina 26).

Prin punctul de meniu **Pompă înc.cazan** poate fi alocată o pompă de încărcare postîncălzirii. Pe lângă alocarea directă a releului este posibilă și alegerea unui releu comun **Pompa 1/2**. La selecția Relee comune sunt posibile opțiuni suplimentare, cum ar fi Protecție cazan, Start, Postfun (a se vedea pagina 26).

Dacă se activează parametrul **CCS Opr**, se împiedică postîncălzirea atâta timp cât este pornit un cazan pe combustibil solid, care a fost activat anterior sub **Insta./Funcții aleg.**.

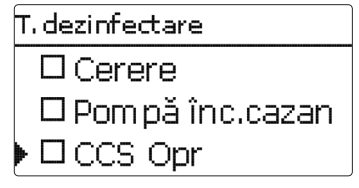

Dacă au fost selectate și setate funcții, acestea apar în meniul **Funcții aleg.** prin punctul de meniu **Funcție nouă...**.

În felul acesta este asigurată o vedere de ansamblu rapidă peste funcțiile alese deja.

În meniul **Stare/Service** se află o vedere de ansamblu asupra senzorilor care a fost alocați cărei componente și asupra releelor care au fost alocate cărei funcții.

T. dezinfectare Activat Funct. Stergere functie înapoi

La finalul fiecărei submeniu pentru o funcție de alegere se află punctele **Funcție** și **Ștergere funcție**.

Funct. Activat O Dez.

În canalul de reglaj **Funcție** se poate dezactiva resp. se poate reactiva temporar o funcție de alegere selectată deja. Sunt menținute toate setările, releele alocate rămân ocupate și nu pot fi alocate niciunei alte funcții.

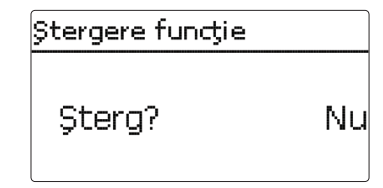

Apare o interogare de siguranță dacă punctul **Ştergere funcție** se confirmă cu tasta (s). Cu tastele (1) și (c) se poate comuta între **Da** și **Nu**. Dacă se setează Da și se confirmă cu tasta (s), funcția este ștearsă și releele corespunzătoare sunt din nou deblocate.

5

Setări

#### Încălzirea apei menajere

| Încălzire AM |       |
|--------------|-------|
| Senzor 1     | S4    |
| Tpor         | 40 °C |
| Topr         | 45 °C |

Încălzirea apei menajere este folosită pentru încălzirea rezervorului de apă menajeră prin cererea unei postîncălziri.

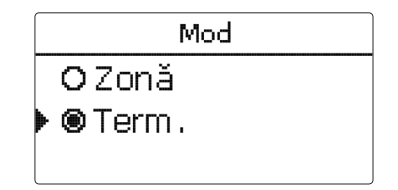

Pentru încălzirea apei menajere stau la dispoziție 2 moduri diferite:

#### Modul Termic

Releul de cerere alocat se porneşte dacă temperatura de pe Senzor 1 alocat coboară sub temperatura de pornire setată. Releul este oprit dacă temperatura de la senzorul alocat depășește temperatura de oprire setată.

#### Modul Zonă:

Dacă este selectat modul Zonă, trebuie să fie îndeplinite condițiile de pornire și oprire la 2 senzori pentru pornirea resp. oprirea releului.

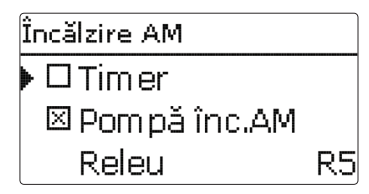

#### Încălz./Funcții aleg./Funcție nouă.../Încălzire AM

| Canal de reglare           | Semnificație                                               | Domeniu de reglare/Selectare   | Setare fabrică          |
|----------------------------|------------------------------------------------------------|--------------------------------|-------------------------|
| Încălzire AM               | Încălzirea apei menajere                                   | în funcție de sistem           | în funcție de<br>sistem |
| Mod                        | Mod                                                        | Term., Zonă                    | Term.                   |
| Senzor 1                   | Senzor de referință 1                                      | în funcție de sistem           | în funcție de<br>sistem |
| Senzor 2                   | Senzor de referință 2 (dacă<br>modul = Zonă)               | în funcție de sistem           | în funcție de<br>sistem |
| Tpor                       | Temperatura de pornire                                     | 094°C                          | 40°C                    |
| Topr                       | Temperatura de oprire                                      | 195°C                          | 45°C                    |
| Timer                      | Opțiune ceas programator                                   | Da, Nu                         | Nu                      |
| Timer AM1                  | Ceas programator                                           | 00:0023:45                     | -                       |
| Zile săpt.                 | Selecția zilelor săptămânii                                | Toate zil, Luni Duminic, cont. | -                       |
| Pompă înc.AM               | Opțiune pompă de încărcare a apei menajere                 | Da, Nu                         | Da                      |
| Releu                      | Selectarea releului pompei de<br>încărcare a apei menajere | în funcție de sistem           | în funcție de sistem    |
| Ventil                     | Opţiunea supapă                                            | Da, Nu                         | Nu                      |
| Releu                      | Sel. releu                                                 | în funcție de sistem           | în funcție de sistem    |
| Cerere                     | Opțiunea Cerere                                            | Da, Nu                         | Nu                      |
| Releu                      | Sel. releu                                                 | în funcție de sistem           | în funcție de<br>sistem |
| P.încăr.cazan              | Opțiunea Pompă de încărcare a cazanului                    | Da, Nu                         | Nu                      |
| Releu                      | Selectarea releului Pompă în.                              | în funcție de sistem           | în funcție de sistem    |
| CCS Opr                    | Opțiunea Cazan com.solid Opr                               | Da, Nu                         | Nu                      |
| Funcţ.                     | Activare/Dezactivare                                       | Activ., Dezactivat             | Activat                 |
| Ştergerea funcţ.<br>înapoi |                                                            |                                |                         |

Dacă se activează opțiunea **Timer**, apare un ceas programator, cu care pot fi setate intervale de timp pentru utilizarea funcției.

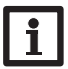

#### Indicație:

Pentru informații privind setarea timer-ului se va vedea pagina 10.

#### Dezinfecție termică

Această funcție este folosită pentru limitarea formării bacteriilor legionella în rezervoarele de apă menajeră prin activarea ţintită a postîncălzirii

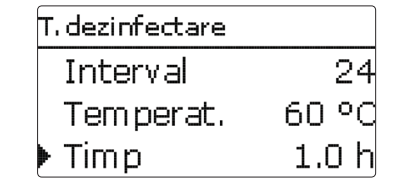

Pentru dezinfecția termică se monitorizează temperatura la cel puțin un senzor de referință. Pe durata intervalului de monitorizare **Interval** este necesar ca pe durata de dezinfecție la un senzor de referință (în modul Zonă la ambii senzori de referință), temperatura de dezinfecție **Temperat.** să fie depășite permanent, astfel încât să fie îndeplinite condițiile de dezinfecție.

Dacă este activată dezinfecția termică, intervalul de monitorizare începe contorizarea de îndată ce temperatura la un senzor de referință scade sub temperatura de dezinfecție. Dacă a expirat intervalul de monitorizare, releul de referință pornește postîncălzirea. Durata de dezinfecție începe contorizarea de îndată ce se depăşeşte temperatura de dezinfecție la un senzor de referință (în modul **Zonă** la ambii senzori de referință).

Dacă temperatura la un senzor de referință (în modul **Zonă** la ambii senzori de referință) depășește temperatura de dezinfecție cu peste 5 K, se oprește releul de referință până când temperatura coboară din nou sub o valoare de 2 K peste temperatura de dezinfecție.

| T. dezinfectare |     |
|-----------------|-----|
| ▶ 🗆 Oră start   |     |
| His. opr        | 5 K |
| His. por        | 2 K |

Dezinfecția termică poate fi încheiată numai dacă temperatura de dezinfecție rămâne depășite neîntrerupt pe durata dezinfecției.

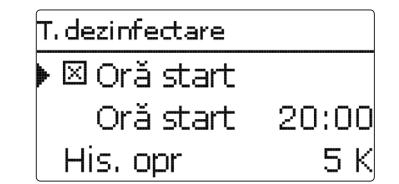

Durata exactă a ciclului de dezinfecție nu poate fi indicată înainte din cauza logici de reglare flexibile. Poate fi folosită întârzierea orei de pornire pentru stabilirea unui moment exact pentru dezinfecție.

Dacă se activează întârzierea orei de pornire **Oră start**, poate fi setat un moment pentru dezinfecția termică cu întârzierea orei de pornire. Pornirea postîncălzirii este amânată până la ora aceasta, după ce a expirat intervalul de monitorizarea.

Dacă intervalul de monitorizare se finalizează de exemplu la ora 12:00, iar ora de start a fost setată pe 18:00, atunci releul de referință este pornit la ora 18:00, în locul orei 12:00, așadar cu o întârziere de 6 ore.

Dacă sunt îndeplinite condițiile de dezinfecție înaintea expirării întârzierii orei de pornire printr-o altă încărcare, atunci dezinfecția termică este încheiată și începe o nouă perioadă de monitorizare.

#### Încălz./Funcții aleg./Funcție nouă.../T. dezinfectare

| Canal de reglare | Semnificație                                            | Domeniu de reglare/Se-<br>lectare | Setare fabrică          |
|------------------|---------------------------------------------------------|-----------------------------------|-------------------------|
| Mod              | Selectarea modului                                      | Term., Zonă                       | Term.                   |
| Senzor 1         | Selectare senzor de referință 1                         | în funcție de sistem              | în funcție de<br>sistem |
| Senzor 2         | Selectare senzor de referință 2<br>(dacă modul = Zonă)  | în funcție de sistem              | în funcție de<br>sistem |
| Interval         | Intervalul de monitorizare                              | 030, 123 (zz:hh)                  | 1z 0h                   |
| Temperat.        | Temperatura de dezinfecție                              | 4590°C                            | 60 °C                   |
| Timp             | Durata de dezinfecție                                   | 0,524,0 h                         | 1,0 h                   |
| Oră start        | Opțiunea Întârzierea orei de pornire                    | Da, Nu                            | Nu                      |
| Oră start        | Ora de start                                            | 00:0023:30                        | 20:00                   |
| His. por         | Histerezis de pornire                                   | 220K                              | 5K                      |
| His. opr         | Histerezis de oprire                                    | 119K                              | 2K                      |
| Dezinf. pompă    | Opțiunea Dezinfecția pompei                             | Da, Nu                            | Da                      |
| Releu            | Releul pompei de dezinfecție                            | în funcție de sistem              | în funcție de<br>sistem |
| Ventil           | Opțiunea supapă                                         | Da, Nu                            | Nu                      |
| Releu            | Releul Supapă                                           | în funcție de sistem              | în funcție de<br>sistem |
| Cer.             | Selectarea releului Cerere                              | Da, Nu                            | Nu                      |
| Releu            | Releul Cerere                                           | în funcție de sistem              | în funcție de<br>sistem |
| P.încăr.cazan    | Opțiunea Pompă înc.cazan                                | Da, Nu                            | Nu                      |
| Releu            | Selectarea releului Pompa de încăr-<br>care a cazanului | în funcție de sistem              | în funcție de<br>sistem |
| CCS Opr          | Opţiunea Cazan com.solid Opr                            | Da, Nu                            | Nu                      |
| Funcţ.           | Activare/Dezactivare                                    | Activ., Dezactivat                | Activat                 |

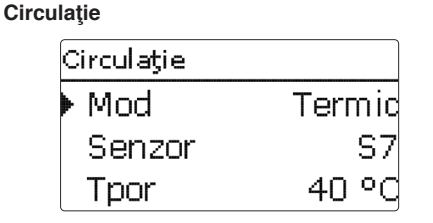

Funcția de circulație este folosită pentru reglajul și comanda pompei de circulație.

Pentru logica de comandă stau la dispoziție 5 moduri:

- Cerere
- Termic
- Timer
- Cerere + Timer
- · Termic + Timer

Dacă se selectează una din variante, apar parametrii de reglare aferenți.

#### Cerere

Condiţia de pornire este îndeplinită dacă se acţionează o cerere alocată pentru întârzierea la pornire setată (contact închis). Condiţia de pornire este valabilă pentru timpul de funcţionare (minim) setat. Condiţia este ignorată pentru timpul setat al pauzei, iar circulaţia primeşte starea Pauză.

#### Termic

Se monitorizează temperatura la senzorul selectat. Se pornește releul alocat dacă se coboară sub temperatura de pornire setată. Releul este oprit dacă se depășește temperatura de oprire.

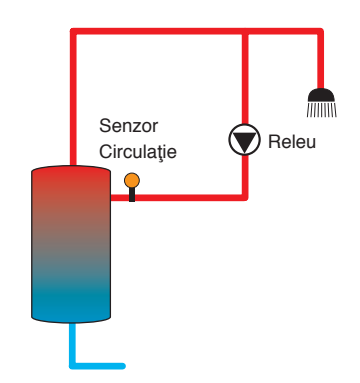

#### Indicație:

Dacă se conectează comutatorul de curgere la intrarea S1...S8, debitul trebuie să fie prezent până la 5 s înainte ca regulatorul să reacționeze. Timpul de reacție este 1 s la conectarea la o intrare de impuls (S9).

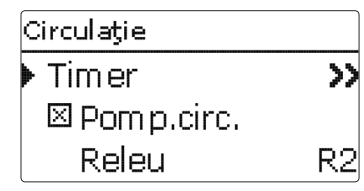

Dacă se activează varianta **Timer**, **Cerere** + **Timer** sau **Termic** + **Timer**, apare un ceas programator cu care se poate seta intervalul de timp pentru execuția funcției.

## Indicație:

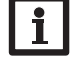

Pentru informații privind setarea timer-ului se va vedea pagina 10.

Releul este pornit dacă sunt îndeplinite condițiile de pornire ale ambelor variante menționate mai sus.

Releul este oprit în intervalul de timp setat si se

opreste în afara acestuia. Referitor la comanda

#### Termic + Timer

Cerere + Timer

timerului se consultă mai jos.

Timer

Releul este pornit dacă sunt îndeplinite condițiile de pornire ale ambelor variante menționate mai sus.

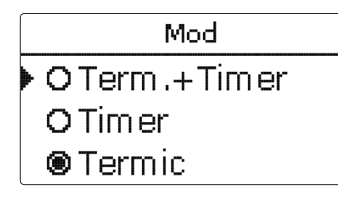

#### Insta./Funcții aleg./Funcție nouă.../Circulație

| Canal de reglare | Semnificație                  | Domeniu de reglare/Selectare                           | Setare fabrică          |
|------------------|-------------------------------|--------------------------------------------------------|-------------------------|
| Mod              | Variantă                      | Cerere, Termic, Timer, Cere-<br>re+Timer, Termic+Timer | Termic                  |
| Senzor           | Alocare senzor circulație     | în funcție de sistem                                   | în funcție de<br>sistem |
| Tpor             | Temperatura de pornire        | 1059°C                                                 | 40 °C                   |
| Topr             | Temperatura de oprire         | 1160°C                                                 | 45°C                    |
| Tempor.          | Temporizare la cerere         | 03s                                                    | 0 s                     |
| T.fun            | Timp.fun                      | 01:0015:00 min                                         | 03:00 min               |
| T.pauze          | Timp pauze                    | 1060 min                                               | 30 min                  |
| Timer            | Reglajul intervalului de timp | 00:0023:45                                             | -                       |
| Zile săpt.       | Selecția zilelor săptămânii   | Toate zil, Luni Duminic, cont.                         | -                       |
| Pomp.circ.       | Opțiunea Pompă circulație     | Da, Nu                                                 | Da                      |
| Releu            | Sel. releu                    | în funcție de sistem                                   | în funcție de<br>sistem |
| Ventil           | Opțiunea supapă               | Da, Nu                                                 | Nu                      |
| Releu            | Sel. releu                    | în funcție de sistem                                   | în funcție de<br>sistem |
| Cerere           | Opțiunea Cerere               | Da, Nu                                                 | Nu                      |
| Releu            | Sel. releu                    | în funcție de sistem                                   | în funcție de<br>sistem |
| P.încăr.cazan    | Opțiunea Pompă înc.cazan      | Da, Nu                                                 | Nu                      |
| Releu            | Sel. releu                    | în funcție de sistem                                   | în funcție de<br>sistem |
| CCS Opr          | Opțiunea Cazan com.solid opr  | Da, Nu                                                 | Nu                      |
| Funcţ.           | Activare/Dezactivare          | Activ., Dezactivat                                     | Activat                 |

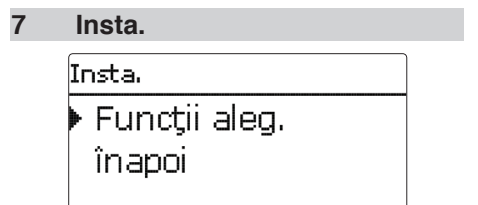

În acest meniu se pot realiza toate setările pentru piesa instalației care nu încălzește. Poate fi selectată și setată o serie de funcții de alegere.

#### 7.1 Funcții de alegere

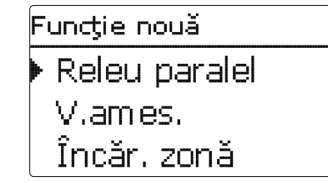

Sub acest punct de meniu pot fi selectate și setate funcții suplimentare pentru instalație. Sub **Funcție nouă...** pot fi selectate diferite

funcții predefinite. Sunt oferite toate funcțiile de alegere până când sunt ocupate toate releele.

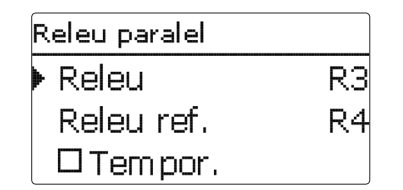

Dacă se selectează o funcție, se deschide un submeniu în care pot fi realizate toate setările necesare.

În acest submeniu se alocă un releu funcției, dar și anumite componente ale instalației.

| Sel. releu |
|------------|
| ⊞ Regul.   |
| ⊟Virtual   |
| Cer. 1     |

Punctul de meniu **Sel. releu** este conținut în toate funcțiile de alegere. De aceea, acesta nu este prezentat în descrierile individuale ale funcțiilor.

În acest punct de meniu poate fi alocat un releu funcției selectate. Sunt oferite spre alegere toate releele care încă nu au fost ocupate.

În submeniul **Regul.** sunt prezentate toate releele libere din regulator. Dacă sunt înregistrate module externe, acestea apar ca submeniuri proprii cu releele libere conținute.

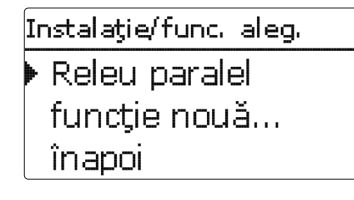

Dacă au fost selectate și setate funcții, acestea apar în meniul **Funcții aleg.** prin punctul de meniu **Funcție nouă...**.

În felul acesta este asigurată o vedere de ansamblu rapidă peste funcțiile alese deja.

În meniul **Stare/Valori măs/bilanţ** se află o vedere de ansamblu asupra senzorilor care a fost alocați cărei componente și asupra releelor care au fost alocate cărei funcții.

Releu paralel Inversat Activat Funct. Stergere functie

La finalul fiecărei submeniu pentru o funcție de alegere se află punctele **Funcție** și **Ștergere funcție**.

Funct. Activat O Dez.

În canalul de reglaj **Funcție** se poate dezactiva resp. se poate reactiva temporar o funcție de alegere selectată deja. Sunt menținute toate setările, releele alocate rămân ocupate și nu pot fi alocate niciunei alte funcții.

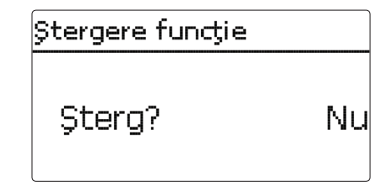

Apare o interogare de siguranță dacă punctul **Ştergere funcție** se confirmă cu tasta ⑤. Cu tastele ⑦ și ④ se poate comuta între **Da** și **Nu**. Dacă se setează **Da** și se confirmă cu tasta ⑥, funcția este ștearsă și se află din nou la dispoziție sub **Funcție nouă...** Releele corespunzătoare sunt deblocate din nou.

5

Setări

Comunicarea datelor

#### **Releu paralel**

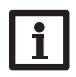

#### Indicație:

Dacă un releu se află în regimul Manual, atunci releul paralel selectat nu este cuplat.

#### Insta./Funcții aleg./Funcție nouă.../Releu paralel

| Releu paralel |    |  |
|---------------|----|--|
| 🕨 Releu       | RЗ |  |
| Releu ref.    | R4 |  |
| 🗆 Tem por.    |    |  |

Funcția **Releu paralel** are rolul de a cupla întotdeauna un releu selectat împreună cu un releu de referință selectat. În felul acesta se poate comanda de ex. o supapă cu un releu propriu paralel la o pompă.

Dacă se activează opțiunea **Postfun.**, releul paralel rămâne pornit pentru **Timp postf.** setat, după oprirea releului de referință.

Dacă se activează opțiunea **Temporizare**, releul paralel cuplează abia după **Timp** setat. Și releul paralel rămâne oprit dacă releul de referință se oprește pe durata de temporizare.

Dacă se activează opțiunea **Inversat**, pornește releul paralel dacă se oprește releul de referință și invers.

| Canal de reglare | Semnificație                        | Domeniu de reglare/Se-<br>lectare | Setare fabrică       |
|------------------|-------------------------------------|-----------------------------------|----------------------|
| Releu            | Sel. releu                          | în funcție de sistem              | în funcție de sistem |
| Releu refer.     | Selectarea releului releu referință | în funcție de sistem              | în funcție de sistem |
| Tempor.          | Opţiunea Temporizare                | Da, Nu                            | Nu                   |
| Timp             | Durata de temporizare               | 130 min                           | 1 min                |
| Postf.           | Opțiune Postfuncționare             | Da, Nu                            | Nu                   |
| Timp             | Timp postf.                         | 130 min                           | 1 min                |
| Inversat         | Opțiunea comutare inversată         | Da, Nu                            | Nu                   |
| Funcţ.           | Activare/Dezactivare                | Activ., Dezactivat                | Activat              |
|                  |                                     |                                   |                      |

#### V.ames.

| V | V. ames.   |    |  |
|---|------------|----|--|
| Þ | Releu înc  | R3 |  |
|   | Releu des. | R4 |  |
|   | Senzor     | S1 |  |

#### Insta./Funcții aleg./Funcție nouă.../ V.ames.

| Canal de<br>reglare | Semnificație                          | Domeniu de reglare/Se-<br>lectare | Setare fabrică       |
|---------------------|---------------------------------------|-----------------------------------|----------------------|
| Releu înc           | Selectare releu vană amestec închisă  | în funcție de sistem              | în funcție de sistem |
| Releu des.          | Selectare releu vană amestec deschisă | în funcție de sistem              | în funcție de sistem |
| Senzor              | Alocare senzor                        | în funcție de sistem              | în funcție de sistem |
| TV.ames.            | Temperatura țintă a vanei de amestec  | 0130°C                            | 60 °C                |
| Interval            | Intervalul vanei de amestec           | 120 s                             | 4 s                  |
| Funcţ.              | Activare/Dezactivare                  | Activ., Dezactivat                | Activat              |

Reglarea vanei de amestec este folosită pentru egalizarea temperaturii reale pe tur la **temperatura țintă a vanei de amestec**. Pentru aceasta, vana de amestec este deschisă resp. închisă corespunzător abaterii din ciclu. Vana de ameste este controlată cu **Interval** setat. Pauza rezultă din abaterea valorii reale a valorii nominale.

| V. ames.   |         |
|------------|---------|
| ▶ TV.ames. | 60 °C   |
| Interval   | 4 s     |
| Funcţ.     | Activat |

#### 2

Instalarea

Încăr. zonă

Încăr. zonă ▶ Releu

Sen. sus

Sen. jos

de oprire Tpor si Topr.

Funcția Încăr. zonă are rolul de a încărca continuu o anumită zonă a rezervorului dintre 2 sen-

zori (senzor sus și senzor jos). Pentru aceasta se utilizează 2 senzori pentru monitorizarea condițiilor de pornire resp. oprire. Ca parametri de referință sunt valabile temperaturile de pornire și

Releul este pornit dacă temperaturile măsurate la ambii senzori alocați coboară sub pragul de comutare introdus **Tpor**. Releul se oprește dacă la ambii senzori este depășită temperatura **Topr**.

Dacă este defect unul dintre senzori, se întreru-

Dacă se activează opțiunea **Timer**, apare un ceas programator, cu care pot fi setate intervale

pe resp. suprimă încărcarea zonei.

Încăr. zonă

Tpor

Topr Timer R3 S1

S2

45 °d

60 °d

Instalarea | Punerea în funcțiune

Setări

Comunicarea datelor

latelor 🍸 Detectarea erorilor

i

#### Indicație:

de timp pentru utilizarea functiei.

Pentru informații privind setarea timer-ului se va vedea pagina 10.

#### Insta./Funcții aleg./Funcție nouă.../ Încăr. zonă

| Canal de reglare | Semnificație                  | Domeniu de reglare/Selectare   | Setare fabrică       |
|------------------|-------------------------------|--------------------------------|----------------------|
| Releu            | Sel. releu                    | în funcție de sistem           | în funcție de sistem |
| Sen. sus         | Alocare senzor sus            | în funcție de sistem           | în funcție de sistem |
| Sen. jos         | Alocare senzor jos            | în funcție de sistem           | în funcție de sistem |
| Tpor             | Temperatura de pornire boiler | 094°C                          | 45 °C                |
| Topr             | Temperatura de oprire boiler  | 195°C                          | 60 °C                |
| Timer            | Opțiune ceas programator      | Da, Nu                         | Nu                   |
| Timer            | Ceas programator              | -                              | -                    |
| Zile săpt.       | Selecția zilelor săptămânii   | Toate zil, Luni Duminic, cont. | -                    |
| Timer            | Reglajul intervalului de timp | 00:0023:45                     | -                    |
| Funcţ.           | Activare/Dezactivare          | Activ., Dezactivat             | Activat              |

### 2

Setări

Comunicarea datelor

Detectarea erorilor

Se activează releul alocat dacă sunt îndeplinite toate conditiile de pornire: Instalarea

· diferența de temperatură între senzorii alocați a depășit diferența temperaturii de pornire

Functia Schimb căldură este folosită pentru transmiterea căldurii dintr-o sursă de căldură

către un radiator de căldură

- · diferenta de temperatură între senzorii alocati nu a coborât sub diferența temperaturii de oprire
- temperatura la senzorul sursei de căldură se află peste temperatura minimă
- · temperatura la senzorul radiatorului de căldură se află sub temperatura maximă
- este activ unul din intervalele de timp setate (dacă este selectată opțiunea Timer)

Reglarea turației este dezactivată din fabrică. Se reduce turatia minimă pentru activarea reglării turației.

Reglarea turației intervine dacă se depășește diferenta de temperatură setată. Dacă diferenta creste cu valoarea de crestere setată, atunci turația este mărită cu încă 10 %.

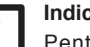

#### Indicatie:

Pentru informatii privind setarea timer-ului se va vedea pagina 10.

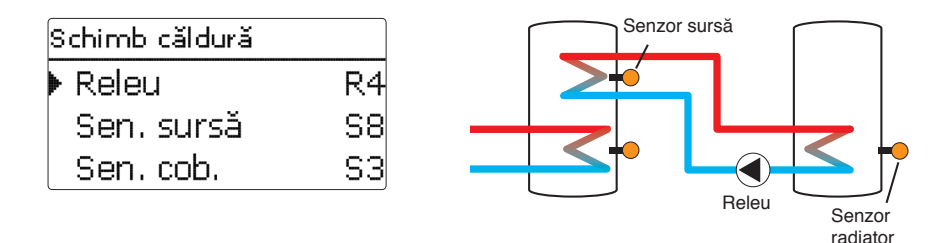

#### Insta./Functii aleg./Functie nouă.../Schimb căldură

| Canal de<br>reglare | Semnificație                                   | Domeniu de reglare/Se-<br>lectare | Setare fabrică       |
|---------------------|------------------------------------------------|-----------------------------------|----------------------|
| Releu               | Sel. releu                                     | în funcție de sistem              | în funcție de sistem |
| Sen. sursă          | Alocare senzor sursă de căldură                | în funcție de sistem              | în funcție de sistem |
| Sen. cob.           | Alocarea senzorului radiator de<br>căldură     | în funcție de sistem              | în funcție de sistem |
| ∆Tpor               | Diferența temperaturii de pornire              | 1,030,0 K                         | 6,0 K                |
| ∆Topr               | Diferența temperaturii de oprire               | 0,529,5 K                         | 4,0 K                |
| ∆Tnom               | Diferența de temperatură setată                | 1,540,0 K                         | 10,0 K               |
| Creșter             | Crește.                                        | 1,020,0K                          | 2,0 K                |
| Turaţ. min.         | Turație minimă                                 | 20100%                            | 100%                 |
| Tmax                | Temperatura maximă a rezervorului de încărcat  | 1095°C                            | 60°C                 |
| Tmin                | Temperatura minimă a rezervorului de descărcat | 1095°C                            | 10°C                 |
| Timer               | Ceas programator                               | -                                 | -                    |
| Zile săpt.          | Selecția zilelor săptămânii                    | Toate zil, Luni Duminic, cont.    | -                    |
| Timer               | Reglajul intervalului de timp                  | 00:0023:45                        | -                    |
| Funcţ.              | Activare/Dezactivare                           | Activ., Dezactivat                | Activat              |

#### Creșterea temperaturii de retur

| Creș.t.retur |    |  |
|--------------|----|--|
| 🕨 Releu      | R5 |  |
| Sen. sursă C | S3 |  |
| Sen. retur   | S5 |  |

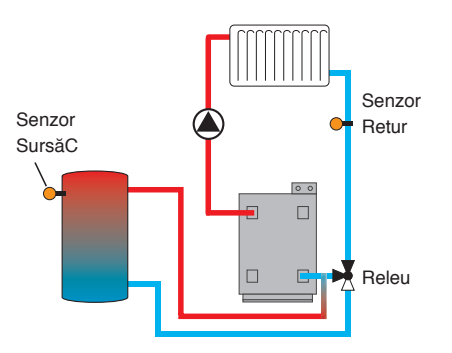

#### Insta./Funcții aleg./Funcție nouă.../Creșterea temperaturii de retur

| Canal de reglare | Semnificație                                 | Domeniu de reglare/Se-<br>lectare | Setare fabrică          |
|------------------|----------------------------------------------|-----------------------------------|-------------------------|
| Releu            | Sel. releu                                   | în funcție de sistem              | în funcție de<br>sistem |
| Sen. sursă C     | Alocare senzor sursă de căldură              | în funcție de sistem              | în funcție de<br>sistem |
| Sen. retur       | Alocare senzor retur                         | în funcție de sistem              | în funcție de<br>sistem |
| ΔTpor            | Diferența temperaturii de pornire            | 2,030,0 K                         | 6,0 K                   |
| ∆Topr            | Diferența temperaturii de oprire             | 1,029,0 K                         | 4,0 K                   |
| Vară oprit       | Oprire pe timp de vară                       | Da, Nu                            | Nu                      |
| Senzor           | Alocare senzor pentru temperatură exterioară | în funcție de sistem              | în funcție de<br>sistem |
| Topr             | Temperatura de oprire                        | 1060°C                            | 20°C                    |
| Funcţ.           | Activare/Dezactivare                         | Activ., Dezactivat                | Activat                 |

Funcția **Creșterea temperaturii de retur** este folosită pentru transmiterea căldurii dintr-o sursă de căldură către returul circuitului de încălzire. Se activează releul alocat dacă sunt îndeplinite toate condițiile de pornire:

- diferenţa de temperatură între senzorii alocaţi a depăşit diferenţa temperaturii de pornire
- diferenţa de temperatură între senzorii alocaţi nu a coborât sub diferenţa temperaturii de oprire
- dacă este activat Vară oprit, atunci temperatura la senzorul exterior se află sub valoarea setată pentru temperatura exterioară
- temperatura la senzorul alocat nu se află peste temperatura de oprire (dacă este selectată opţiunea Vară oprit)

Reglarea turației este dezactivată din fabrică. Se reduce turația minimă pentru activarea reglării turației.

Cu ajutorul opririi pe timp de vară poate fi suprimată creșterea temperaturii de retur în afara perioadei de încălzire. Dacă circuitul de încălzire este reglat și de către regulator, atunci setarea se adaptează automat la circuitul de încălzire.

Detectarea erorilor

#### Cazan com.solid

| Cazan com.solid |    |  |  |
|-----------------|----|--|--|
| 🕨 Releu         | R4 |  |  |
| Sen. CazanF     | S7 |  |  |
| Sen. rezervor   | S8 |  |  |

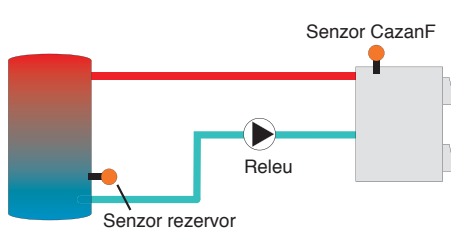

#### Insta./Funcții aleg./Funcție nouă.../Cazan com.solid

| Canal de<br>reglare | Semnificație                           | Domeniu de regla-<br>re/Selectare | Setare fabrică       |
|---------------------|----------------------------------------|-----------------------------------|----------------------|
| Releu               | Sel. releu                             | în funcție de sistem              | în funcție de sistem |
| Sen. CazanF         | Alocare senzor cazan combustibil solid | în funcție de sistem              | în funcție de sistem |
| Sen. rezervor       | Alocare senzor rezervor                | în funcție de sistem              | în funcție de sistem |
| ΔTpor               | Diferența temperaturii de pornire      | 2,030,0 K                         | 6,0 K                |
| ΔTopr               | Diferența temperaturii de oprire       | 1,029,0 K                         | 4,0 K                |
| ΔTnom               | Diferența de temperatură setată        | 3,040,0 K                         | 10,0 K               |
| Creşter             | Crește.                                | 1,020,0 K                         | 2,0 K                |
| Turaţ. min.         | Turație minimă                         | 20100%                            | 100%                 |
| Tmax rez            | Temperatura maximă                     | 495°C                             | 60 °C                |
| Tmin cazan          | Temperatură minimă                     | 495°C                             | 60 °C                |
| Funcţ.              | Activare/Dezactivare                   | Activ., Dezactivat                | Activat              |

Funcția **Cazan com.solid** este folosită pentru transmiterea căldurii dintr-un cazan pe combustibil solid către un rezervor.

Se activează releul alocat dacă sunt îndeplinite toate condițiile de pornire:

- diferenţa de temperatură între senzorii alocaţi a depăşit diferenţa temperaturii de pornire
- diferenţa de temperatură între senzorii alocaţi nu a coborât sub diferenţa temperaturii de oprire
- temperatura la senzorul cazanului pe combustibil solid se află peste temperatura minimă
- temperatura la senzorul rezervorului se află sub temperatura maximă
- este activ unul din intervalele de timp setate (dacă este selectată opțiunea **Timer**)

Reglarea turației este dezactivată din fabrică. Se reduce turația minimă pentru activarea reglării turației.

Reglarea turației intervine dacă se depășește **diferența de temperatură setată**. Dacă diferența crește cu valoarea de creștere setată, atunci turația este mărită cu încă 10 %.

5

Bloc functie

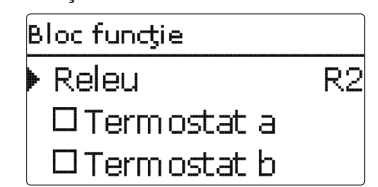

Suplimentar față de funcțiile de alegere predefinite vă stau la dispoziție blocuri de funcție, care se compun din funcții de termostat, Timer și funcții de diferență. Cu ajutorul acestora se pot realiza componente resp. funcții suplimentare. Pentru blocurile de funcție pot fi alocați senzori

și relee libere. Senzorii utilizați deja pot fi folosiți fără a influența funcția de reglare a acestora.

Funcțiile sunt interconectate în cadrul unui bloc de funcție (interconectare ŞI), adică trebuie să fie îndeplinite condițiile tuturor funcțiilor activate pentru pornirea releului alocat. Releul se oprește de îndată ce o condiție de comutare nu mai este îndeplinită.

#### Funcție de termostat

Dacă este atinsă temperatura de pornire setată (Th(x)por), pornește releul alocat blocului de funcție. Oprește din nou dacă se atinge temperatura de oprire setată (Th(x)opr). Trebuie îndeplinite de asemenea condițiile de cuplare ale tuturor funcțiilor activate ale blocului de funcție.

Senzorul de referință se alocă în canalul Senzor.

Se setează limitarea temperaturii maxime cu Th(x)opr > Th(x)por, iar limitarea temperaturii minime cu Th(x)por > Th(x)opr. Temperaturile nu pot fi reglate la fel.

#### Funcția **A**T

Functie

Termostat a

Termostat b

∆T functie

Timer Releu ref

Releu

Releul alocat blocului de funcție pornește dacă se atinge diferența temperaturii de pornire ( $\Delta T(x)$ por). Oprește din nou dacă se atinge diferența temperaturii de oprire setate ( $\Delta T(x)$ opr). Trebuie îndeplinite de asemenea condițiile de cuplare ale tuturor funcțiilor activate ale blocului de funcție.

Funcția ∆T conține o funcție de reglare a turației. Se poate seta o diferență de temperatură setată și o turație minimă. Valoarea reglată fix pentru creștere este 2 K.

#### Releu ref.

Pot fi selectate până la 5 relee de referință.

În punctul de meniu **Mod** se poate selecta dacă releele de referință vor fi cuplate în serie (ŞI) sau paralel (SAU).

#### Modul SAU

Dacă este activ cel puţin un releu de referinţă, atunci condiţia de pornire pentru blocul de funcţie se consideră a fi îndeplinită. Trebuie îndeplinite de asemenea condiţiile de cuplare ale tuturor funcţiilor activate ale blocului de funcţie.

#### Modul ŞI

Dacă sunt active toate releele de referință, atunci condiția de pornire pentru blocul de funcție se consideră a fi îndeplinită. Trebuie îndeplinite de asemenea condițiile de cuplare ale tuturor funcțiilor activate ale blocului de funcție.

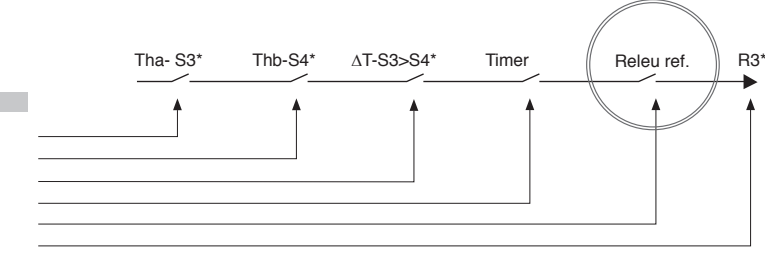

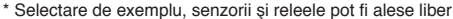

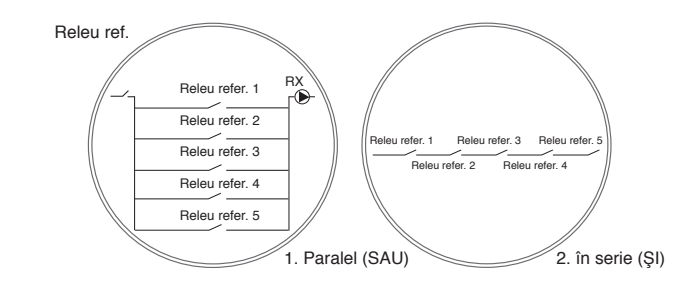

#### Insta./Funcții aleg./Funcție nouă.../Bloc funcție

| Canal de<br>reglare | Semnificație                       | Domeniu de reglare/Selectare   | Setare fabrică          |
|---------------------|------------------------------------|--------------------------------|-------------------------|
| Releu               | Releu                              | în funcție de sistem           | în funcție de<br>sistem |
| Termostat a         | Termostat a                        | Da, Nu                         | Nu                      |
| T-a por             | Temperatura de pornire termostat a | -40 250 °C                     | 40 °C                   |
| T-a opr             | Temperatura de oprire termostat a  | -40 250 °C                     | 45 °C                   |
| Senzor              | Senzor termostat a                 | în funcție de sistem           | în funcție de<br>sistem |
| Termostat b         | Termostat b                        | Da, Nu                         | Nu                      |
| T-b por             | Temperatura de pornire termostat b | -40 250 °C                     | 40 °C                   |
| T-b opr             | Temperatura de oprire termostat b  | -40250°C                       | 45 °C                   |
| Senzor              | Senzor termostat b                 | în funcție de sistem           | în funcție de<br>sistem |
| Funcţia ∆T          | Funcția de diferență               | Da, Nu                         | Nu                      |
| ΔTpor               | Diferența temperaturii de pornire  | 1,050,0K                       | 5,0K                    |
| ∆Topr               | Diferența temperaturii de oprire   | 0,549,5K                       | 3,0 K                   |
| ΔTnom               | Diferența de temperatură setată    | 2100 K                         | 10 K                    |
| Creşter             | Crește.                            | 1,020,0                        | 2,0 K                   |
| Turaţ. min.         | Turație minimă                     | 20100%                         | 30%                     |
| Sen. sursă          | Senzor sursă de căldură            | în funcție de sistem           | în funcție de<br>sistem |
| Sen. cob.           | Senzor radiator de căldură         | în funcție de sistem           | în funcție de<br>sistem |
| Timer               | Ceas programator                   | Da, Nu                         | Nu                      |
| Timer FB1           | Reglajul intervalului de timp      | 00:0023:45                     |                         |
| Zile săpt.          | Selecția zilelor săptămânii        | Toate zil, Luni Duminic, cont. | -                       |
| Releu ref.          | Opțiunea Releu ref.                | Da, Nu                         | Nu                      |
| Mod                 | Modul Releu ref.                   | ŞI, SAU                        | SAU                     |
| Releu               | Selectare Releu ref. 1             | în funcție de sistem           | în funcție de<br>sistem |
| Releu               | Selectare Releu ref. 2             | în funcție de sistem           | în funcție de<br>sistem |
| Releu               | Selectare Releu ref. 3             | în funcție de sistem           | în funcție de<br>sistem |
| Funcţ.              | Activare/Dezactivare               | Activ., Dezactivat             | Activat                 |

**Comutator radiatie** 

| Comut. radiație |          |  |  |
|-----------------|----------|--|--|
| 🕨 Releu         | R4       |  |  |
| Radia.          | 200 W/m² |  |  |
| Timp            | 2 min    |  |  |

Funcția **Comutator de radiație** are rolul de a porni și opri un releu în funcție de valoarea măsurată a radiației.

Releul alocat este pornit dacă valoarea setată a radiației rămâne depăşită pentru durata setată. Releul este oprit dacă valoarea setată a radiației rămâne sub pragul inferior pentru durata setată. Dacă se activează opțiunea **Inversat**, releul reacționează exact invers.

#### Insta./Funcții aleg./Funcție nouă.../Comuta. radiație

| Canal de<br>reglare | Semnificație                | Domeniu de reglare/Selectare | Setare fabrică       |
|---------------------|-----------------------------|------------------------------|----------------------|
| Releu               | Sel. releu                  | în funcție de sistem         | în funcție de sistem |
| Radia.              | Radiație de pornire         | 501000 W/m <sup>2</sup>      | 200 W/m <sup>2</sup> |
| Timp                | Durata de pornire           | 030 min                      | 2 min                |
| Inversat            | Opțiunea comutare inversată | Da, Nu                       | Nu                   |
| Funcţ.              | Activare/Dezactivare        | Activ., Dezactivat           | Activat              |

#### Releu eroare

| Releu eroare |             |  |  |
|--------------|-------------|--|--|
| 🕨 Releu      | R5          |  |  |
| Funcţ.       | Activat     |  |  |
| Ştergere     | e funcție 🚽 |  |  |

Funcția **Releu eroare** are rolul de a cupla un releu în caz de eroare. În felul acesta se poate de ex. conecta un emițător de semnal, care semnalează cazurile de eroare.

Dacă este activată funcția și dacă există o eroare de senzor, atunci cuplează releul alocat.

#### Insta./Funcții aleg./Funcție nouă.../Releu eroare

| Canal de reglare | Semnificație         | Domeniu de reglare/Selectare | Setare fabrică       |
|------------------|----------------------|------------------------------|----------------------|
| Releu            | Sel. releu           | în funcție de sistem         | în funcție de sistem |
| Funcţ.           | Activare/Dezactivare | Activ., Dezactivat           | Activat              |

õ

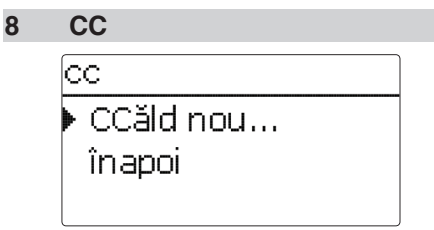

În meniul **CC** se pot activa și seta până la 5 calorimetre interne.

Prin punctul de meniu **CCăld nou...** se poate adăuga un calorimetru suplimentar.

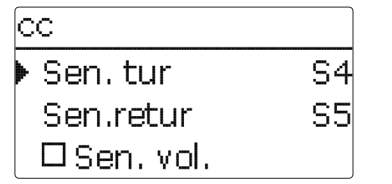

Se deschide un meniu în care se pot realiza toate setările necesare pentru calorimetru.

Dacă se activează opțiunea **Senzor debit**, se poate selecta o intrare de impuls sau, dacă este disponibil, un Grundfos Direct Sensor™. Grundfos Direct Sensors™ stau la dispoziție numai dacă acestea au fost înregistrate anterior în meniul **Intrări/leşiri**. Acolo trebuie setate şi valența impulsurilor.

Dacă se dezactivează opțiunea **Senzor debit**, regulatorul realizează un bilanţ al cantității de căldură cu o valoare fixă a debitului ca bază de calcul. Debitul trebuie citit la debitmetru la o turație de 100 % a pompei și introdusă în canalul de reglare **Debit**. Trebuie alocat suplimentar un **Releu**. Bilanţul cantității de căldură are loc dacă este pornit releul alocat.

În canalul de reglare **Mediu** trebuie selectat agentul pentru transferul de căldură. Dacă se selectează Propilenglicol sau Etilenglicol, apare canalul de reglare **Conţ.**, în care se poate seta proporţia de antigel din agentul pentru transferul de căldură. Dacă este activată opţiunea **Afişaj alternativ**, regulatorul calculează cantitatea de căldură în cantitatea economisită de combustibil fosil (cărbune, ulei sau gaz), sau în emisia de CO<sub>2</sub> economisit. Se poate selecta **Unitate** afişată alternativ. Pentru aceasta trebuie să se introducă un **Factor de transformare**. Factorul de transformare depinde de instalație și trebuie calculat individual.

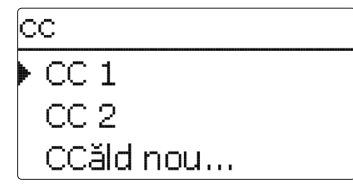

Calorimetrele selectate deja apar în meniul CC prin punctul de meniu CCăld nou... în ordine numerică.

#### CC/CCăld nou...

| Canal de<br>reglare  | Semnificație                                                                         | Domeniu de reglare/Se-<br>lectare | Setare fabrică       |
|----------------------|--------------------------------------------------------------------------------------|-----------------------------------|----------------------|
| Sen. tur             | Alocarea senzorului de tur                                                           | în funcție de sistem              | în funcție de sistem |
| Sen. retur           | Alocarea senzorului de retur                                                         | în funcție de sistem              | în funcție de sistem |
| Sen. vol.            | Opțiunea senzorul de debit                                                           | Da, Nu                            | Nu                   |
| Sen. vol.            | Alocarea senzorului de debit                                                         | Imp 1, Gd1, Gd2                   | -                    |
| Prin                 | Debit (dacă Sen. vol. = Nu)                                                          | 1,0500,0 l/min                    | 3,0 l/min            |
| Releu                | Sel. releu                                                                           | în funcție de sistem              | în funcție de sistem |
| Mediu                | Conducător de căldură                                                                | Tyfocor LS, Propil., Etil., Apă   | Ара                  |
| Conţ.                | Conținutul de glicol în agent (numai dacă agentul = Propilenglicol sau Etilenglicol) | 5100%                             | 40%                  |
| Afişaj<br>alternativ | Opțiunea Afișaj alternativ                                                           | Da, Nu                            | Nu                   |
| Unitate              | Unitate alternativă                                                                  | Cărb., Gaz, Ulei, CO              | CO,                  |
| Factor               | Factor de transformare                                                               | 0,01100,00                        | 0,50                 |
| Funcţ.               | Activare/Dezactivare                                                                 | Activ., Dezactivat                | Activat              |

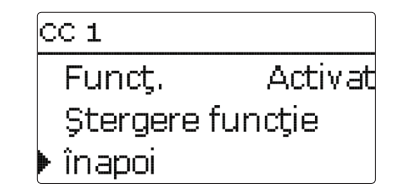

Dacă se selectează un calorimetru care este deja ales, se redeschide meniul descris mai sus cu toate valorile de reglare.

Pentru dezactivarea unui calorimetru, se selectază în meniu rândul **Ştergere funcție**.

Dispare calorimetrul şters din listă și stă din nou la dispoziție sub **CCăld nou...** Se păstrează numerotarea celorlalte calorimetre. Punerea în funcțiune

Setări

9

#### Setări de bază

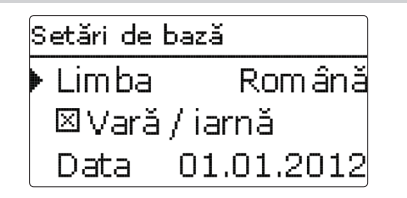

În meniul Setări de bază pot fi setați toți parametrii de bază pentru regulator. În mod normal, aceste setări au fost realizate deja în meniul de punere în functiune. Acestea pot fi modificate ulterior aici.

#### Setări de bază

| Canal de reglare | Semnificație                      | Domeniu de reglare/Selectare | Setare fabrică |
|------------------|-----------------------------------|------------------------------|----------------|
| Limba            | Selecția limbii de meniu          | Deutsch, English, Francais   | Deutsch        |
| Vară/larnă       | Selecția Ora de vară/ora de iarnă | Da, Nu                       | Da             |
| Data             | Setarea datei                     | 01.01.200131.12.2099         | 01.01.2010     |
| Ora              | Setarea orei                      | 00:0023:59                   | -              |
| Unit.temp.       | Unitate temperatură               | °C, °F                       | °C             |
| Unit. vol.       | Unitate volum                     | Galoane, Litri               | Litri          |
| Unit.pres.       | Unitate presiune                  | psi, bar                     | bar            |
| Unit. energie    | Unitate energie                   | Wh, BTU                      | Wh             |
| Schemă           | Alegerea schemei                  | 09                           | 0              |
| Setare fabrică   | revenire la setarea din fabrică   | Da, Nu                       | Nu             |

2

53

#### 10 Card SD

# Card SD Optiuni Scoatere card... Memorare set.

Regulatorul dispune de un adaptor de card SD pentru carduri SD uzuale.

Cu cardul SD pot fi efectuate functiile următoare:

- · Se înregistrează valori de măsurare si de bilant. După transferul într-un computer, valorile memorate pot fi deschise si vizualizate de exemplu cu un program de calul tabelar.
- · Se memorează și se refac setările și parametrizările de pe cardul SD, dacă este cazul.
- Se derulează actualizările Firmware pe regulator.

#### Derularea actualizărilor Firmware

Software-ul actual poate fi descărcat sub www.oventrop.de. Dacă se introduce un card SD, pe care este memorată o actualizare de Firmware, pe display apare întrebarea Update?. Cu tastele 2 si 4 se poate comuta între Da si Nu.

➔ Pentru efectuarea unei actualizări se selectează Da și se confirmă cu tasta (5)

Actualizarea este efectuată automat. Pe display apare Rugăm astept si o bară de progres. Dacă este încheiată actualizarea, regulatorul repornește automat și parcurge o fază de inițializare scurtă

➔ Se selectează Nu dacă nu trebuie efectuată o actualizare.

Regulatorul pornește regimul de funcționare normal.

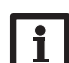

#### Indicatie:

Regulatorul recunoaste actualizările Firmware numai dacă sunt memorate într-un dosar cu denumirea "OVENTROP/RHB" pe primul nivel al cardului SD.

→ Pe cardul SD se creează un dosar "OVENTROP/RHB", iar fisierul ZIP descărcat se extrage în acest dosar

#### Pornirea înregistrării datelor

➔ Cardul SD se introduce în adaptor

➔ Se reglează tipul şi intervalul înregistrării Înregistrarea începe imediat

#### Finalizarea înregistrării datelor

- → Se selectează punctul de meniu Scoatere card
- ➔ După afisaiul Preluare card, cardul se preia. din locas

Dacă se setează tipul de înregistrare Liniar în punctul de meniu, înregistrarea se termină la atingerea limitei de capacitate. Apare mesajul Card plin.

La setarea Ciclic se suprascriu pe card cele mai vechi date, de îndată ce se atinge limita de capacitate.

#### Indicatie:

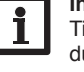

Timpul de înregistrare rămas nu se reduce liniar prin mărimea în crestere a pachetelor de date. Pachetele de date pot să crească de ex. prin valoarea în crestere a orelor de functionare.

#### Card SD

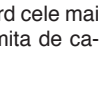

Memorarea setărilor regulatorului

Încărcarea setărilor regulatorului

niu Încărcarea setărilor.

Se selectează fisierul .SET dorit

Apare fereastra Sel. fisier.

Memorarea setărilor

er .SET pe cardul SD.

➔ Pentru memorarea setărilor regulatorului pe

Pe durata procesului de memorare, pe display

apare Rugăm aștept, iar apoi mesajul Succes!.

Setările regulatorului sunt memorate într-un fisi-

Pentru încărcarea setărilor regulatorului de

pe cardul SD, se selectează punctul de me-

cardul SD. se selectează punctul de meniu

Se selectează punctul de meniu Formatare card

Pe durata procesului de încărcare, pe display

apare Rugăm astept, iar apoi mesajul Succes!.

Se sterge continutul cardului si se formatează cardul cu sistemul de fisier FAT.

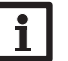

#### Indicatie:

Pentru scoaterea cardului SD în sigurantă, se selectează întotdeauna punctul de meniu Scoatere card ... înaintea preluării cardului.

| Canal de reglare | Semnificație                  | Domeniu de reglare/Selectare | Setare fabrică |
|------------------|-------------------------------|------------------------------|----------------|
| Scoatere card    | Cardul se scoade în siguranță | -                            | -              |
| lemorare set.    | Memorarea setărilor           | -                            | -              |
| ncăr. set.       | Încărcarea setărilor          | -                            | -              |
| nterval log      | Interval log                  | 00:01 20:00 (mm:ss)          | 01:00          |
| īp înc.          | Tipul înregistrării           | Ciclic, liniar               | Liniar         |
| ormatare card    | Formatare card                | -                            | -              |

Formatare card SD

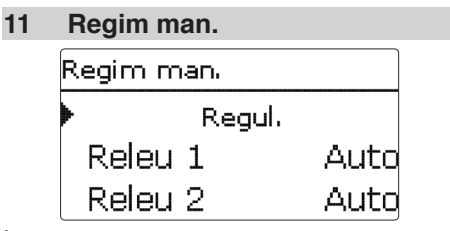

În meniul **Regim man.** poate fi setat modul de funcționare al tuturor releelor în regulator și în modulele conectate.

Toate relee sunt prezentate în ordine numerică, întâi cele ale regulatorului, iar apoi cele ale modulelor individuale conectate. Și prezentarea modulelor se face în ordine numerică.

Prin punctul de meniu **Toate relee...** pot fi oprite simultan toate releele (Opr) sau setate pe modul automat (Auto):

Opr = Releul este oprit (regim manual)

Auto = Releul este în modul automat

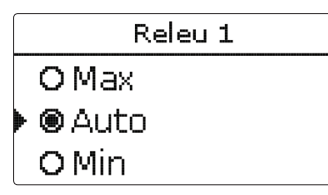

Pentru fiecare releu poate fi selectat și individual un mod de funcționare. Vă stau la dispoziție următoarele posibilități de setare:

- Opr = Releul este oprit (regim manual)
- Min = Releul funcționează la turație minimă (regim manual)
- Max = Releul funcționează la 100% (regim manual)
- Auto = Releul este în modul automat

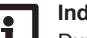

#### Indicație:

După execuția lucrărilor de control și service trebuie setat modul de funcționare din nou pe **Auto**. În caz contrar nu este posibil regimul Normal.

#### Regim man.

| Canal de reglare | Semnificație                                       | Domeniu de reglare/Selectare | Setare fabrică |
|------------------|----------------------------------------------------|------------------------------|----------------|
| Releu 1 X        | Selecția modului de funcționare                    | Max, Auto, Min, Opr          | Auto           |
| Toate relee      | Selectarea modului de funcțio-<br>nare al releului | Auto, Opr                    | Opr            |

Setări

#### 12 Cod utiliz.

| Cod utiliz. : |
|---------------|
|               |
| 0000          |
|               |

În meniul **Cod utiliz.** poate fi introdus un cod de utilizator. Fiecare poziție a codului din patru caractere trebuie introdusă și confirmată individual. După confirmarea ultimei poziții are loc un salt automat în nivelul de meniu imediat superior.

Pentru a obține accesul la zonele de meniu ale nivelului Expert trebuie introdus codul de utilizator Expert:

Cod utilizator expert: 2962

Pentru a evita modificarea necorespunzătoare a valorilor de setare centrale ale regulatorului trebuie introdus codul de utilizator client înaintea predării instalației unui operator nespecialist. Cod utilizator - client: 0000

# 13 Intrări/leșiri Intrări/ieșir Modul Intrări

Ieșiri

În meniul **Intrări/leşiri** pot fi înregistrate şi şterse înregistrarea modulelor externe, pot fi reglate ofseturi de senzori şi pot fi configurate ieşirile de releu.

#### 13.1 Modul

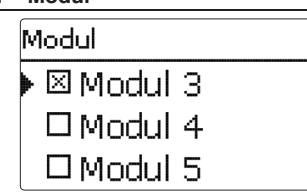

În acest submeniu pot fi înregistrate până la 5 module externe.

Stau la dispoziție toate modulele conectate și cele recunoscute de regulator.

→ Pentru înregistrarea unui modul, se selectază rândul de meniu corespunzător cu tasta (s)

Caseta de bifare prezintă selecția. Dacă este înregistrat un modul, atunci intrările senzorilor și ieșirile releelor stau la dispoziție în meniurile corespunzătoare ale regulatorului.

#### Intrări/leşiri/Modul

| Canal de reglare | Semnificație                    | Domeniu de reglare/Selectare | Setare fabrică |
|------------------|---------------------------------|------------------------------|----------------|
| Modul 15         | Înregistrarea modulelor externe | -                            | -              |

Instalarea

Punerea în funcțiune

- KTY
- Pt500
- RTA11-M

· Comutat.

13.2 Intrări

Intrări

S1

S2

tat. Vă stau la dispoziție:

- Pt1000
- Lipsă

#### ATENŢIE! Avarii ale instalaţiei!

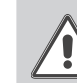

Selectarea unui tip greșit de senzor conduce la comportament de reglare nedorit. În cel mai rău caz, aceasta poate produce avarii ale instalației

Regul.

În acest submeniu se poate seta pentru fiecare intrare de senzor, care tip de senzor este conec-

>>

>>

→ Se asigură faptul că este selectat tipul corect de senzor!

Dacă se selectează **KTY**, **Pt500** sau **Pt1000**, apare canalul **Ofset**, în care se poate seta un ofset individual de senzor.

→ Pentru setarea ofset pentru un senzor, se selectează rândul de meniul corespunzător cu tasta (s)

#### Intrări/leşiri/Intrări

| Canal de<br>reglare | Semnificație                                                  | Domeniu de reglare/Selectare                                                         | Setare<br>fabrică |
|---------------------|---------------------------------------------------------------|--------------------------------------------------------------------------------------|-------------------|
| S1S9                | Selecția Intrare de senzor                                    | <u>.</u>                                                                             | -                 |
| Тір                 | Selecția tipului de senzor                                    | Comutat., KTY, Pt500, RTA11-M,<br>Pt1000, Lipsă                                      | Pt1000            |
| Ofset               | Ofset senzor                                                  | -15,0+15,0 K                                                                         | 0,0 K             |
| Imp.1               | Intrare de impuls                                             | -                                                                                    | -                 |
| Тір                 | Selecția tipului de senzor                                    | Impuls, Comutat., KTY, Pt500,<br>RTA11-M, Pt1000, Lipsă                              | Impuls            |
| Inversat            | Opţiunea comutare inversată<br>(numai dacă tipul = comutator) | Da, Nu                                                                               | Nu                |
| Vol./Imp.           | Rata de impuls                                                | 0,1100,0                                                                             | 1,0               |
| CS10                | Intrare CS10                                                  | -                                                                                    | -                 |
| Tip                 | Tip CS                                                        | AK                                                                                   | E                 |
| Ofset               | Ştergere Ofset                                                | Da, Nu                                                                               | Nu                |
| Gd1, 2              | Senzor Grundfos digital 1, 2                                  | -                                                                                    | -                 |
| Tip                 | Tip senzor Grundfos                                           | RPD, VFD, Lipsă                                                                      | Lipsă             |
|                     | la tipul = VFD:<br>Selecția domeniului de măsurare            | 10-200 l/min, 5-100 l/min, 2-40 l/min,<br>2-40 l/min (fast), 1-20 l/min, 1-12 l/min* | , 1-12 l/min      |

\* Pentru intrările Gd1 și Gd2 sunt posibile următoarele combinații de senzor:

- 1 x RPD, 1 x VFD

- 2 x VFD, însă numai cu diferite zone de debit

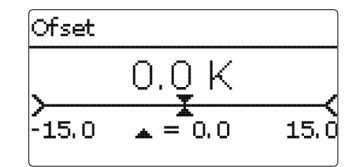

→ Pentru stabilirea ofset pentru un senzor, se setează valoarea cu tastele 2 şi ④ şi se confirmă cu tasta s

#### Ofset senzorul CS

Dacă se dorește conectarea unui senzor de radiație CS10, atunci **înaintea** conectării trebuie să se realizeze un ofset.

Pentru aceasta se procedează în felul următor:

- ➔ Se selectează tipul CS în canalul Tip
- → Se selectază canalul Ofset
- → Întrebarea Şterg? se confirmă cu Da
- → Cu înapoi se revine în meniul Intrări, se conectează senzorul CS

Comunicarea datelor

Setări

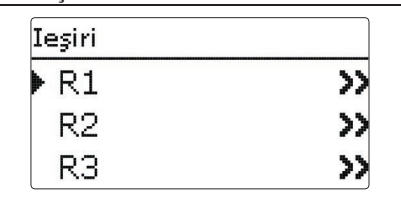

În acest punct de meniu poate fi setat tipul de comandă și turația minimă pentru fiecare releu al regulatorului și al modulelor externe.

➔ Pentru realizarea reglajelor unui releu, se selectază rândul de meniu cu tasta ₅

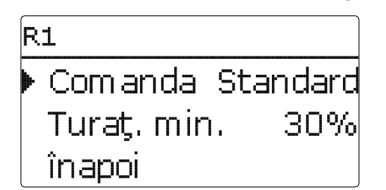

Pentru fiecare releu se poate seta tipul comenzii și turația minimă.

Comanda indică modalitatea în care se realizează reglarea turației unei pompe conectate. Pentru comandă vă stau la dispoziție următoarele moduri:

- Adaptor = Semnal de reglare a turaţiei de la un adaptor de interfeţe S-Bus/MDI
- 0-10 V = Reglarea turației printr-un semnal 0-10 V
- MDI = Reglarea turației printr-un semnal MDI
- Standard = Comanda pachetului de puls (setare din fabrică)

La tipurile de comandă **Adaptor, 0-10 V** și **MDI**, reglarea turației nu se face prin releu. Trebuie să se realizeze o conexiune specială pentru semnalul corespunzător (a se vedea figura).

Dacă se selectează tipul de comandă **MDI**, apar canalele de reglare **leşirea** și **Profil**. Sub leșirea se poate selecta unul din cele două ieșiri MDI. Sub **Profil** vă stau la dispoziție pentru alegere diverse linii caracteristice MDI, care trebuie selectate în funcție de pompa de utilizat (a se vedea pagina 58).

Pentru a reduce frecvența de cuplare la pompele de mare eficiență, regulatorul dispune de o funcție de postfuncționare, care devine automat activă dacă releul nu emite semnalul de reglare al turației. Releul respectiv rămâne pornit încă o oră și după atingerea condițiilor de oprire.

#### Indicație:

Dacă se selectează tipul de comandă MDI pentru o ieşire, se extinde domeniul de reglare al turației minime pentru această ieşire la 20...100%.

Dacă se selectează profilul MDI **C**, atunci turația minimă trebuie setată pe minim 25% conform indicațiilor producătorului.

#### Intrări/leşiri/leşiri

| Canal de reglare | Semnificație             | Domeniu de reglare/Selectare   | Setare fabrică |
|------------------|--------------------------|--------------------------------|----------------|
| R1R5             | Selecția leșire de releu | -                              | -              |
| Comanda          | Mod de comandă           | Adaptor, 0-10 V, MDI, Standard | Standard       |
| leşirea          | Selectare ieşire MDI     | 7,8                            | -              |
| Profil           | Linie caracteristică MDI | A, B, C, D, E, F               | А              |
| Turaţ. min.      | Turație minimă           | (20) 30 100 %                  | 30%            |

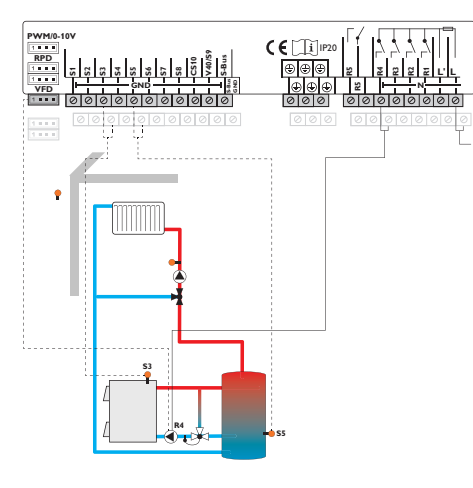

Detectarea erorilor

Instalarea

Punerea în funcțiune

Setări

Comunicarea datelor

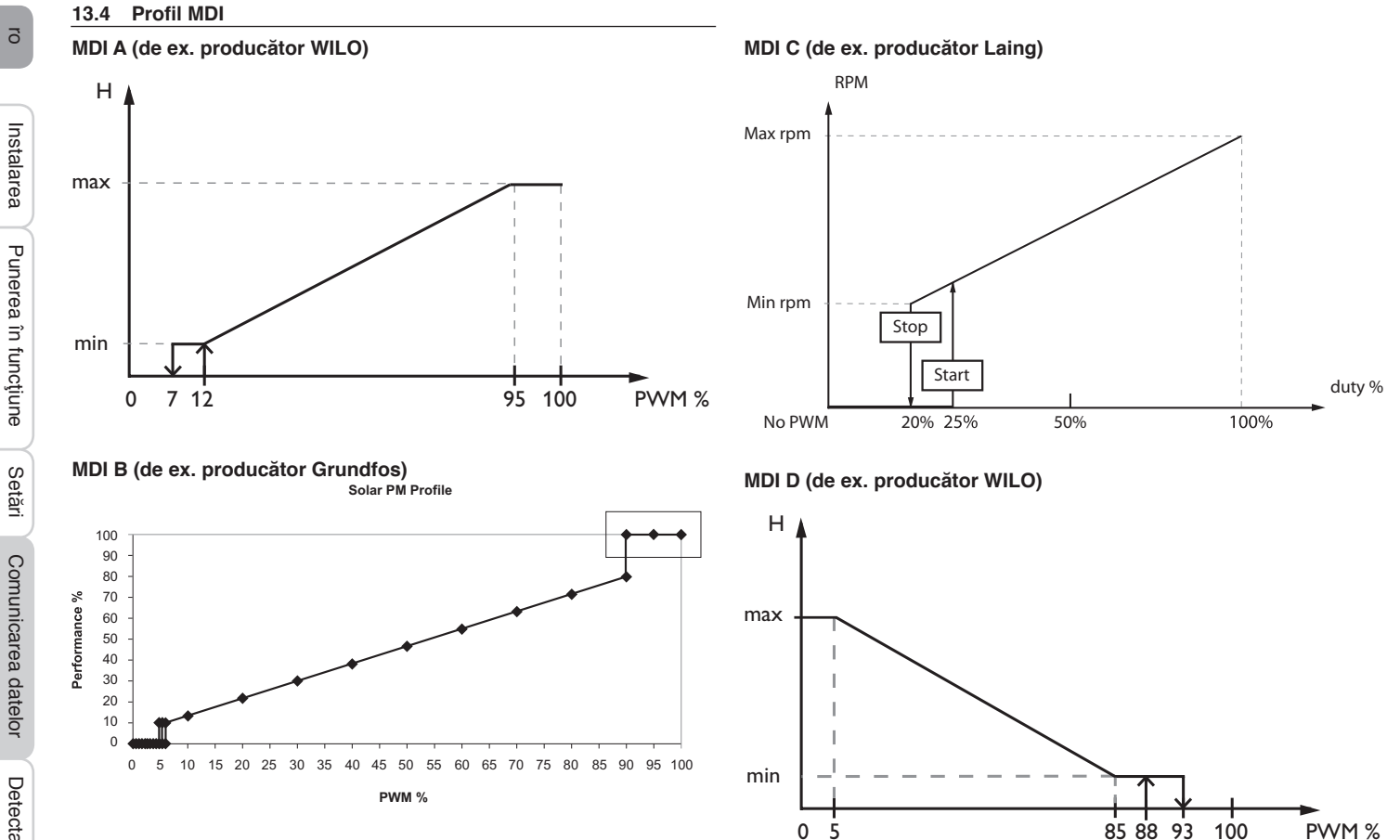

5

Instalarea

Punerea în funcțiune

# Detectarea erorilor

Comunicarea datelor

#### MDI E (de ex. producător Grundfos)

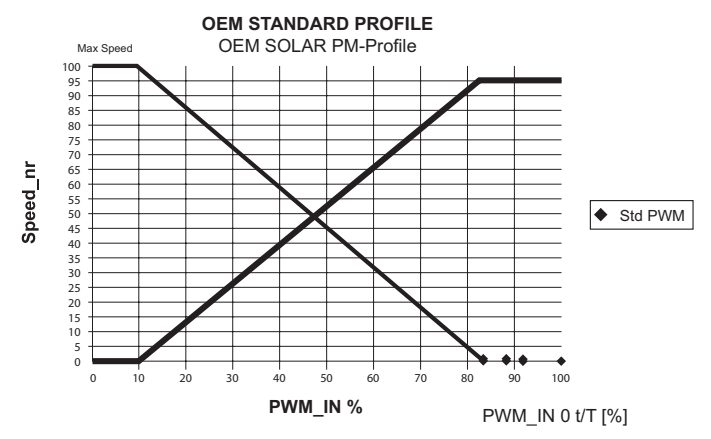

#### MDI F (de ex. producător Laing)

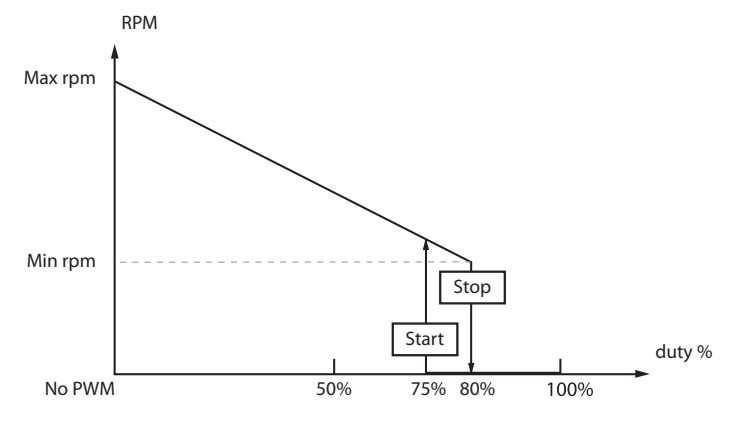

#### 14 Detectarea erorilor

Dacă apare un caz de perturbație, pe display-ul regulatorului se afișează un mesai.

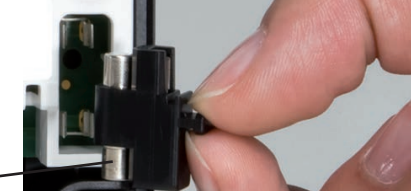

Siguranţă

Tastele în cruce se aprind intermitent roşu.

Defecțiune a senzorului. În canalul de afişaj corespunzător al senzorului se afişează mesajul **!Er. senzor** în locul unei temperaturi.

Scurtcircuit sau întreruperea cablului. Senzorii de temperatură deconectați pot fi verificați cu un aparat de măsurare a rezistenței și au valorile de mai jos ale rezistențelor la temperaturile corespunzătoare.

| °C  | °F  | Ω<br>Pt500 | Ω<br>Pt1000 | Ω<br>κτγ | °C  | °F  | Ω<br>Pt500 | Ω<br>Pt1000 | Ω<br>κτγ |
|-----|-----|------------|-------------|----------|-----|-----|------------|-------------|----------|
| -10 | 14  | 481        | 961         | 1499     | 55  | 131 | 607        | 1213        | 2502     |
| -5  | 23  | 490        | 980         | 1565     | 60  | 140 | 616        | 1232        | 2592     |
| 0   | 32  | 500        | 1000        | 1633     | 65  | 149 | 626        | 1252        | 2684     |
| 5   | 41  | 510        | 1019        | 1702     | 70  | 158 | 636        | 1271        | 2778     |
| 10  | 50  | 520        | 1039        | 1774     | 75  | 167 | 645        | 1290        | 2874     |
| 15  | 59  | 529        | 1058        | 1847     | 80  | 176 | 655        | 1309        | 2971     |
| 20  | 68  | 539        | 1078        | 1922     | 85  | 185 | 664        | 1328        | 3071     |
| 25  | 77  | 549        | 1097        | 2000     | 90  | 194 | 634        | 1347        | 3172     |
| 30  | 86  | 559        | 1117        | 2079     | 95  | 203 | 683        | 1366        | 3275     |
| 35  | 95  | 568        | 1136        | 2159     | 100 | 212 | 693        | 1385        | 3380     |
| 40  | 104 | 578        | 1155        | 2242     | 105 | 221 | 702        | 1404        | 3484     |
| 45  | 113 | 588        | 1175        | 2327     | 110 | 230 | 712        | 1423        | 3590     |
| 50  | 122 | 597        | 1194        | 2413     | 115 | 239 | 721        | 1442        | 3695     |

#### ATENŢIONARE! Electrocutare!

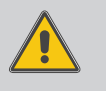

Dacă se deschide carcasa sunt prezente componente aflate sub tensiune!

 Înaintea fiecărei deschideri a carcasei se decuplează complet aparatul de la tensiunea de reţea!

Regulatorul este protejat cu o siguranță. După detașarea capacului de pe carcasă devine accesibil suportul siguranței, care canține și siguranța de rezervă. Pentru înlocuirea siguranței se scoate suportul siguranței în față, afară din soclu.

Display-ul este stins permanent.

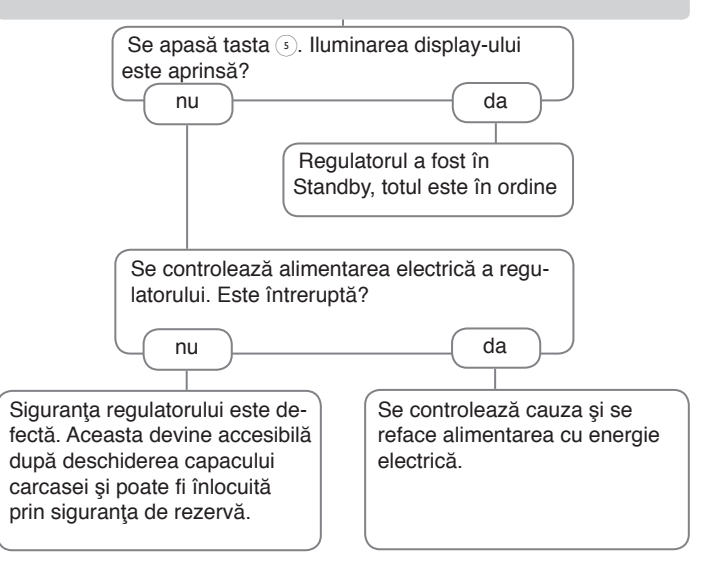

ō

Pompa circuitului de încălzire nu funcționează cu toate că aceasta este afișată în Stare

#### Rezervoarele se răcesc pe timpul nopții.

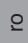

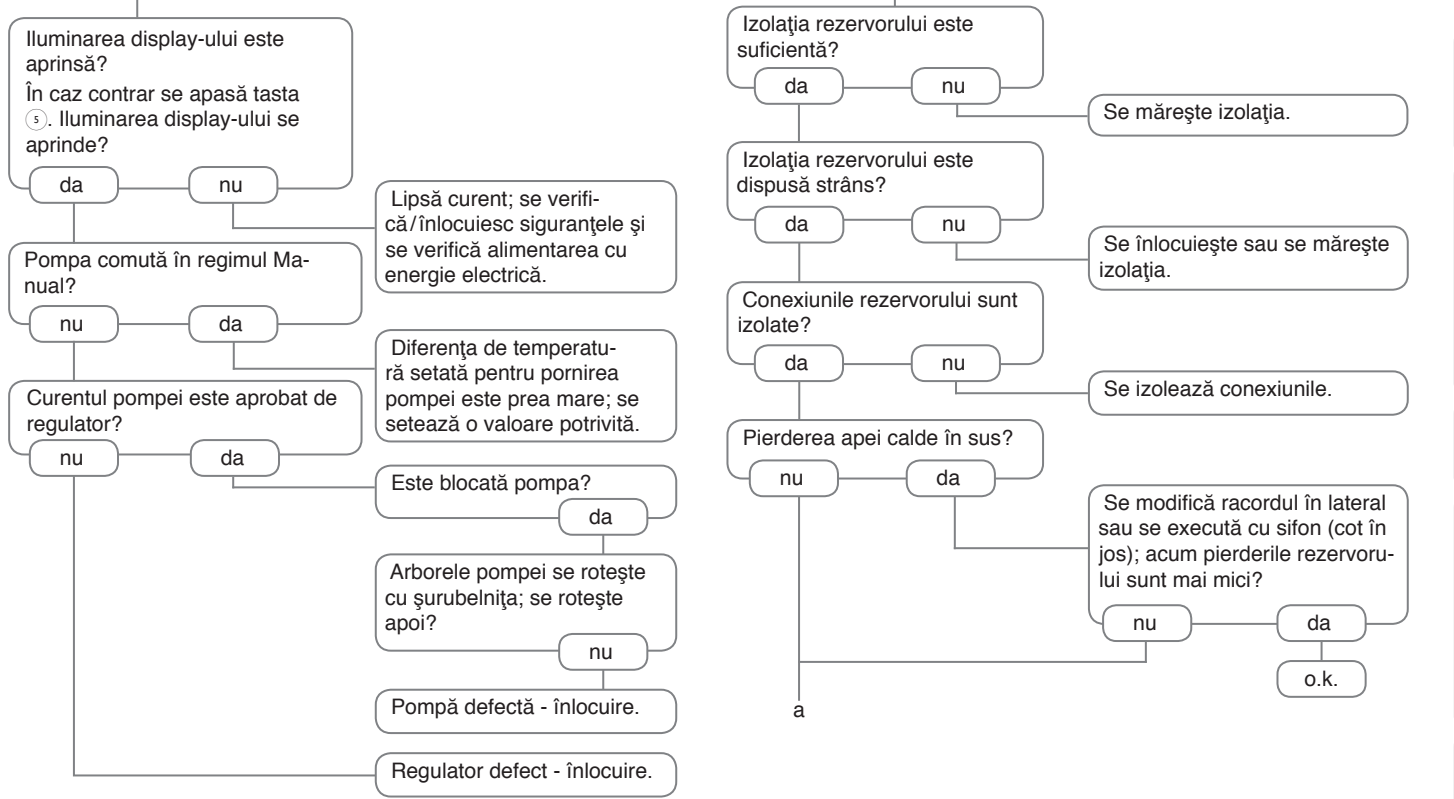

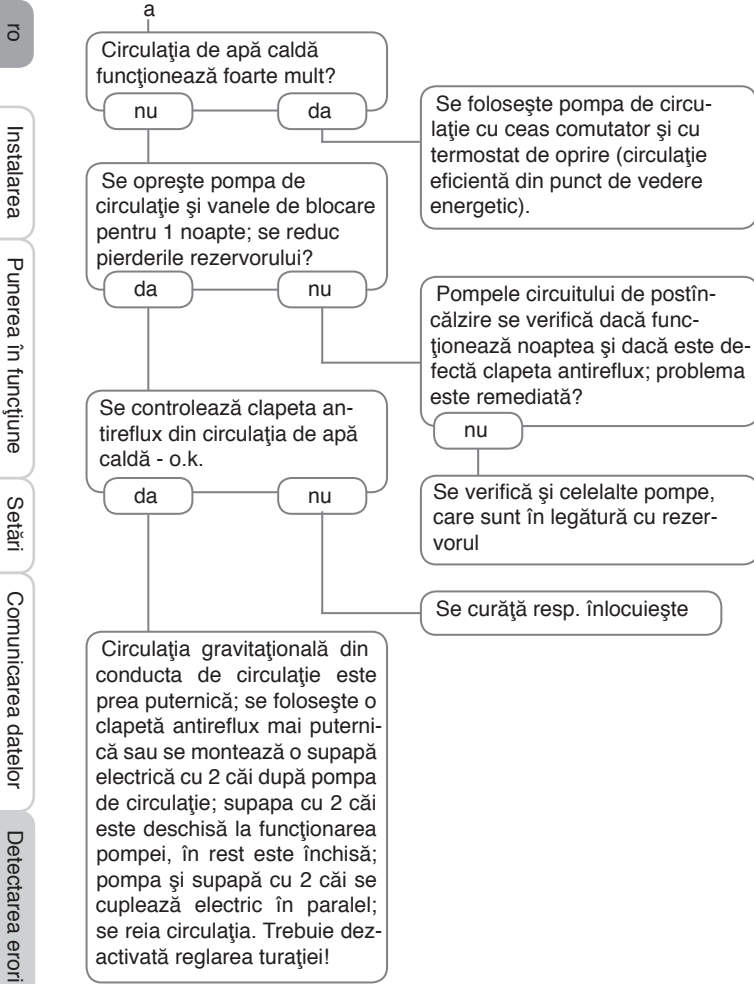

5

## 15 Index după cuvinte cheie

| Α                                        |     |
|------------------------------------------|-----|
| Actualizări Firmware                     | 53  |
| В                                        |     |
| Bloc funcție                             | 48  |
| C                                        |     |
| Calorimetru                              | 51  |
| Cazan pentru combustibil solid           | 47  |
| Cerere                                   | 26  |
| Circulație                               | 40  |
| Comandă la distanță                      | 28  |
| Comutator radiație                       | 50  |
| Conced                                   | 33  |
| Constant                                 | 28  |
| Corecție zi                              | 28  |
| Creșterea temperaturii de retur          | 46  |
| Cuplaj                                   | 34  |
| Curbă de încălzire                       | 28  |
| D                                        |     |
| Date tehnice                             | . 4 |
| Dezinfecție termică                      | 38  |
| Durata de dezinfecție                    | 38  |
| Durata de funcționare a vanei de amestec | 28  |
| E                                        |     |
| Eroarea senzorului, mesaj de eroare      | 26  |
| F                                        |     |
| Funcția de protecție contra înghețului   | 31  |
| Funcția ∆T                               | 48  |
| Funcția Hornar 8,                        | 33  |
| Funcție de termostat                     | 48  |
| Funcționarea pe timpul nopții            | 30  |
| Funcționarea pe timpul zilei             | 30  |
| Functionana no timenul -iloi / nomti     | 00  |

| ncălzirea apei menajere           | 37 |
|-----------------------------------|----|
| ncărcarea setărilor regulatorului | 53 |
| ncărcarea zonei                   | 44 |
| nlocuirea siguranței              | 60 |
| nregistrarea datelor              | 53 |
| nregistrarea modulelor externe    | 55 |
| nterval                           | 28 |
| ntervale de monitorizare          | 38 |
| L                                 |    |
| _inie caracteristică              | 28 |
| M                                 |    |
| Memorarea setărilor regulatorului | 53 |
| Meniul de punere în funcțiune     | 12 |
| Mesaje                            | 26 |
| Nod Scădere                       | 30 |
| Modul de funcționare automat      | 23 |
| Modul de funcționare, releu       | 54 |
| N                                 |    |
| Numărătoarea inversă              | 33 |
| D                                 |    |
| Ofset                             | 56 |
| Ofset senzor                      | 56 |
| Oră start                         | 30 |
| P                                 |    |
| Pompa circuitului de încălzire    | 28 |
| Pompa de încărcare a cazanului    | 30 |
| Postfuncționare                   | 27 |
| Postîncălzire                     | 30 |
| Priorit AM                        | 31 |
| Protecția cazanului               | 26 |
|                                   |    |

#### R

| Racordul la rețea             | 6  |
|-------------------------------|----|
| Regimul de vară 2             | 29 |
| Reglarea turației MDI 5       | 7  |
| Relee comune 2                | 26 |
| Releu eroare 5                | 0  |
| Releu paralel 4               | 3  |
| S                             |    |
| Scăderea pe timp de noapte 2  | 28 |
| Schemă 1                      | 3  |
| Schimb căldură 4              | 5  |
| Sistemul de bază 1            | 3  |
| Sistemul de încălzire 2       | 28 |
| Start 27                      |    |
| т                             |    |
| Temperatura limită 3          | 0  |
| Temperatura maximă pe tur 2   | 28 |
| Temperatura minimă pe tur 2   | 28 |
| Temperatură pornire 3         | 5  |
| Temperatura setată pe tur 2   | 28 |
| Termostat                     | 80 |
| Termostat de cameră 3         | 31 |
| Timer 1                       | 0  |
| Tip de funcționare 2          | 23 |
| U                             |    |
| Uscare sapă 3                 | 34 |
| V                             |    |
| Valori de bilant 2            | 25 |
| Valori măsurate 2             | 25 |
| Vana circuitului de încălzire | 28 |
| Vana de amestec               | 3  |
| Virtual                       | 26 |
| Z                             | -  |
| _<br>Zonă                     | 30 |

Sub rezerva modificărilor tehnice.

115209381 06/2015

OVENTROP GmbH & Co. KG Paul-Oventrop-Straße 1 D-59939 Olsberg Telefon +49 (0) 29 62 82-0 Telefax +49 (0) 29 62 82-400 e-mail mail@oventrop.de Internet www.oventrop.com

O vedere de ansamblu asupra persoanelor de contact pe plan mondial găsiți pe pagina de Internet www.oventrop.com